#### Getting Started Handbook

## AC500-eCo Starter kit PS501 Control Builder Plus V2.x

AC500-eCo PM554 and PM564 CPU types are the introductory models of the ABB AC500 PLC family.

#### General information on the AC500-eCo Starter kit

This AC500-eCo Starter kit helps you to get familiar with ABB AC500 PLC offerings and the engineering tool. For that purpose, this manual explains how to connect and setup the components provided in the starter kit and how to program the PLC by means of several simple example applications.

The screen shots in this document are made with Windows 7. Windows<sup>®</sup> is a trademark of the Microsoft group of companies.

#### Contents of the AC500-eCo Starter kit

- 1 x AC500-eCo CPU
- 1 x Full functional starter kit version of the PS501 Control Builder Plus engineering tool
- 1 x Getting started handbook
- 1 x Digital input simulator
- 1 x Programming cable

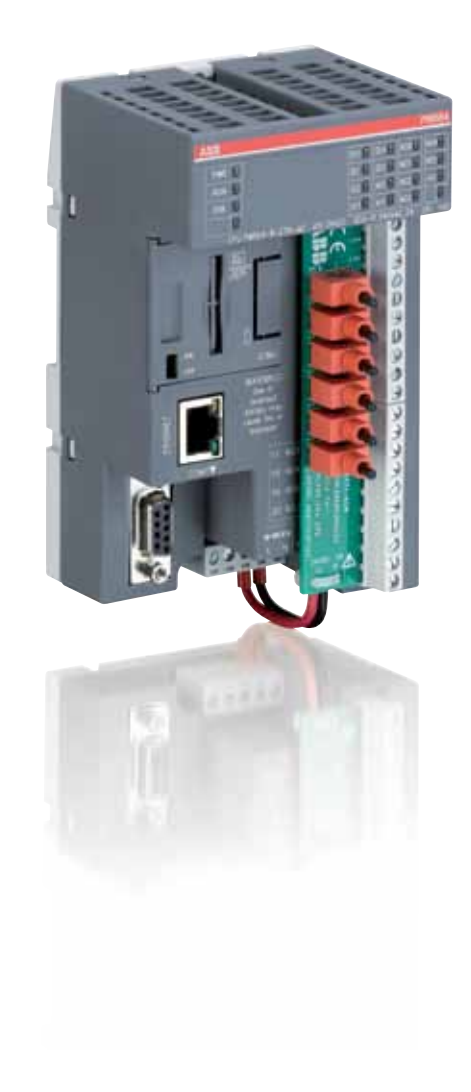

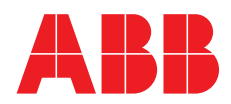

## Table of content

| AC500-eCo Starter kit description                                |
|------------------------------------------------------------------|
| AC500-eCo Starter kit more options4                              |
| PS501 Control Builder Plus Engineering Tool5                     |
| Navigating helpfiles in documentation                            |
| Mounting of AC500-eCo CPUs on DIN Rail9                          |
| Mounting of AC500-eCo CPUs on a metal plate10                    |
| Connecting the power supply to the AC500-eCo CPU11               |
| Installing the PS501 Control Builder Plus Engineering Tool12     |
| Installing the programming cable14                               |
| Setting communication parameters in Windows for Ethernet16       |
| Creating a new project                                           |
| Specifying the hardware configuration21                          |
| Writing the program code in function block diagram editor24      |
| Building the project                                             |
| Testing the program without connecting the PLC hardware          |
| Setting communication parameters in CoDeSys using Ethernet41     |
| Setting communication parameters in Windows for USB Serial Cable |
| Downloading the program to the PLC                               |
| Saving the program to the PLC                                    |
| Checking status of the PLC                                       |
| Program visualization                                            |
| Changing the input states                                        |
| Exiting the software                                             |
| Getting help                                                     |
| Changing the user interface language                             |
| Completion of AC500-eCo Starter kit                              |

## AC500-eCo Starter kit Control Builder Plus Starter kit description

Operating, display and connection elements of the AC500-eCo CPU (Shown below PM564 with connected input simulator)

- Status LED indicators CPU operation and onboard I/O status
- 2 Run / Stop Switch Control CPU operation
- 3 Ethernet CPU (in selected models) with RJ45 Port
- COM1
   Online access, Modbus RTU, CS31-Bus master, ASCII
- Integrated onboard I/O Convenient cost effective solution
- 6 Simulator input, inserted into the terminals and screws tightened

## AC500-eCo Starter kit Control Builder Plus More options

#### Versatile

The AC500-eCo offers everything you expect from a modern PLC. A broad set of accessories rounds off the many benefits of our compact line. Covering everything from a comprehensive software and visualization package, to programming cables and terminal blocks, ABB's AC500-eCo offers a host of accessories that gives you the power to implement your application economically and in time.

#### **Customer-friendly application support**

Our local sales organizations are always available and will be happy to advise you prior to your order. In addition, our friendly, competent team of support consultants can be contacted any time via our 24/7 hotline.

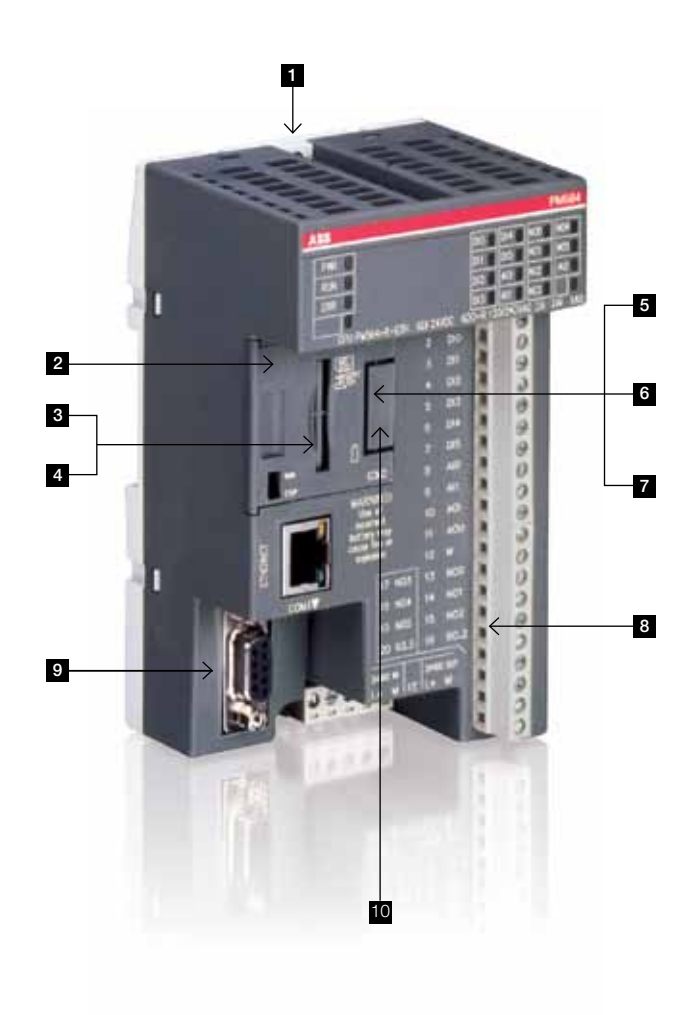

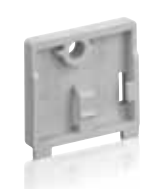

1 Wall Mounting (TA566)

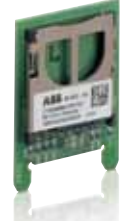

3 SD-Card Adapter (MC503)

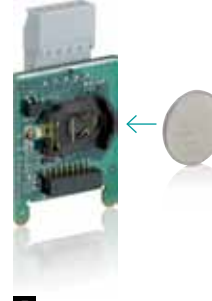

5 Adapter with COM2 + realtime clock (TA562-RS-RTC) Battery CR2032 not included

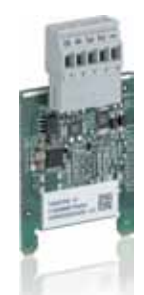

Adapter with COM2 (TA562-RS)

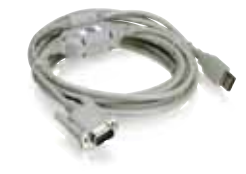

9 COM1 USB programming cable (TK503)

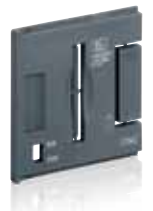

2 Cover (TA570)

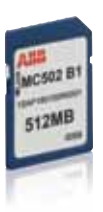

4 SD-Card (MC502)

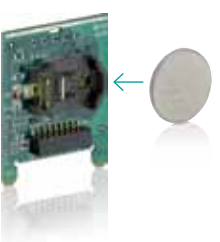

6 Adapter with realtime clock (TA561-RTC) Battery CR2032 not included

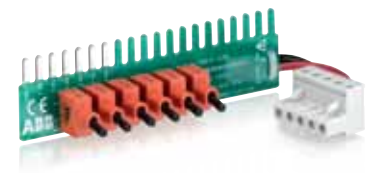

<sup>8</sup> Input simulator for onboard I/O (TA571-SIM)

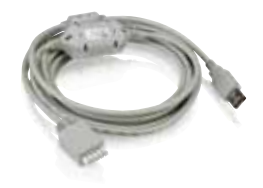

10 COM2 USB programming cable (TK504)

## AC500-eCo Starter kit Control Builder Plus PS501 Control Builder Plus Engineering Tool

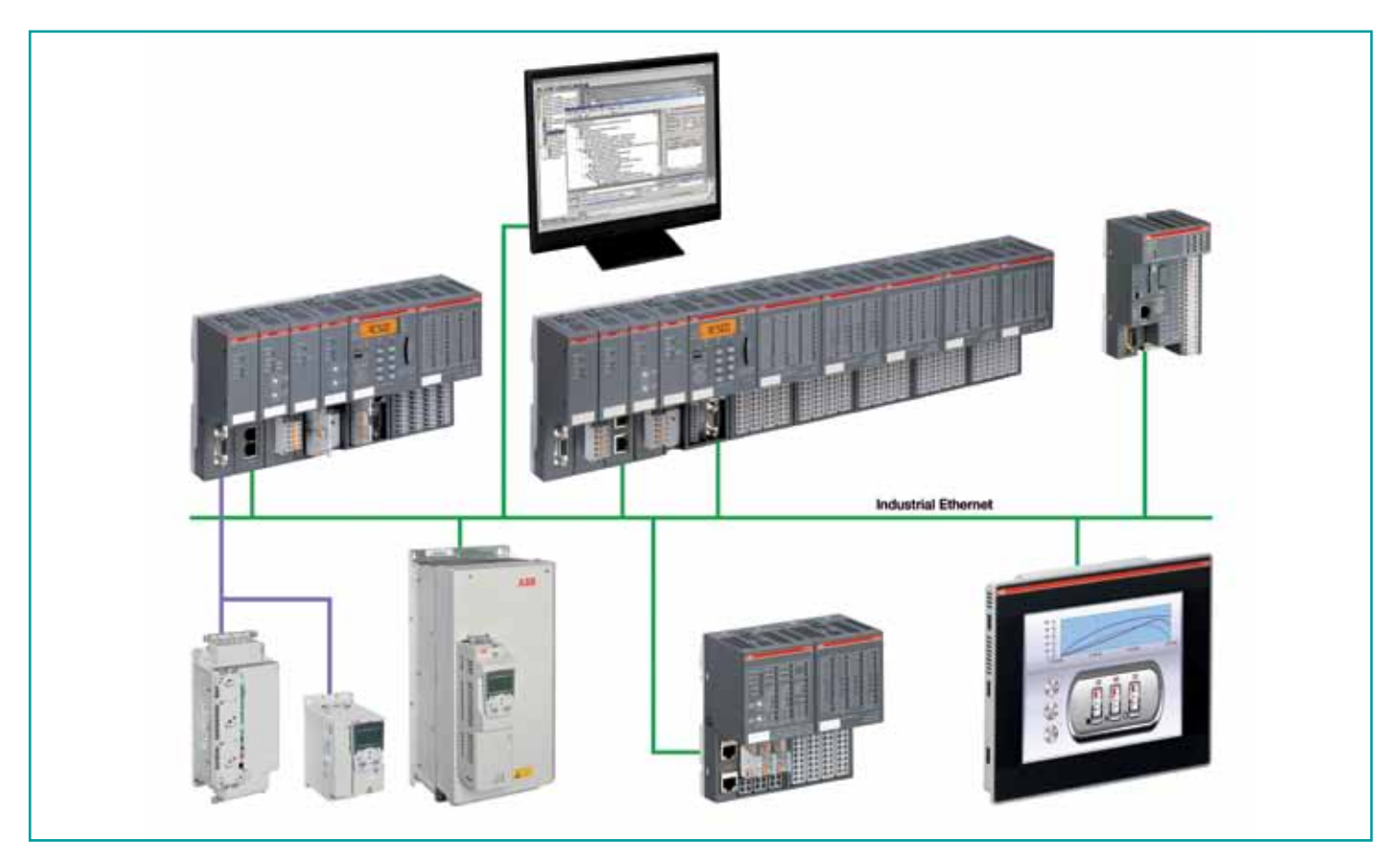

#### Program ABB PLCs with PS501 Control Builder Plus

For PLC, drives and control panels, there is one single smart engineering tool: PS501 Control Builder Plus!

- One tool for programming and configuration of PLCs
   AC500, AC500-eCo and specific LV drives offered by ABB
- Powerful IEC61131-3 programming functionality:
   Programming in all five IEC 61131-3 languages, the only recognized international standard
- Advanced visualization setup
- Convenient diagnostics and debugging
- Easy network and fieldbus configuration
- Online changes to multiple PLCs in Ethernet networks

#### Advanced visualization

Control Builder Plus supports many different kinds of enhanced visualization built-in

- Integrated visualization
- Standalone visualization used in PC with protection of code
- AC500 web visualization built using Control Builder Plus
- Integrated panel builder software for CP600 series panels
- OPC server integrated with CoDeSys

#### Convenient diagnostics and debugging

- Recipe management for simpler production solutions
- Multiple watch lists for superior overview and for customized tasks
- Smart diagnostics and debugging for easier online use
- Alarm handling for enhanced maintenance and commissioning

#### Easy network and Fieldbus connectivity

- Simple configuration of Fieldbuses and serial connections:
  - PROFIBUS DP, CAN, CANopen, Modbus, serial and ABB CS31 system bus
  - DeviceNet with Sycon.net configurator
- Easy configuration of real-time Ethernet networks:
   PROFINET, EtherCAT
- Internet protocol suite includes:
  - HTTP (web server in AC500 CPU)
  - SNTP (time synchronization of CPUs)
  - SMTP (email messages and attachments)
  - FTP (file transfers)
  - DHCP (automatic network IP configuration)
  - TCP/IP (standard transmission control and internet protocol)
  - UDP/IP (fast network communication)
  - IEC60870-5-104 (sub station automation protocol)

#### Remote and bulk update and parameterization

- ABB drives connected by Profibus or PROFINET to AC500 can now be remotely parameterized from a single point the PC running PS501 Control Builder Plus
- Multi-online-change allows to modify and transfer multiple PLC programs simultaneously
- Remote firmware updates reduces travel cost and time.

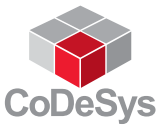

## AC500-eCo Starter kit Control Builder Plus Navigating helpfiles in documentation

To start using the helpfile, insert the **PS501 USB Flash Drive** into PC. Open Windows Explorer, browse to the USB Flash Drive directory, double click on **Documentation** folder.

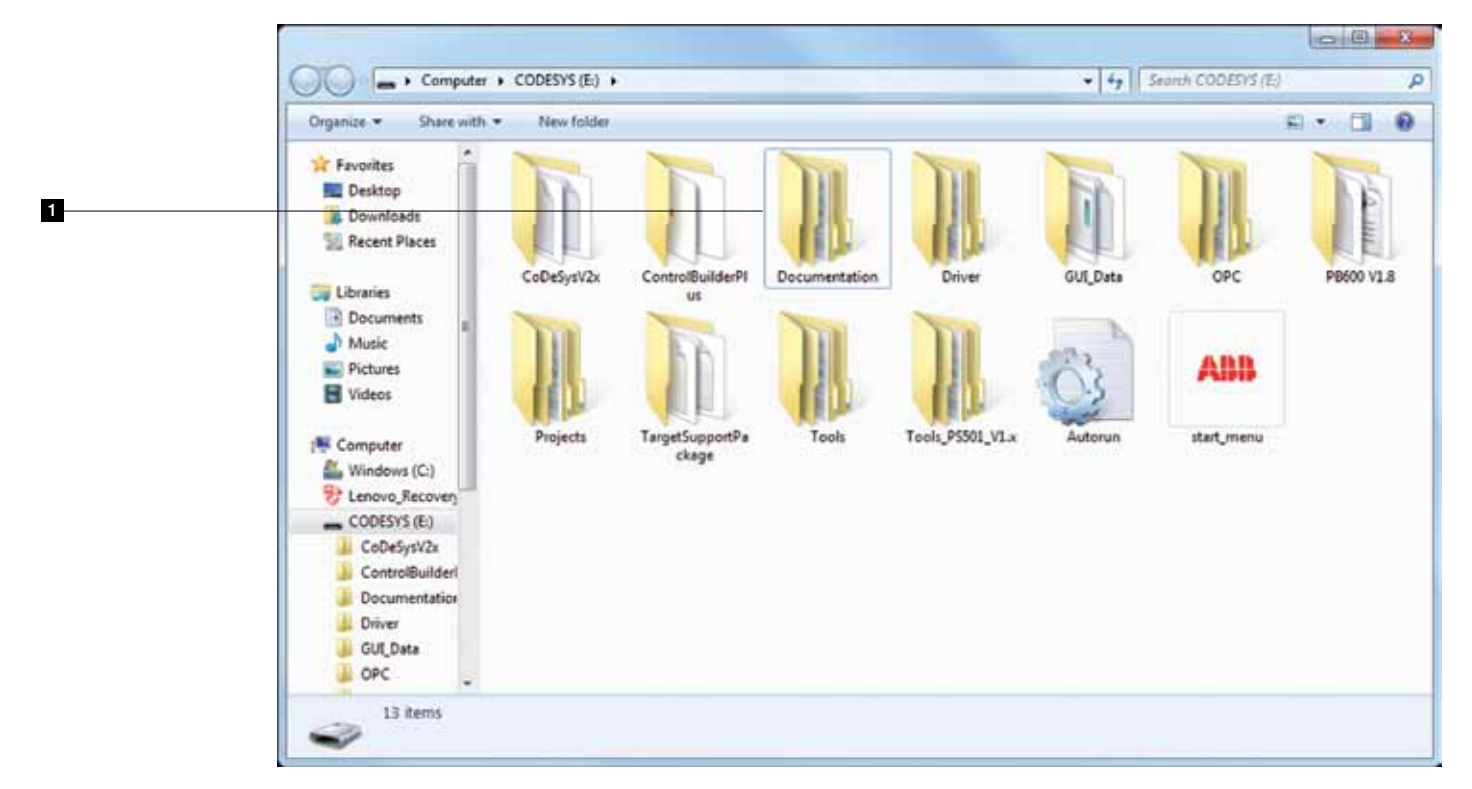

<sup>2</sup> Select the prefered language, double click to open folder. Shown below is the English folder. Double click on the **English** HTML file to begin.

| Organize 👻 🏹 Oper | Share with · New folder   |                  |             |      | IE • 日 | 1 0 |
|-------------------|---------------------------|------------------|-------------|------|--------|-----|
| * Favorites       | Name                      | Date modified    | Type        | Size |        |     |
| Desktop           | L Chinese                 | 5/4/2012 4:16 PM | File folder |      |        |     |
| Downloads         | English                   | 5/4/2012 4:16 PM | File folder |      |        |     |
| Recent Places     | French                    | 5/4/2012 4:16 PM | File folder |      |        |     |
|                   | 📕 German                  | 5/4/2012 4:16 PM | File folder |      |        |     |
| 词 Libraries       | Installation-Instructions | 5/4/2012 4:16 PM | File folder |      |        |     |
| Documents =       | 🔒 Spanish                 | 5/4/2012 4:16 PM | File folder |      |        |     |
| Music             |                           |                  |             |      |        |     |
| Pictures          |                           |                  |             |      |        |     |
| Videos            |                           |                  |             |      |        |     |
| : Computer        |                           |                  |             |      |        |     |
| Windows (C)       |                           |                  |             |      |        |     |
| B Lenovo Recover  |                           |                  |             |      |        |     |
| CODESYS (E)       |                           |                  |             |      |        |     |
| CoDeSysV2x        |                           |                  |             |      |        |     |
| L ControlBuilderi |                           |                  |             |      |        |     |
| Documentation     |                           |                  |             |      |        |     |
| J Driver          |                           |                  |             |      |        |     |
| 🔒 GULData         |                           |                  |             |      |        |     |
| L OPC             |                           |                  |             |      |        |     |

## AC500-eCo Starter kit Control Builder Plus Navigating helpfiles in documentation

3 Select by clicking "AC500 + CoDeSys".

A window will pop up and click on "**Open**" to proceed.

|   | Distancementation English English Inter                        | 8-6X 0.00                                                                                                    |
|---|----------------------------------------------------------------|----------------------------------------------------------------------------------------------------|
|   | (II) English Decompetition + (main)                            |                                                                                                    |
|   | File Edit New Facesites Taxis Visio                            | E @Count + Milant                                                                                                    |
|   |                                                                | B + D + D ⊕ + her taky - her + ⊕ + "                                                                                                    |
|   | Files in CHM format:                                           |                                                                                                    |
|   | Open the Online Help start (most                               |                                                                                                    |
|   |                                                                |                                                                                                    |
| 2 | ABB CONTOL BURDER Phys                                         |                                                                                                    |
| 3 | Acoco + Cobelaya                                               |                                                                                                    |
|   | AC100 Mone                                                     |                                                                                                    |
|   | arconinet                                                      | 0                                                                                                    |
|   | Marking Stripes                                                |                                                                                                    |
|   | marking outpes                                                 |                                                                                                    |
|   | Cost World Tix to add Marting Dropes for TA523 (TA523 do       | a                                                                                                    |
|   | Installation Instructions for ACSOURSY                         | handwara (an da an fe it su an nú                                                                                                    |
|   | Installation instructions for Accounts                         | s naroware (en, de, es, ir, it, sv, cn, ru)                                                                                                    |
|   | These 3-sided installation instructions are enclosed in the pr | nching units of the modules and companients. They are designed in Elanguages (Buglish, German, Spanish, Prench, Ralan, Buedish, Chinese and Eussian).                                                                                                    |
|   | Analysis Insul Chatrait Machines                               |                                                                                                    |
|   | And a grant of the second                                      |                                                                                                    |
|   | © number                                                       | Installation Instruction for                                                                                                    |
|   | 3050 134 633 Million                                           | Add21.dexteg.rept.repta                                                                                                    |
|   | 2000 124 645 Million                                           | Artist Analog reput montals                                                                                                    |
|   | DCDC 424 (H2) Million                                          | 6563. Andrea year and an                                                                                                    |
|   | 2CDC 134 664 M68xx                                             | Additz Analog input stolda                                                                                                    |
|   | 2000 124 665 UNIBOX                                            | AddD Analog reput models                                                                                                    |
|   | DODC 12H EIH Milden                                            | 65623.Acutes_andpd_model                                                                                                    |
|   | 2CCC 124 666 M6Box                                             | ADDE1 Aceleg avgast mediale                                                                                                    |
|   | 3COC 134 831 Million                                           | ArtS21. Analog inputmetput module                                                                                                    |
|   | 2CCC 104 621 Million                                           | ASS22. Availability and available                                                                                                    |
|   | 2CDC 104 667 M6962                                             | ASSCI. Aculag Repriversal modula                                                                                                    |
|   | Digital Input/Output Modules                                   |                                                                                                    |
|   | 10 number                                                      | Installation but webs for                                                                                                    |
|   | 2000 124 017 Millex                                            | DDA Debit kest motor                                                                                                    |
|   | 2000 324 655 M68kx                                             | DSt and DS2 Data lead makes                                                                                                    |
|   | JCDC 12H 656 M6box                                             | DS71 Dotal Insta module                                                                                                    |
|   | 3CDC 134 636 Million                                           | DCAD Data is pathoned models                                                                                                    |
|   | 20DC 124 637 Million                                           | 00500 Deate Fact lands models                                                                                                    |
|   | 2000 K2H 616 MISSion                                           | DCI12 Data instituted working                                                                                                    |
|   | SCDC 104 EXEMPLies                                             | COMPANY Internet and county and in                                                                                                    |
| 4 | 2000 \$24 652 Million                                          | Conception of the last the base of the last the last the |
| 4 | 2CDC 104 657 Million                                           |                                                                                                    |

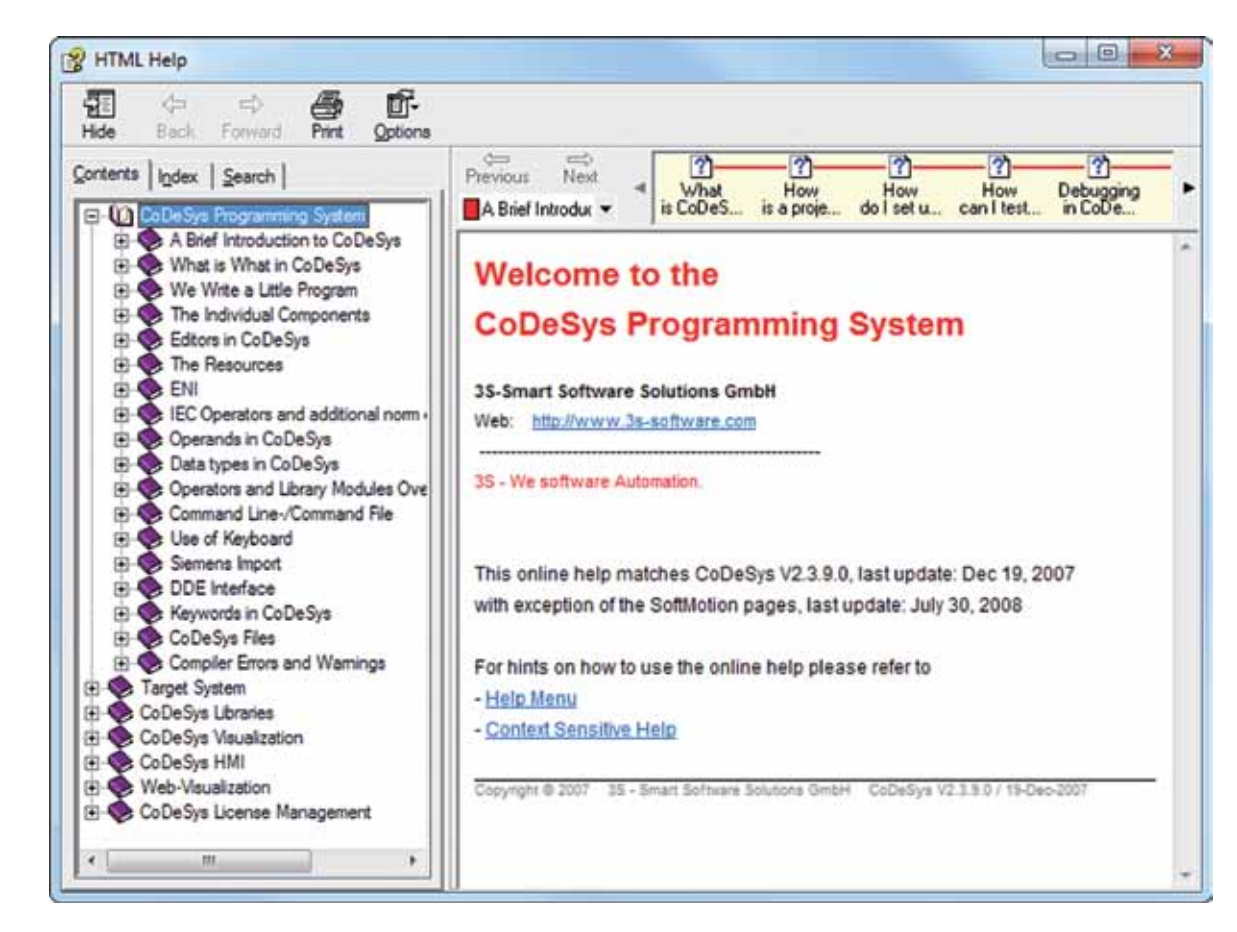

# AC500-eCo Starter kit Control Builder Plus Navigating helpfiles in documentation

5 Select "Index"

6 Type "PM564-T-ETH" and press ENTER

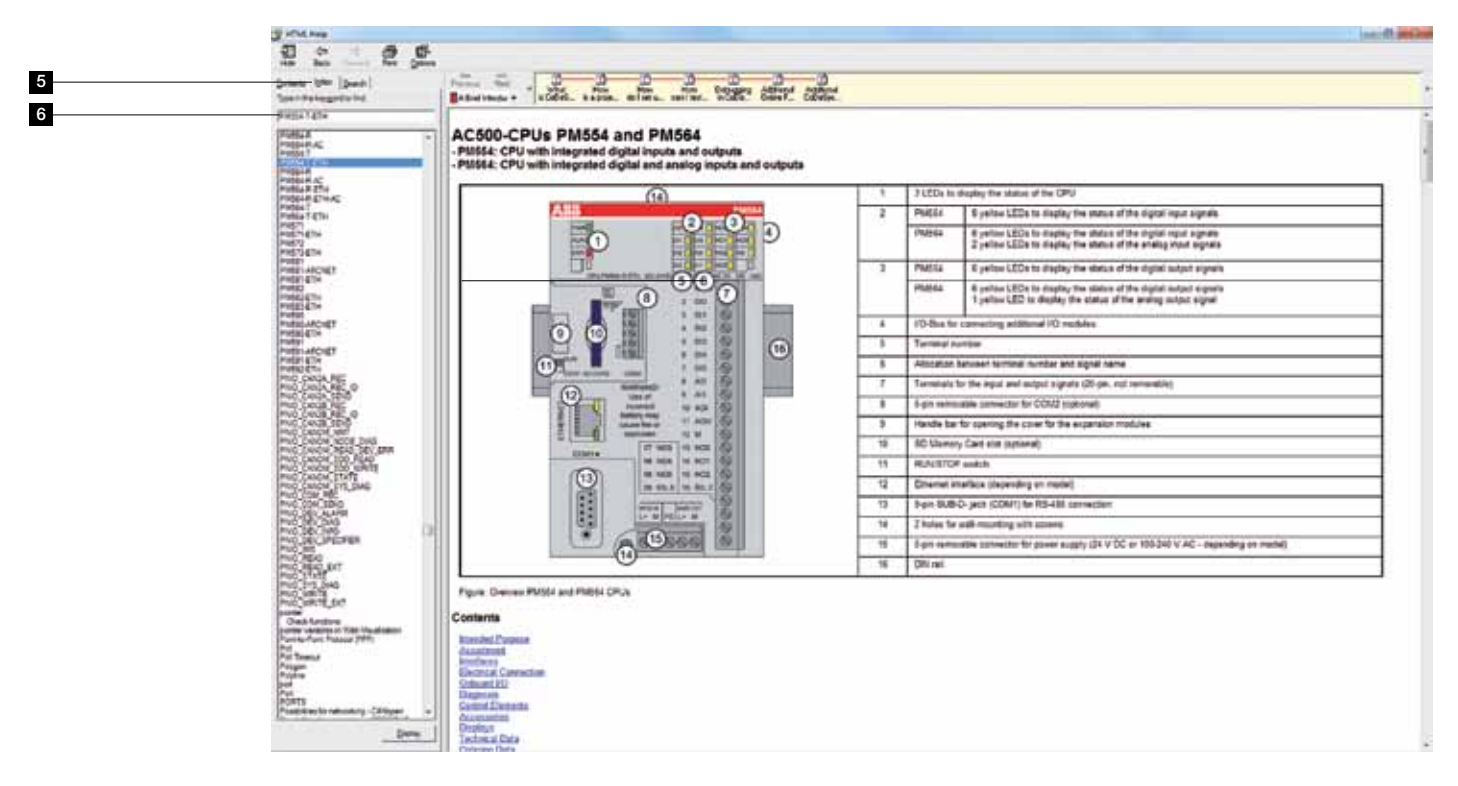

### AC500-eCo Starter kit Control Builder Plus Mounting of AC500-eCo CPUs on DIN Rail

AC500-eCo CPUs can be mounted either on a DIN rail or with screws on a metal plate. Find the different mounting and disassembling procedures below:

- 1. Unpack the starter kit CPU module from the box.
- 2. Place the CPU module on the upper side of the DIN rail, and press it down gently.
- 3. The CPU module automatically locks on the DIN rail with an audible click.

#### To unmount:

Repeat the steps above in reverse order.

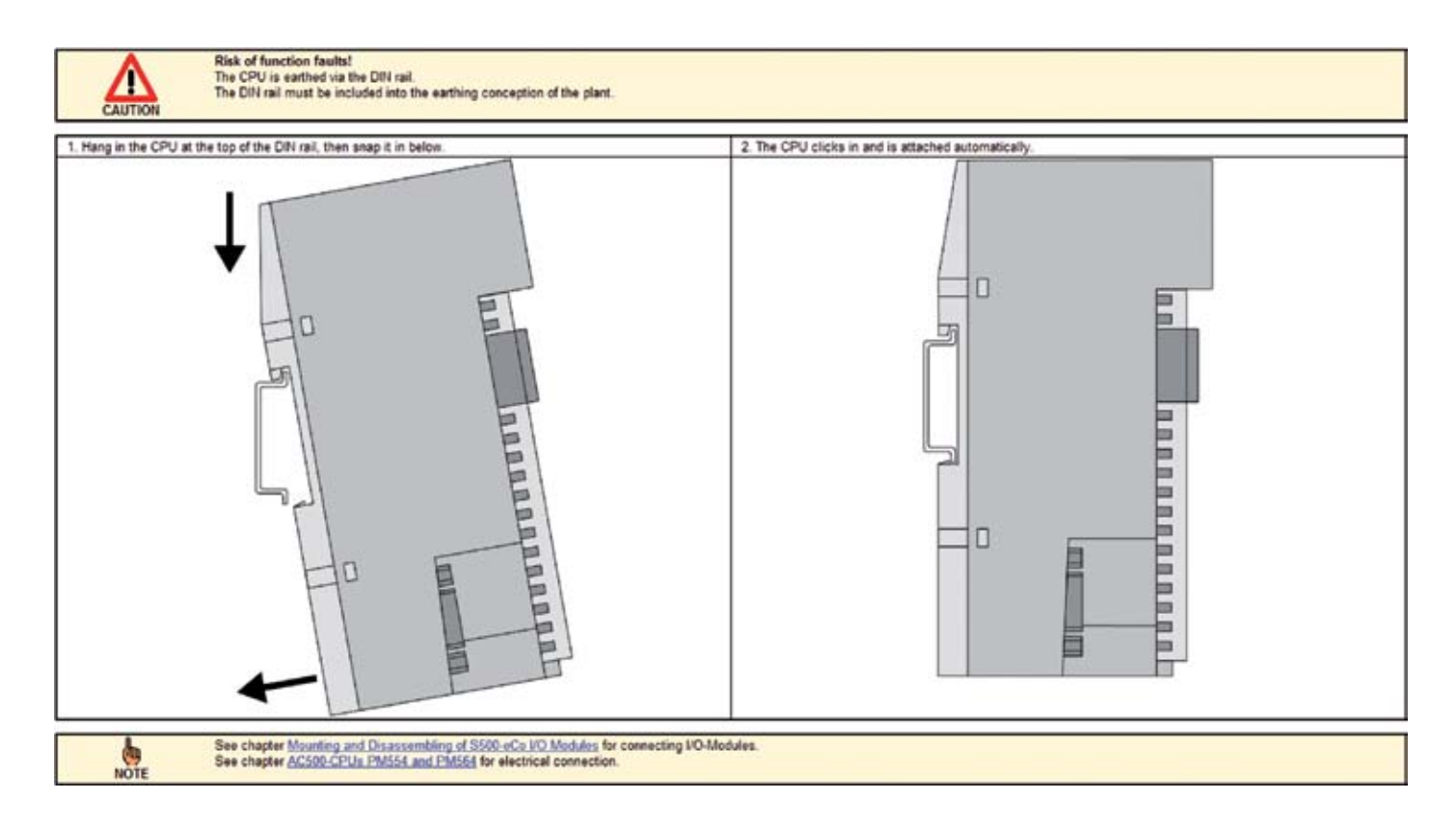

### AC500-eCo Starter kit Control Builder Plus Mounting of AC500-eCo CPUs on a metal plate

AC500-eCo CPUs can also be mounted with screws on a metal plate with optional **TA566 Wall Mounting Accessory**. Find the different mounting and disassembling procedures below:

- 1. Unpack the starter kit CPU module from the box.
- 2. Snap in the TA566 at the back side of the CPU (See illustration below).
- 3. Fix the CPU with two screws (Max. diameter: 4 mm) to the metal plate.

#### To unmount:

Repeat the steps above in reverse order.

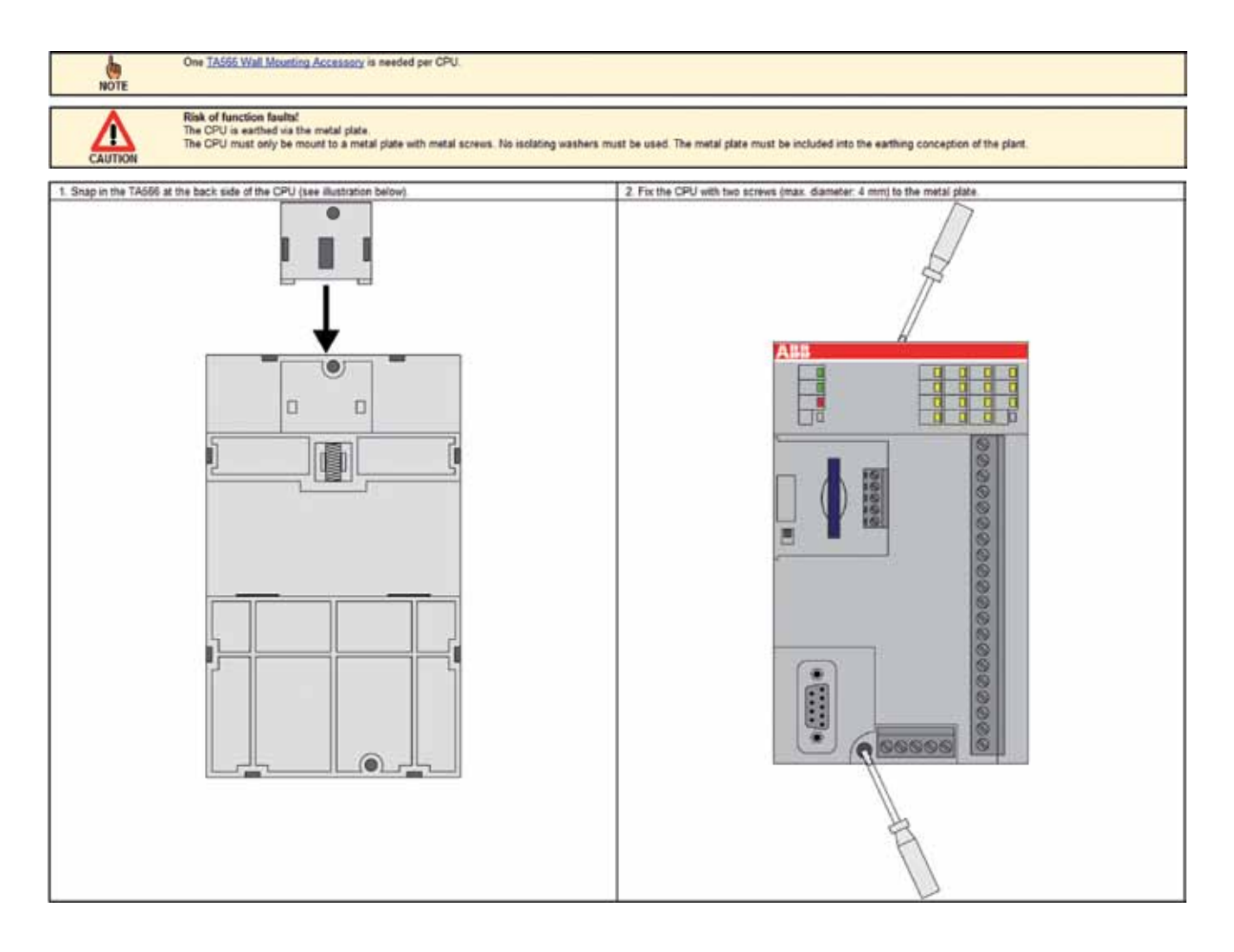

## AC500-eCo Starter kit Control Builder Plus Connecting the power supply to the AC500-eCo CPU

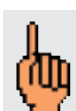

Read the instructions carefully prior to connecting the power supply.

Depending on the variant of the AC500-eCo CPU, the module needs to be powered by either 24V DC or 100-240V AC. A 5-pin screw-type terminal block is provided for connecting the power. The power supply is connected as shown.

The terminal pin assignment is as follows: **24V DC Version** or **100-240V AC Version** 

Connect the CPU's L+/M terminals on the left (power input) to the L+/M terminals of the power supply module. Verify that the cables are connected correctly.

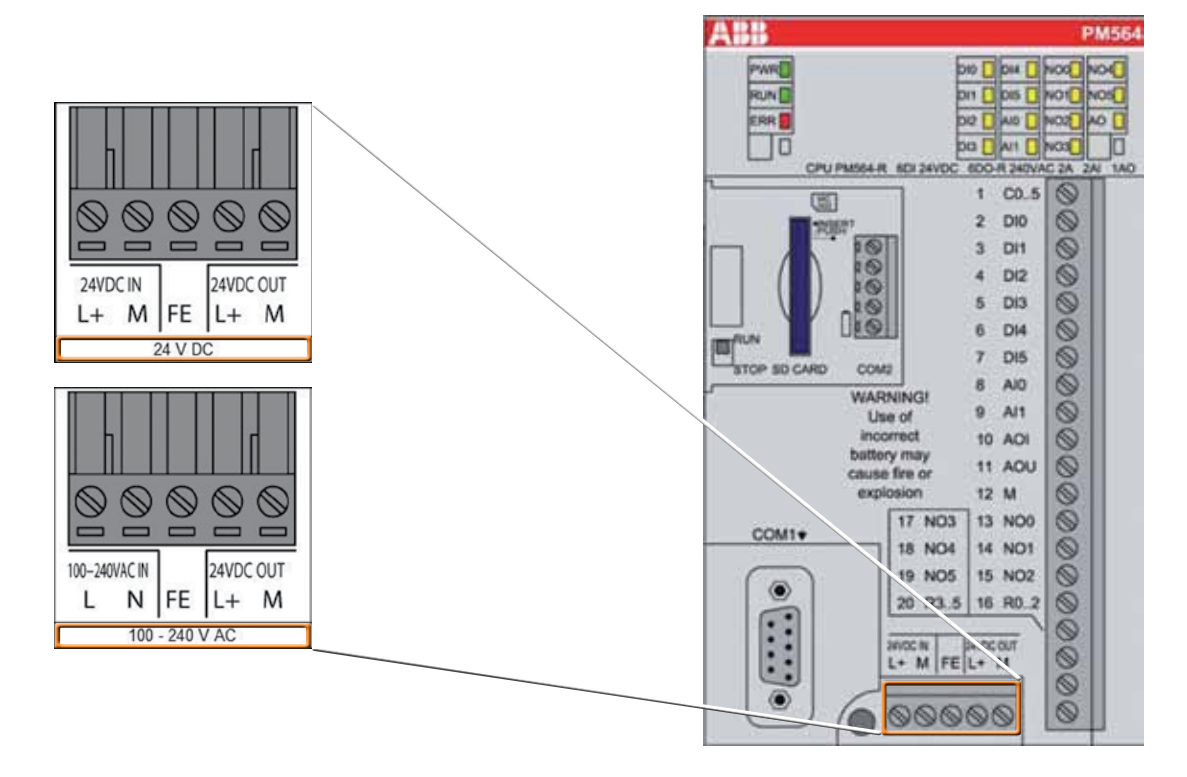

Risk of equipment damages or personal injury!

Always observe the valid safety regulations regarding the installation, handling and commissioning of electrical equipment! Disregarding these instructions and rules may result in equipment damages, serious physical injury or death!

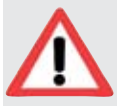

Risk of damaging the CPU and the connected modules! For all 24V inputs or outputs, Voltages > 30V DC should not be applied as they can destroy the CPU and the connected modules. The supply voltage for 24V DC variants should never exceed 30V DC.

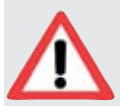

Installation and maintenance have to be performed according to the technical rules, codes and relevant standards, e.g. EN 60204 part 1, by skilled electricians only. Read the instructions sheet and the following manuals: AC500-eCo installation instructions: 2CDC125122M6801 and AC500 system description Vol 0: 2CDC125015M0201 carefully prior to connecting the power supply to the module. More information and technical documentation is available at www.abb.com/plc, please use the search function on the right side at the top.

The 24V DC out terminals could be used to power external sensors. This supply can be easily looped through to supply power to the Onboard Digital Inputs.

## AC500-eCo Starter kit Control Builder Plus Installing the PS501 Control Builder Plus Engineering Tool

#### Installing the PS501 Control Builder Plus Engineering Tool

Insert the PS501 USB stick into your PC, an AutoPlay screen should pop-up automatically.

2 Double click on **Open folder to view files**.

| 1 | AutoPlay                                          |
|---|---------------------------------------------------|
| _ | CODESYS (E:)                                      |
|   | Always do this for pictures:                      |
|   | Pictures options                                  |
|   | Import pictures and videos<br>using Windows       |
|   | Add Files<br>using Roxio Central Data             |
|   | Copy Disc<br>using Roxio Central Copy             |
|   | Transfer pictures<br>using Media Import           |
|   | Br Download images<br>using Adobe Bridge CS5. 1   |
|   | General options                                   |
| 2 | Open folder to view files                         |
|   | Use this drive for backup<br>using Windows Backup |
|   | View more AutoPlay options in Control Panel       |
|   | U                                                 |

3 Double click on **Start\_Menu** with ABB logo.

Take note that you MUST have Admin Rights to install the program.

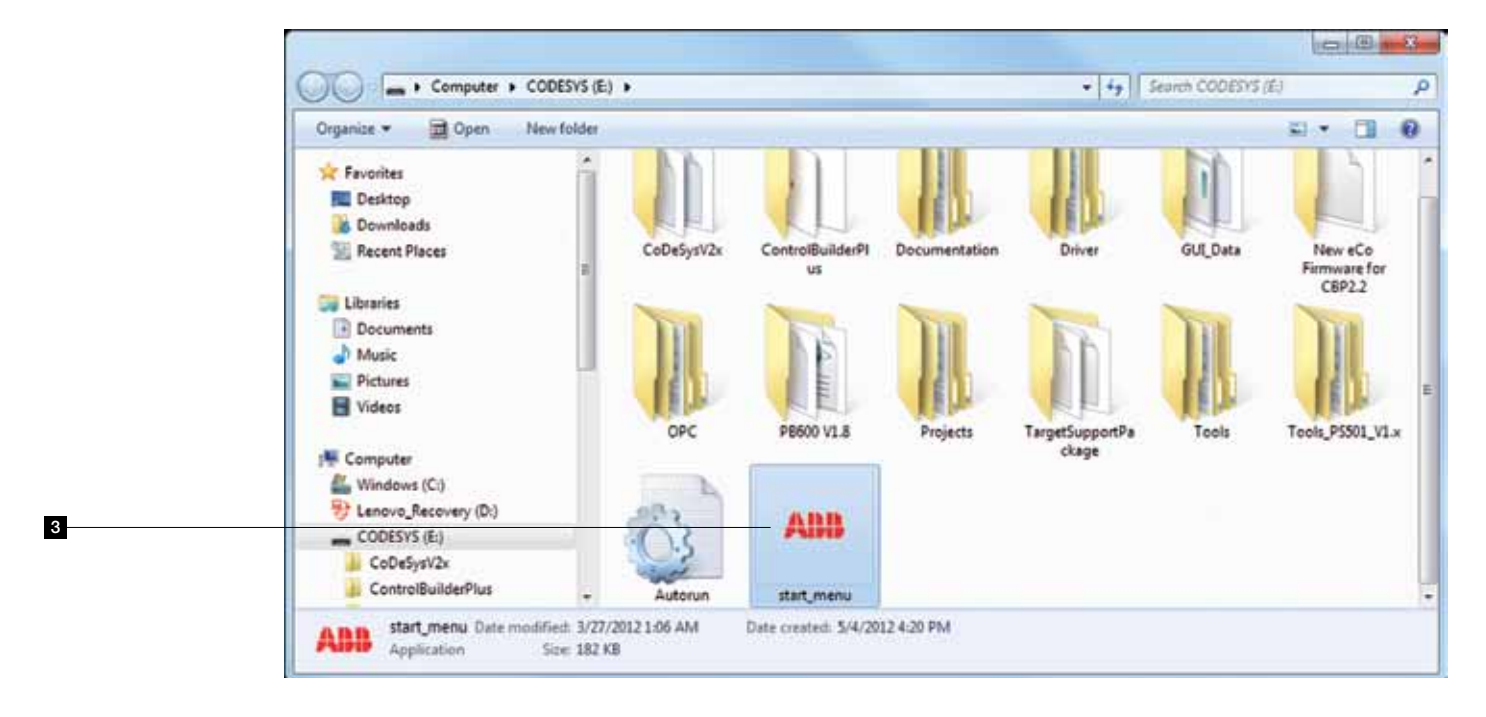

## AC500-eCo Starter kit Control Builder Plus Installing the PS501 Control Builder Plus Engineering Tool

| 4      | Please select <b>English</b> for installation, this is recommended for this document.                                                                                                    | ABB PS501 Control Builder Plus Welcome to ABB PS501 Control Builder Plus!                                                   |
|--------|----------------------------------------------------------------------------------------------------|----------------------------------------------------------------------------------------------------|
| 4      |                                                                                                    | Please select your language.<br>English<br>German<br>French<br>Spanish<br>Chinese (Simplified)<br>OK                        |
| 5      | To start using the starter kit, select <b>Standard setup, Recom</b> minutes.                                                                                                    | <b>imended</b> for software installation. This could take some                                                              |
| 6<br>7 | Other useful tools are also available for various applications a<br>You can click on <b>Links and Information</b> to display important<br>ABB Drivers, PS501 updates, firmware updates, CAD drawin | and functions.<br>It and helpful information which includes: ABB PLC,<br>ng library, EPLAN data and legacy product support. |
|        | PS501 Control Builder Plus                                                                                                    |                                                                                                    |
| 5      | PS501 Control Builde<br>V2.2.0                                                                                                    | er Plus Standard setup,<br>Recommended                                                                                      |
| 6      |                                                                                                    | Expert tools and drivers                                                                                                    |
| 7      |                                                                                                    | Links and Information                                                                                                    |
|        |                                                                                                    | Exit                                                                                                    |
|        |                                                                                                    | Rower and productivity                                                                                                    |

for a better world™

#### AC500-eCo Starter kit Control Builder Plus Installing the programming cable

#### Depending on the type of the AC500-eCo variant you are using there are two different types of programming cable:

- 1. Non Ethernet variant requires TK503 USB to serial cable.
- 2. Ethernet variant requires a Cross Over or Patch Cable.
- 3. If installing Ethernet Cable please jump to Ethernet Setting on Page 16.

ա

2

Do not plug in the USB cable until you have completed the driver installation process.

Installing the Driver for the TK503 Programming Cable

Use installation USB-stick provided. Go to Expert Tools and Drivers > TK503/TK504 cable drivers

| PS501 Control Builder Plus | CoDeSys Service Tool MultiOnlineChange Tool |
|----------------------------|---------------------------------------------|
|                            | IP Configuration Tool                       |
|                            | AC500 gateway drivers                       |
|                            | TK503/TK504 cable drivers                   |
|                            | Legacy support for CPU FW V1 x              |
|                            | Back                                        |
|                            |                                             |
|                            | Power and productivity                      |

2 An installation routine will be launched as shown below: In the appearing dialog, click **Install** and follow the instructions.

| A58                                    |                    |
|----------------------------------------|--------------------|
| TK503_TK504 programming cable          |                    |
| nstallation Location:                  | Driver Version 6.5 |
| Collegencer Electrolabeltarculor0210-1 |                    |

#### AC500-eCo Starter kit Control Builder Plus Installing the programming cable

- After the driver is installed, you can check if the driver is installed properly. First insert the USB connector of the cable TK503 in a USB port of your computer, then click on the **Start** icon in the taskbar, point your mouse on **Computer**, right click to select **Properties**.
- In the pop up window, click on **Device Manager**. Go to the Port (COM & LPT) list, you will find TK503/504 programming cable is installed on the given com port. In this case it is COM4.
- Note that different PC may provide different COM port number. Take note of the COM port number as you will need it for your Communication Parameters later.

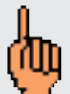

Take following steps if using OS Microsoft Windows XP Right click on My Computer > Properties > Hardware > Device Manager

Upon completion of the steps above, you can now insert the USB programming cable to the PC USB port. Please proceed to **Creating a new project** on **Page 18**.

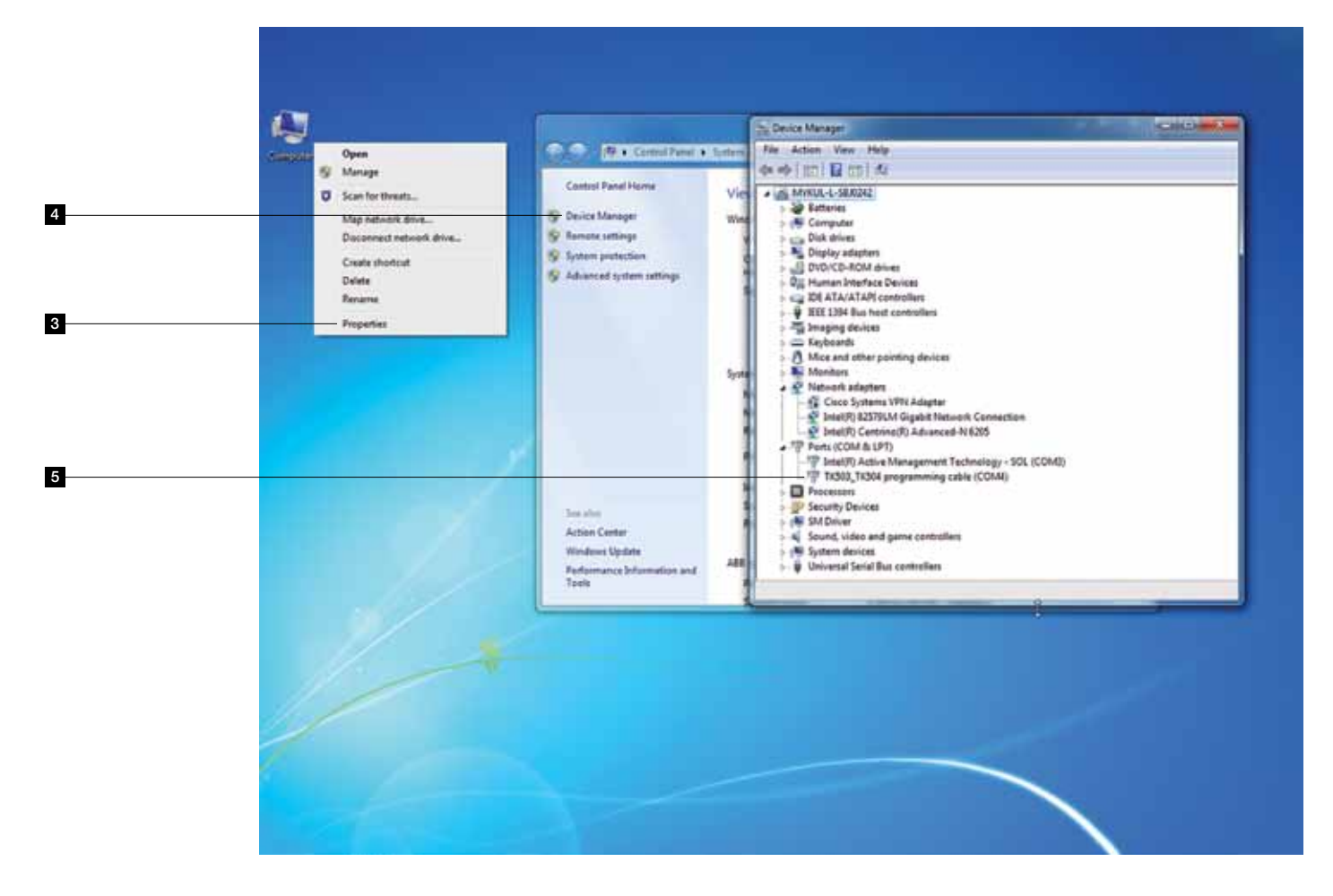

## AC500-eCo Starter kit Control Builder Plus Setting communication parameters in Windows for Ethernet

Before you are able to download the compiled program the first time from the PC to the PLC, you have to setup the communication parameter. There are two options you can use to login to the PLC, either with Ethernet or serial with TK503 USB cable.

For communication setup with USB cable TK503 please go to Page 42.

#### **Option 1: Online Access with Ethernet**

#### To verify the IP address of your PC

Make sure that your PC address is in the same class as the CPU's IP address. The factory setting of the CPU for IP address is 192.168.0.10. Then the IP of the PC should be 192.168.0.x, x should not be 10 so that it will not have an IP conflict with the CPU. Subnet mask should be 255.255.255.0.

#### To change the IP address in your PC, go to:

Go to Windows Control Panel > Network and Internet > Network and Sharing Center

#### 2 Click on change adapter settings.

| ł | ħ |
|---|---|
| X | 7 |

If using existing network with several devices, please pay attention on given network rules or contact your system administrator.

| - | ~~~~                                       | and the second second sec |                                                                         | 1.17 | 100110 |
|---|--------------------------------------------|----------------------------------------------------------------------------------------------------|-------------------------------------------------------------------------|------|--------|
| 1 | Control Panel •                            | Network and Internet    Network and Sharing Center                                                                                                    |                                                                         |      | ٩      |
|   | Control Fand Horns                         | View your basic network information and                                                                                                    | set up connections                                                      |      |        |
| _ | Manage wireless test-striks.               | - Bo                                                                                                    |                                                                         |      |        |
| 2 | Charge adapter settings                    | M1008-4-580042 abb.com                                                                                                    | Internet                                                                |      |        |
|   | settings                                   | View your active retriefs                                                                                                    | Convert or disconnect                                                   |      |        |
|   |                                            | abb.com<br>Domain natwork                                                                                                    | Access type: No Internet access<br>Connections: 😨 Local Area Connection |      |        |
|   |                                            | Change your networking settings                                                                                                    |                                                                         |      |        |
|   |                                            | 🐲 Set up a new connection or network                                                                                                    |                                                                         |      |        |
|   |                                            | Set up a wireless, broadband, dial-up, ad hor                                                                                                    | , or VP14 connection; or set up a router or access point.               |      |        |
|   |                                            | Connect to a network<br>Connect or reconnect to a wireless, wired, di                                                                                                    | al-up, ar VPN network connection.                                       |      |        |
|   |                                            | Choose humagroup and sharing splians<br>Access files and printers located on other net                                                                                                    | lucik computers, or change sharing settings.                            |      |        |
|   |                                            |                                                                                                    |                                                                         |      |        |
|   |                                            | Diagnose and repair network problems, or ge                                                                                                    | et troublechooting information.                                         |      |        |
|   |                                            |                                                                                                    |                                                                         |      |        |
|   |                                            |                                                                                                    |                                                                         |      |        |
|   |                                            |                                                                                                    |                                                                         |      |        |
|   |                                            |                                                                                                    |                                                                         |      |        |
|   |                                            |                                                                                                    |                                                                         |      |        |
|   |                                            |                                                                                                    |                                                                         |      |        |
|   |                                            |                                                                                                    |                                                                         |      |        |
|   |                                            |                                                                                                    |                                                                         |      |        |
|   |                                            |                                                                                                    |                                                                         |      |        |
|   | See stor-                                  |                                                                                                    |                                                                         |      |        |
|   | HomeGroup<br>Security DECGar Windows Tanks |                                                                                                    |                                                                         |      |        |
|   | Internet Options                           |                                                                                                    |                                                                         |      |        |
|   | Lanovo - Internat Connection               |                                                                                                    |                                                                         |      |        |
|   | Windows Frenall                            |                                                                                                    |                                                                         |      |        |
|   |                                            |                                                                                                    |                                                                         |      |        |

### AC500-eCo Starter kit Control Builder Plus Setting communication parameters in Windows for Ethernet

3 Select Local Area Connection and click the right mouse button to open the menu.

Choose **Properties** (Status can only be selected when the Ethernet interface of the computer is connected to e.g. a PLC).

5 Select Internet Protocol Version 4 (TCP/IPv4) and double click to see properties.

6 Key in your desired IP address and subnet mask then click OK.

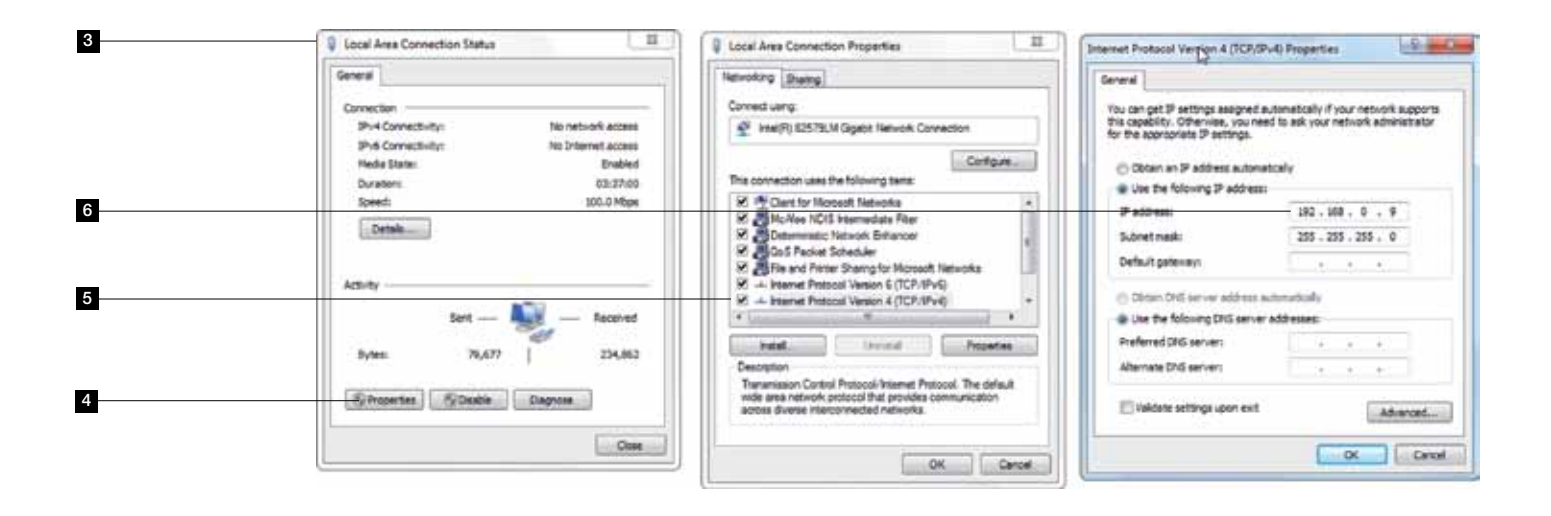

## AC500-eCo Starter kit Control Builder Plus Creating a new project

The following example gives you a brief step-by-step introduction to the PS501 Control Builder Plus software, thus introducing the programming basics for ABB PLCs. You can learn how to program the AC500-eCo PLC if you finish the following exercise.

Example: Getting started with a logical AND function in the programming language Function Block Diagram (FBD). In this first example, you will develop and start up a very simple application project.

- Start the ABB Control Builder Plus software.
   Double click on the Control Builder Plus icon on your desktop.
   (If Control Builder Plus icon is not available on your desktop, click Start, go to All Programs, select ABB folder and click on Control Builder Plus.)
- <sup>2</sup> The Control Builder Screen will appear as shown below, if Internet access is available Control Builder Plus will show the default ABB homepage for PLC products.

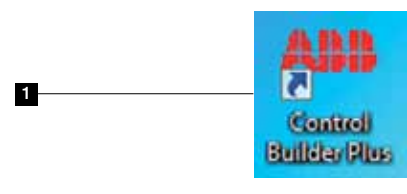

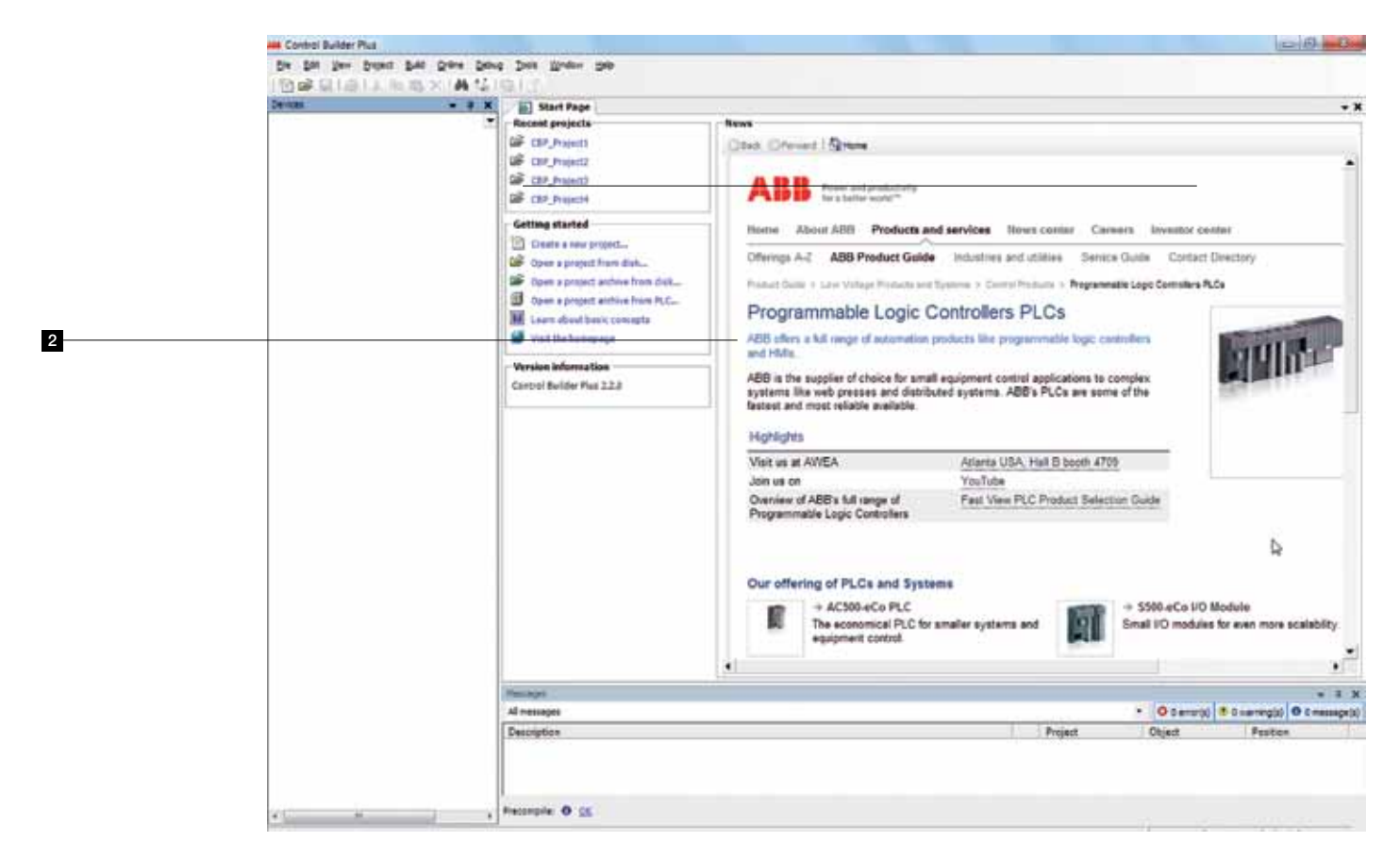

## AC500-eCo Starter kit Control Builder Plus Creating a new project

3 Create a new project by clicking the New button or selecting the File > New Project.

- 4 Enter project name
- 5 Select where you want to store the project
- 6 Select OK to start

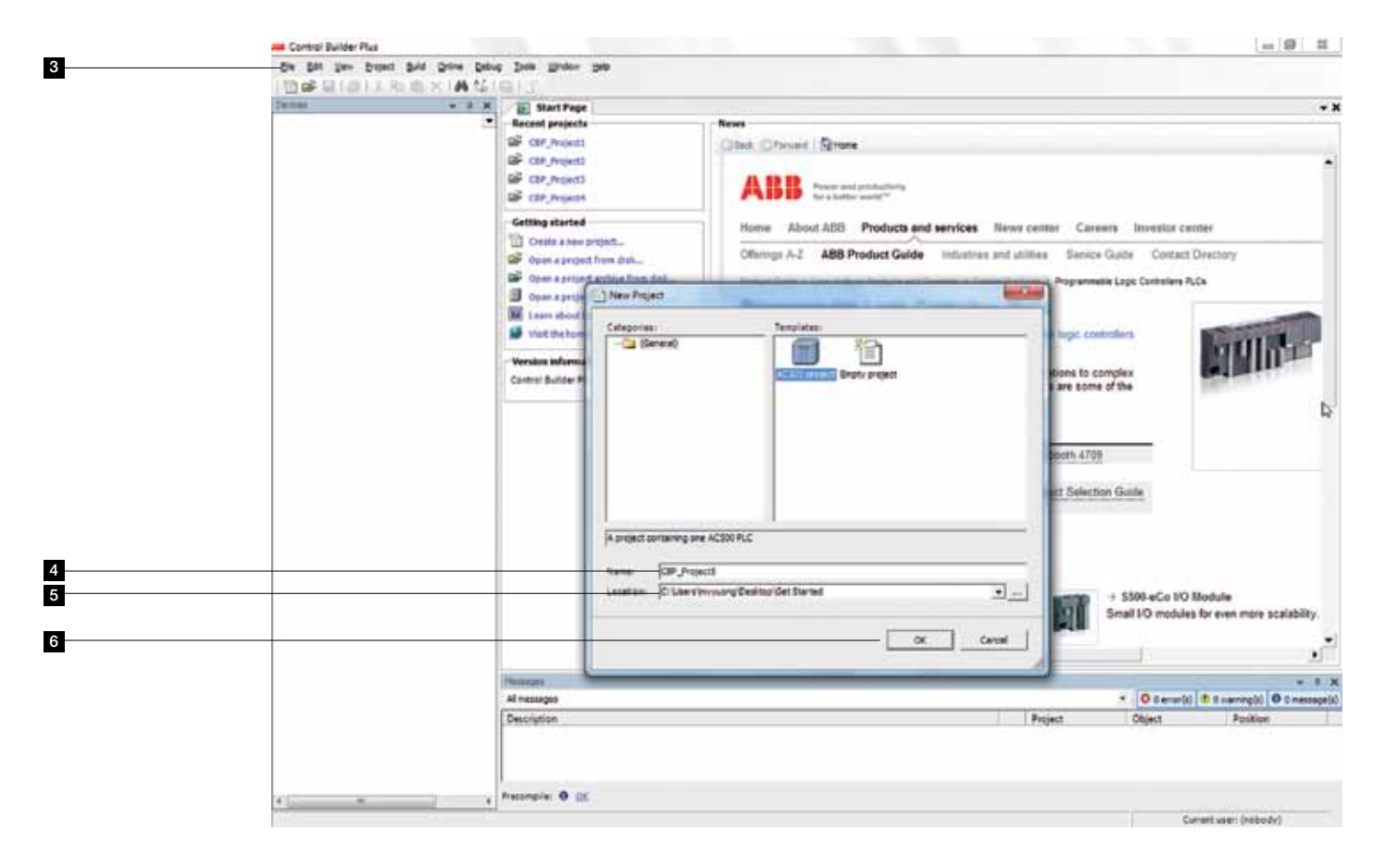

## AC500-eCo Starter kit Control Builder Plus Creating a new project

Click the + left of PLC

<sup>8</sup> Select the type of CPU which came with the Starter Kit, click on **Add Device** to complete.

| Printed on label on the product | To be selected in Control Builder Plus |
|---------------------------------|----------------------------------------|
| PM554-T-ETH                     | AC500 PM554-ETH                        |
| PM564-R-AC                      | AC500 PM564                            |
| PM564-R                         | AC500 PM564                            |
| PM564-T                         | AC500 PM564                            |

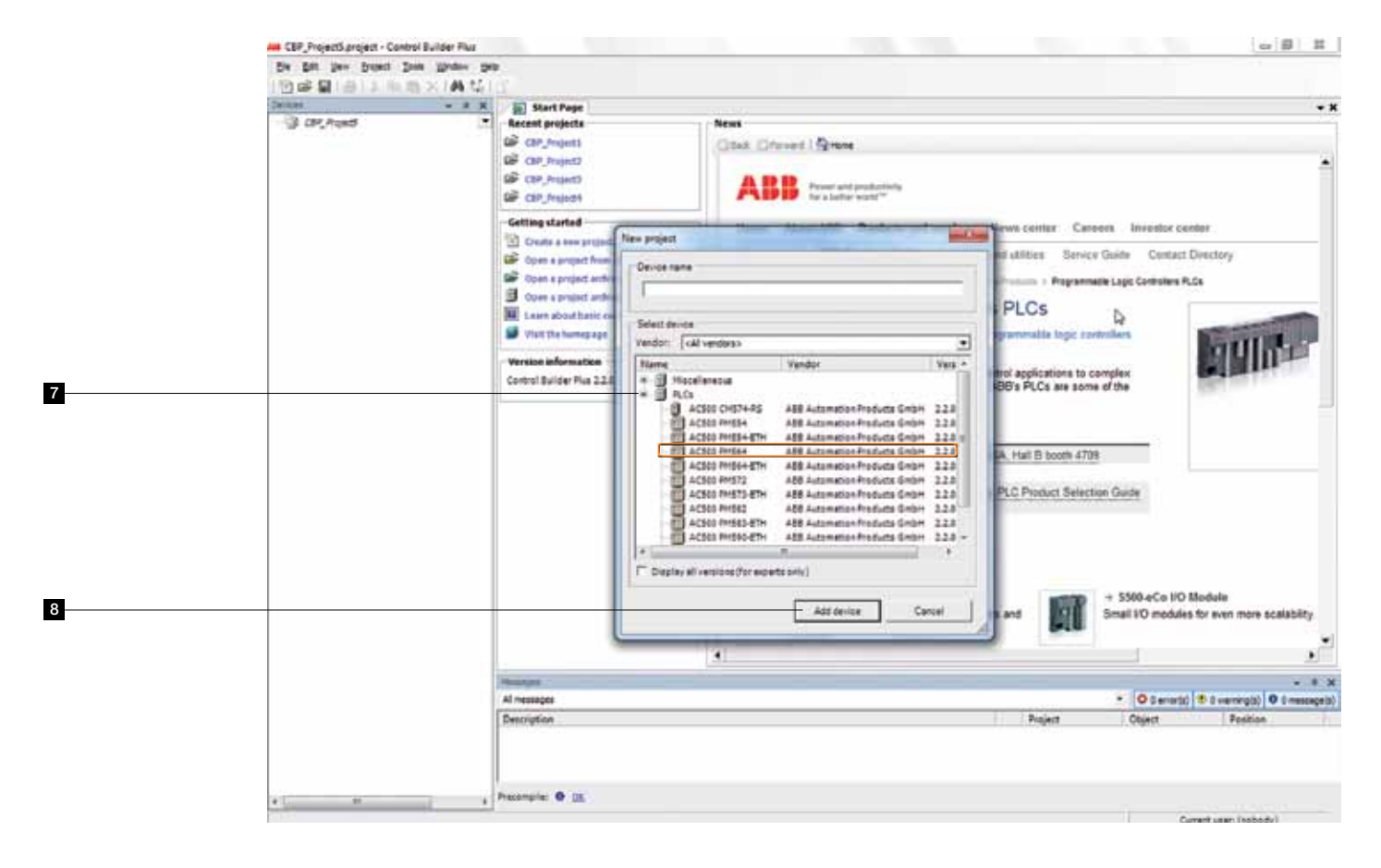

# AC500-eCo Starter kit Control Builder Plus Specifying the hardware configuration

#### Specifying the hardware configuration

To specify the hardware configuration, the I/Os and their symbolic names have to be defined. Configure your I/O by double clicking I/O (Onboard I/Os) and refer to the mapping tab window opened on the right side where you can give variable names to each I/O points.

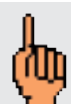

To expand the list, double click on the + sign on the left to expand.

- To create I/O variable for the CPU, double click on the I/O (Onboard I/Os) selection.
- 2 The I/O tab will open on your right window with 2 child tabs. The 1st tab is I/O configuration, click on the 2nd tab for I/O Mapping.

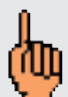

Note, if you made a mistake during the process, you can always **undo** by going to **Edit** on the left hand top corner and click **Undo**.

|   | A CEP_ProjectLoroject - Control Builder Plus                                                                                                    |                                                                                      |                      |                 |                                                                                                    | Dia Co                                                                              |
|---|----------------------------------------------------------------------------------------------------|--------------------------------------------------------------------------------------|----------------------|-----------------|----------------------------------------------------------------------------------------------------|-------------------------------------------------------------------------------------|
| 0 | Die San Den Britten Innie Upration Unit                                                                                                    | 1/ · · · · · · · · · · · · · · · · · · ·                                             |                      |                 |                                                                                                    |                                                                                     |
| 2 | 1100日日本出来(AG)                                                                                                    | 3                                                                                    |                      |                 |                                                                                                    |                                                                                     |
|   | Jenus - # H                                                                                                    | StartPage 1 10                                                                       |                      |                 |                                                                                                    | • )                                                                                 |
|   | * 3 CPC_Project *<br>* 4 Access_Projek_ETH (Access Projek=ETH)<br>* 4 Access<br>* 4 CPU _ personders (CPU personders)                                                                                                    | 8CE+600+2AE+LAO Certificanten   8CE+600                                              | +2A2+1AC L/C Meesing |                 |                                                                                                    |                                                                                     |
|   | + () 0630 (0+00#/d10+800+0A0+                                                                                                    | Taxaneter                                                                            | Time                 | Value           | Default Value Unit                                                                                                    | Description                                                                         |
| 1 | 3D (Debeard (De)                                                                                                    | - De Dimitel e sealors incute                                                        |                      |                 |                                                                                                    |                                                                                     |
|   | 10_Bus (2(0-Bus)                                                                                                    | · Bout 5, wout dates                                                                 | Reumanation of BVTS  | 1.04            | 1.00                                                                                                    | Display input 5 - Shout dalay display input                                         |
|   | Ter Diterfaces (Diterfaces)                                                                                                    | · · Input 5, chained configuration                                                   | Enumeration of Brits | bed             | Deut                                                                                                    | Diotal input 8 - Configuration of diotal input channel                              |
|   | CID CONT_ONLINE_ACCESS (COM1-0                                                                                                    | Input D, fast courter                                                                | Enumeration of EVTE  | 8-Ne counter    | 0-No counter                                                                                                    | Digital input 0 - Operating mode fast counter                                       |
|   | CITE CONT_Nene(CONT-Mene)                                                                                                    | - @ Inout 1, mout delay                                                              | Enumeration of Brits | 1.00            | 1.00                                                                                                    | Digital input 1 - brout delay digital input                                         |
|   | * Z Ehernet (Ehernet)                                                                                                    | Input L channel configuration                                                        | Enumeration of BYTE  | bed             | best                                                                                                    | Dipital input 1 - Configuration of dipital eput channel                             |
|   | * 25 Orbsard_Etherret(Orbsard Ethe                                                                                                    | · P brout 2, input delay                                                             | Etumeration of BYTE  | 1.00            | 1.74                                                                                                    | Digital Input 2 - Input delay digital Input                                         |
|   | (2) 3P_Settings (3P Settings)                                                                                                    | Input 2, channel configuration                                                       | Etumeration of BYTE  | bed             | Interd                                                                                                    | Distral input 2 - Configuration of disital input channel                            |
|   |                                                                                                    | a linted 3, inded delay                                                              | Enumeration of BVTE  | 1.00            | 1.00                                                                                                    | Dicital input 3 - Doub datas dicital input                                          |
|   |                                                                                                    | a bout 2 shared realization                                                          | Dumentos of DVTD     | Inter           | Interior                                                                                                    | Distal insult 1 - Configuration of distal anut channel                              |
|   |                                                                                                    | A bread & send dates                                                                 | Remarkson of \$175   | 1.00            | 1                                                                                                    | Finited inset & Tenut dates the ball inset                                          |
|   |                                                                                                    | a locat 5, most data                                                                 | Enumeration of \$175 | 1 m             | 1                                                                                                    | Digital least 5 - Deput dalay digital least                                         |
|   |                                                                                                    | a line all innet dates                                                               | Researchers of ByTB  | 1 mg            | 1                                                                                                    | Right and all , have delay destal insul-                                            |
|   |                                                                                                    | A Trace All shared real surplus                                                      | Enumeration of BVTE  | Party and       | Press and                                                                                                    | Finite land \$10, Cost surplus of angles land that                                  |
|   |                                                                                                    | A famile kit innut delay                                                             | Enumeration of BVTE  | - Ann           | a series and a series of the series of the s | Fight and all a land data divide insut                                              |
|   |                                                                                                    | a hand bit shared and a second                                                       | Responsible of RVM   | Automatic State | Alexandra a                                                                                                    | Finite input was a provident of provident of and then                               |
|   |                                                                                                    | · · · · · · · · · · · · · · · · · · ·                                                | Provension of ever   | vigon rave      | angele inper                                                                                                    | editable of conditions a sublication.                                               |
|   |                                                                                                    | · · · · · · · · · · · · · · · · · · ·                                                | Recorded of Road     | A 14 4          |                                                                                                    | Number of the Arabia state of States and Arabia                                     |
|   |                                                                                                    | <ul> <li>Ovtpet 2, there consignation</li> <li>Ovtpet 2 Bolt consignation</li> </ul> | Enumeration of Birls | - Contract      | Corpet                                                                                                    | Crightal External 2 - Corriganetics and a                                           |
|   |                                                                                                    | <ul> <li>Getpet 2, Print appreciationed</li> </ul>                                   | Enumeration of Brits | 1000            |                                                                                                    | Lights output a third operation mode                                                |
|   |                                                                                                    | Cutput 2. channar configuration                                                      | Shumeration of Brits | Output          | OVENE                                                                                                    | Digtar extput 3 - Cerrigaretion of digitar subput cham                              |
|   |                                                                                                    | <ul> <li>Output 3, PWM spersoon mode</li> </ul>                                      | Drumeration of BYTE  | None            | None                                                                                                    | Digital output 3 + Filmt operation mode                                             |
|   |                                                                                                    |                                                                                      |                      |                 |                                                                                                    |                                                                                     |
|   |                                                                                                    | Mmilian<br>Al ressages<br>Decogram                                                   |                      |                 | Project                                                                                                    | = 3 1<br>= <b> O</b> 0ema(0) <b>8</b> 0 samag(0) <b>0</b> cessage(<br>Object Peotox |
|   |                                                                                                    | Peccepte 0 🕱                                                                         |                      |                 |                                                                                                    | Þ                                                                                   |
|   | and the second second s |                                                                                      |                      |                 |                                                                                                    |                                                                                     |

# AC500-eCo Starter kit Control Builder Plus Specifying the hardware configuration

Sexpand the inputs by clicking the + left of inputs and clicking the + left of Inputs 0-7 then add 2 Digital Inputs named **DI04** and **DI05** as shown below.

Expand the Outputs in similar way and add 2 Digital Outputs named **DO00** and **DO01** as shown below.

|                                           | ID 10<br>IDE-IDO+242+340 Configuration  | 101+600+ | 341+140 I/O                                                                                                    | Maceing    |       |      |                   |           |                  |                         |
|-------------------------------------------|-----------------------------------------|----------|----------------------------------------------------------------------------------------------------|------------|-------|------|-------------------|-----------|------------------|-------------------------|
| (E) Active<br>(E) commuter ((E) commuter) | Chansels                                | 100.000  | loud.                                                                                                    |            |       | 10.5 | 1 August 1        |           |                  |                         |
| = (N 0510 (0eto and 10 500+600+560+       | Vandble                                 | Mapping  | Channel                                                                                                    | ADDISS     | Type  | Unit | Description       |           |                  |                         |
| 3D (Delseard EDe)                         | - Coptal + analog inputs                |          | Aug. 44                                                                                                    | -          | 8178  | -    | - Ministellands   |           |                  |                         |
| (III 10 Bus (2/0-Bus)                     |                                         |          | Inputs or                                                                                                    | do Total   | 800   | -    | inges inges       |           |                  |                         |
| Interfaces (Disterfaces)                  |                                         |          | January 1                                                                                                    | The Town   | BOOK  | -    | June 1            |           |                  |                         |
| - CED COM1_Online_Access (COM1-D          |                                         |          | Same 2                                                                                                    | fo foot    | 8004  |      | Second T          |           |                  |                         |
| CED COMD_Name(COMD-Name)                  |                                         |          | June 1                                                                                                    | No. Town   | 8000  | -    | Second 2          |           |                  |                         |
| * 25 Ethernet (Ethernet)                  | 0.0004                                  | 1.00     | Sand a                                                                                                    | to head    | 8004  |      | Sec. 1            |           |                  |                         |
| * S Orboard, Sthemet (Orboard Sthe        | 4 555                                   |          | Sec. 1                                                                                                    | The Treat  | 8004  |      | Then 4 S          |           |                  |                         |
| 3 9 Settings (9 Settings)                 | and the second second                   |          | Insid 475                                                                                                    | 51.744F    | 8000  | -    | River al larget   |           |                  |                         |
| 21.7163/57071-00064-12007-04              | 1 1 1                                   |          | Second ATT                                                                                                    | To Total   | 8000  | -    | Sinks and         |           |                  |                         |
|                                           |                                         |          | Salarman <sup>1</sup>                                                                                                    | SUBANC.    | 81/78 | -    | Infarrant         |           |                  |                         |
|                                           |                                         |          | Seales in                                                                                                    | 6,74/75    | BUT.  |      | Analysis insure 5 |           |                  |                         |
|                                           | 1                                       |          | Analysis in                                                                                                    | 94,74,759  | 241   |      | Annual local 1    |           |                  |                         |
|                                           | In the District of Annual of Control of |          | search of the                                                                                                    |            |       |      | second value 2    |           |                  |                         |
|                                           | a martin a substantion                  |          | Concerne P.                                                                                                    | 100040     | A./78 |      | August and a      |           |                  |                         |
|                                           | A 2000                                  | 1.       | Competent in                                                                                                    | ALCOURT    | 80.04 |      | Contract Of       |           |                  |                         |
|                                           | 4 5051                                  |          | Cuteres 1                                                                                                    | St. Colum  | 8004  |      | Advent 1          |           |                  |                         |
|                                           |                                         |          | Output 2                                                                                                    | 94,0004    | 8004  |      | Output 2          |           |                  |                         |
|                                           | 111112                                  |          | Output 1                                                                                                    | Skilling a | 8004  |      | Output 3          |           |                  |                         |
|                                           |                                         |          | Output A                                                                                                    | 10,004     | 800   |      | Dates 4           |           |                  |                         |
|                                           |                                         |          | Cutrue 6                                                                                                    | Rutines.   | 80.04 |      | Cutout S          |           |                  |                         |
|                                           |                                         |          | Legise as                                                                                                    | 260.02     | BAT.  |      | Seales and        |           |                  |                         |
|                                           | A                                       |          | the state of the state of the s | indus-     | 1941  | -    | and a sub-        |           |                  |                         |
|                                           | A Start counter                         |          |                                                                                                    |            |       |      |                   |           |                  |                         |
|                                           | - a rait courte                         |          |                                                                                                    |            |       |      |                   |           |                  |                         |
|                                           | Ta - Craste new variable                | 5 -10    | ots extra                                                                                                    | artable    |       |      |                   |           | e mapping 🔰 Г Av | rinys updata variabilas |
|                                           | hiteget                                 |          |                                                                                                    | 114825     |       |      |                   |           | • 0.000          |                         |
|                                           |                                         |          |                                                                                                    |            |       |      |                   |           | - Contraction    | I a new addition of a   |
| 13                                        | ARCONT.                                 |          |                                                                                                    |            |       |      |                   | - Project | - CALINA         | Pepter                  |

## AC500-eCo Starter kit Control Builder Plus Specifying the hardware configuration

Now double click on the AC500 element and press the **Yes** button to update the I/O variables, this will also launch the CoDeSys programming tool in a new window.

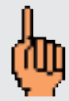

When the configuration has been modified, click "Update" to update the Program editors I/O Variables. Please be reminded that every time you change something in the Control Builder Plus configuration screen, you have to double click the "AC500" to update the configuration in the CoDeSys Programming Tool.

| Channels<br>Variable<br>Channels<br>Partial + enalog logots<br>Partial<br>Partial<br>Par | Mapping                                            | Channel<br>Isputs 0-7<br>Isput 5<br>Isput 1<br>Isput 2<br>Isput 3<br>Isput 4<br>Isput 5                         | Address<br>%18+000<br>%2040_<br>%2040_<br>%2040_<br>%2040_<br>%2040_       | Type 1<br>SYTE<br>BOOL<br>BOOL<br>BOOL                                         | Init Description<br>Digital Inputs<br>Deput 9<br>Deput 1                         |                                                                                  |                                                                                               |                                                                                                    |
|----------------------------------------------------------------------------------------------------|----------------------------------------------------|----------------------------------------------------------------------------------------------------|----------------------------------------------------------------------------|--------------------------------------------------------------------------------|----------------------------------------------------------------------------------|----------------------------------------------------------------------------------|-----------------------------------------------------------------------------------------------|----------------------------------------------------------------------------------------------------|
| Veriable                                                                                                    | Maging .                                           | Channel<br>Inputs 0-7<br>Input 5<br>Input 1<br>Input 2<br>Input 3<br>Input 4<br>Input 5                         | Address<br>%29+000<br>%2040_<br>%2040_<br>%2040_<br>%2040_<br>%2040_       | Type 1<br>SYTE<br>BOOL<br>BOOL<br>BOOL                                         | Digital inputs<br>Digital inputs<br>Digital inputs<br>Digital inputs             |                                                                                  |                                                                                               |                                                                                                    |
| Digital + enalog loguta     Oge     Oge                                                                                                    | 3                                                  | liputs (-7<br>liput ()<br>liput ()<br>liput ()<br>liput ()<br>liput ()<br>liput ()                              | %194000<br>%2040<br>%2040<br>%2040<br>%2040                                | SVTE<br>SOOL<br>SOOL<br>SOOL                                                   | Digital Inputs<br>Diput 9<br>Diput 1                                             |                                                                                  |                                                                                               |                                                                                                    |
| DICH<br>DICH<br>DICH                                                                                                    | 3                                                  | biput 5<br>biput 5<br>biput 2<br>biput 3<br>biput 4<br>biput 5                                                  | 6.394000<br>6.2040 -<br>6.2040 -<br>6.2040 -<br>6.2040 -<br>6.2040 -       | BOOL<br>BOOL<br>BOOL                                                           | Digital inputs<br>Digital<br>Digital<br>Digital                                  |                                                                                  |                                                                                               |                                                                                                    |
| DD4<br>Dim                                                                                                    | 3                                                  | bgut 1<br>bgut 2<br>bgut 3<br>bgut 4<br>bgut 5                                                                  | %2040 -<br>%2040 -<br>%2040 -<br>%2040 -                                   | BOOL<br>BOOL                                                                   | Deput 1                                                                          |                                                                                  |                                                                                               |                                                                                                    |
| © 0354<br>© 0364                                                                                                    | 3                                                  | 3 put 2<br>3 put 3<br>3 put 4<br>3 put 5                                                                        | %-2040<br>%-2040<br>%-2040                                                 | 800L                                                                           |                                                                                  |                                                                                  |                                                                                               |                                                                                                    |
| © D304<br>© D301                                                                                                    | 3                                                  | 3 pput 3<br>3 pput 4<br>3 pput 5                                                                                | %D46_                                                                      |                                                                                | 3rput 2                                                                          |                                                                                  |                                                                                               |                                                                                                    |
|                                                                                                    | 3                                                  | 3gut4<br>3gut5                                                                                                  | 94,7140                                                                    | 800L                                                                           | Drput 3                                                                          |                                                                                  |                                                                                               |                                                                                                    |
| • DISS                                                                                                    |                                                    | Sput5                                                                                                    |                                                                            | \$00L                                                                          | Diput 4                                                                          |                                                                                  |                                                                                               |                                                                                                    |
| :                                                                                                    |                                                    | the second second second second second second second second second second second second second second second se | %D/40                                                                      | BOOL                                                                           | Digut S                                                                          |                                                                                  |                                                                                               |                                                                                                    |
| 2                                                                                                    |                                                    | Digit All                                                                                                    | TaD/40                                                                     | BOOL                                                                           | Digital input                                                                    |                                                                                  |                                                                                               |                                                                                                    |
| 2                                                                                                    |                                                    | bierout.                                                                                                    | Tabled                                                                     | BALL BALL                                                                      | Digest input                                                                     |                                                                                  |                                                                                               |                                                                                                    |
| 1.1                                                                                                    |                                                    | Anglanie                                                                                                    | \$420/20                                                                   | DIT                                                                            | Analog input 0                                                                   |                                                                                  |                                                                                               |                                                                                                    |
|                                                                                                    |                                                    | Analogia                                                                                                    | 9430/22                                                                    | 247                                                                            | Analog input 1                                                                   |                                                                                  |                                                                                               |                                                                                                    |
| * 🛄 Digital + anjalass suitesa                                                                                                    | -                                                  |                                                                                                    |                                                                            |                                                                                |                                                                                  | -                                                                                |                                                                                               |                                                                                                    |
| A PAT Control Builder Plus     Part Courts                                                                                                    |                                                    |                                                                                                    |                                                                            |                                                                                |                                                                                  |                                                                                  |                                                                                               |                                                                                                    |
|                                                                                                    |                                                    |                                                                                                    |                                                                            |                                                                                |                                                                                  |                                                                                  |                                                                                               |                                                                                                    |
| • • Craffe new + kraftin                                                                                                    | ۲<br>۲                                             | Update<br>of to existing                                                                                        | -statia                                                                    | 0                                                                              | now                                                                              |                                                                                  | inations ] [" Ave                                                                             | ut update verstäret                                                                                                    |
| metukoes                                                                                                    |                                                    |                                                                                                    |                                                                            |                                                                                |                                                                                  |                                                                                  | • 0.1em/                                                                                      |                                                                                                    |
| inclus                                                                                                    |                                                    |                                                                                                    |                                                                            |                                                                                |                                                                                  | Preject                                                                          | Object                                                                                        | Petter                                                                                                    |
| e ne                                                                                                    | • Create new veriable<br>pri<br>Inliges<br>lighter | • Orlanta new vantačke 🍡 • 14<br>zen<br>nalgen<br>lantač                                                        | • Create new vertaple <b>**</b> • Hisp to existing<br>on<br>mages<br>price | • Orlants new vanisable " " • Map to existing variable<br>an<br>mages<br>price | • Orlants new vertrable Ty • Map to existing vertraple<br>an<br>mages<br>liptice | • Orlants new vertraßle " " • Map to existing vertragie<br>en<br>mages<br>linger | Origita new verteble     '\$ = Map to exacting verteble  en integer integer  Project  Project | Crists new verteping * Map to execting verteping      * Organization      * @ 0 execution      price      Project      Object |

In the appearing CoDeSys Program Organization Units (POUs) window, Structured Text (ST) program is default, but can be changed to Function Block Diagram (FBD), Ladder Diagram (LD), Instruction List (IL), Continuous Function Chart (CFC), Sequential Function Chart (SFC).

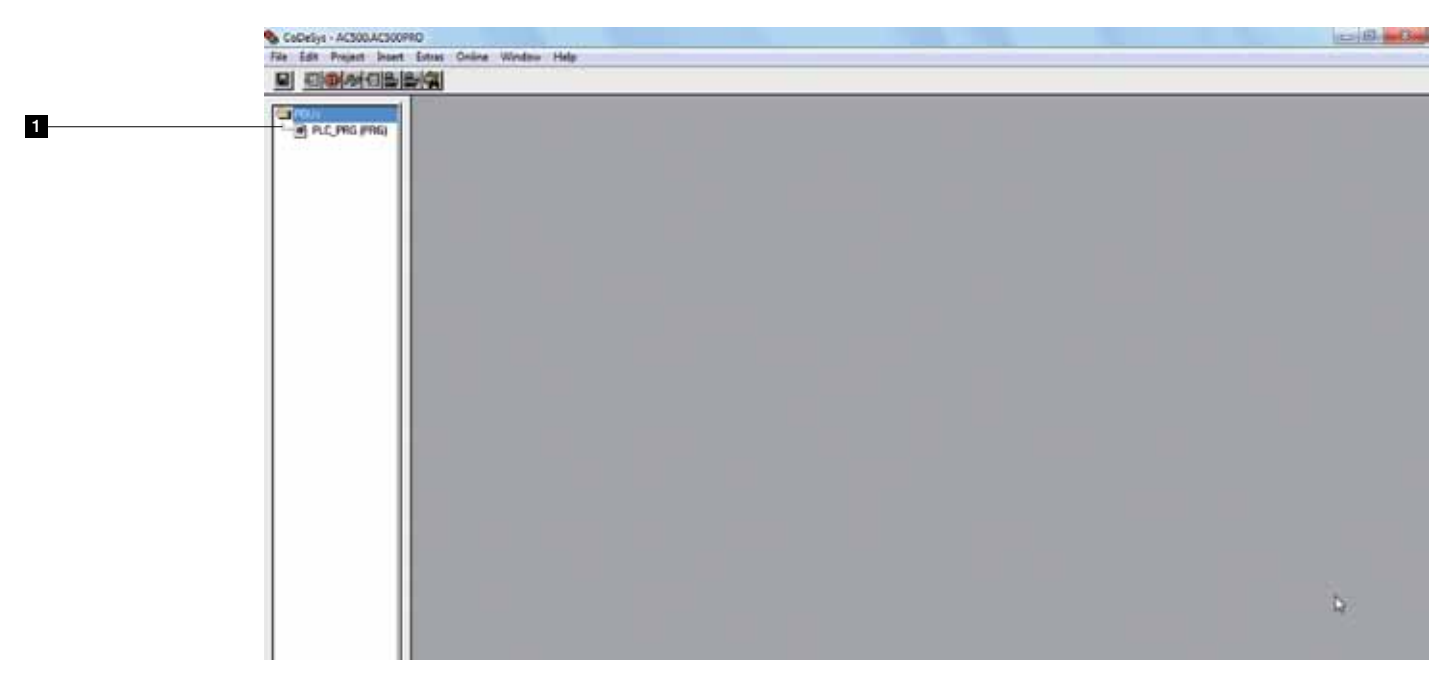

2 To change the programming language, delete the PLC\_PRG(PRG). Select with the mouse and press delete, right click on **POUs** and select "Add Object".

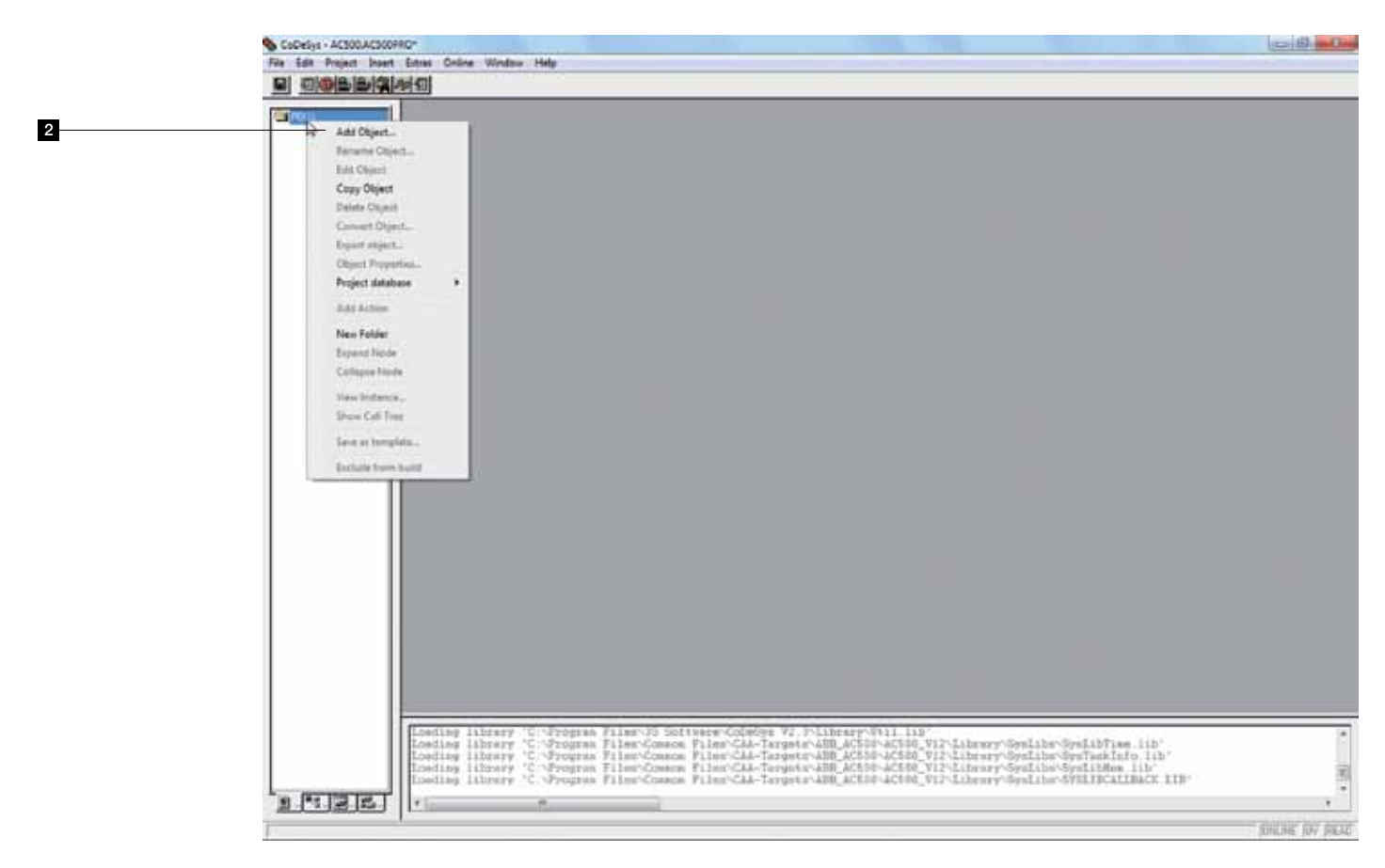

3 In the first program, we will create a program using the Function Block Diagram. Select FBD

and click "OK" and automatically the POU (programming) section opens.

5 Click the **Save** button or select the **File > Save** menu item.

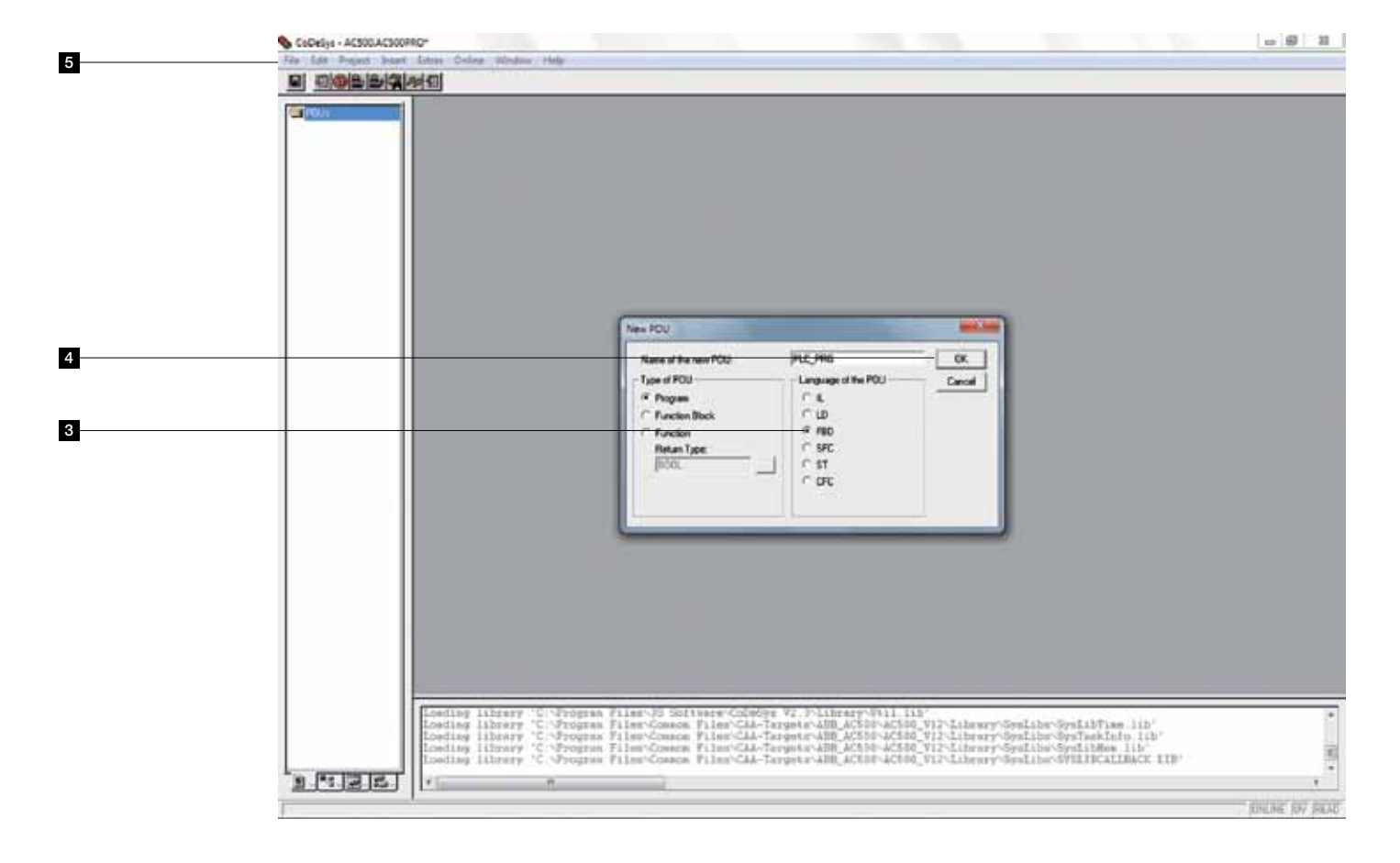

To be able to edit the program, you have to open the **POUs** tab (at the bottom of the pane) and double-click the **PLC\_PRG** (**PRG**) icon.

|   | CONTRACT AND ADDRESS | Aug Indifue laws-and                                                                                                    | Time 1994. Benefit              |
|---|----------------------|----------------------------------------------------------------------------------------------------|---------------------------------|
|   | S file Edit Project  | Beert Edess, Online, Window, Help                                                                                                    | 12 1 1 H                        |
|   |                      |                                                                                                    |                                 |
| 6 | California a         | OCEL PROMA PLC PRG                                                                                                    |                                 |
| 0 | - B PLC, PHG (PHG)   | COST SYD_VAR                                                                                                    |                                 |
|   |                      |                                                                                                    |                                 |
|   |                      | 0001                                                                                                    |                                 |
|   |                      | 22                                                                                                    |                                 |
|   |                      |                                                                                                    |                                 |
|   |                      |                                                                                                    |                                 |
|   |                      |                                                                                                    |                                 |
|   |                      |                                                                                                    |                                 |
|   |                      |                                                                                                    |                                 |
|   |                      |                                                                                                    |                                 |
|   |                      |                                                                                                    |                                 |
|   |                      |                                                                                                    |                                 |
|   |                      |                                                                                                    |                                 |
|   |                      |                                                                                                    |                                 |
|   |                      |                                                                                                    |                                 |
|   |                      |                                                                                                    |                                 |
|   |                      |                                                                                                    |                                 |
|   |                      |                                                                                                    |                                 |
|   |                      |                                                                                                    |                                 |
|   |                      | L L                                                                                                    |                                 |
|   |                      |                                                                                                    |                                 |
|   |                      |                                                                                                    |                                 |
|   |                      |                                                                                                    |                                 |
|   |                      |                                                                                                    |                                 |
|   |                      |                                                                                                    |                                 |
|   |                      |                                                                                                    |                                 |
|   |                      |                                                                                                    |                                 |
|   |                      |                                                                                                    |                                 |
|   |                      |                                                                                                    |                                 |
|   |                      |                                                                                                    |                                 |
|   |                      |                                                                                                    | ,                               |
|   |                      | London Director 'C Deveron Films, St Softwares/Colline V2 Solteners/Still DN                                                                                                    |                                 |
|   |                      | Losding library 'C. Program Files Conco. Files Charles and After action action with the series of the library Sealibring library and the library action action acti | 5.                              |
|   |                      | Londing Hilberry 'C 'Program Files'Consens Files'Cala-Target-ABB_ACID-ACID_VIT*Liberry'SysTibs'SysTesLib('April 11)'<br>Londing Hilberry 'C 'Program Files'Canace Files'Cala-Target-ABB_ACID-ACID-ACID-MINI-Liberry'SysTibs'SysTibs'SysTesLib('April 11)'                                                                                                    |                                 |
|   |                      | Loading library 'C. Program Files Common Files Can-Targets ADM ACSOC ACSOC VIT Library OraLibre WillDCALBACK AIM                                                                                                    | 픤                               |
|   | 1 (SIZIE)            | *                                                                                                    |                                 |
|   |                      |                                                                                                    | AND THE PLANE                   |
|   |                      |                                                                                                    | STATISTICS AND DRAFT TO AND AND |

- At the left window border, the network number is shown (0001 in our example). To make an AND block click the rectangle near the ???
- <sup>8</sup> Go to the box icon on the top and click on the **BOX** icon.

| CoDelys - ACSOLACSO | crico - PLC, Fila (Molita)<br>Inited Edua Ordina Ministra Inte                                                                                                    | leal@ |
|---------------------|----------------------------------------------------------------------------------------------------|-------|
|                     | Ma Indian In - and                                                                                                    | -     |
| THE MC MAD MAD      |                                                                                                    |       |
|                     | - Tett                                                                                                    |       |
|                     |                                                                                                    |       |
|                     |                                                                                                    |       |
|                     |                                                                                                    |       |
|                     |                                                                                                    |       |
|                     |                                                                                                    |       |
|                     |                                                                                                    |       |
|                     |                                                                                                    |       |
|                     |                                                                                                    |       |
|                     |                                                                                                    |       |
|                     |                                                                                                    |       |
|                     |                                                                                                    |       |
|                     | 4                                                                                                    |       |
|                     |                                                                                                    |       |
|                     |                                                                                                    |       |
|                     |                                                                                                    |       |
|                     |                                                                                                    |       |
|                     |                                                                                                    |       |
|                     |                                                                                                    |       |
|                     |                                                                                                    |       |
|                     |                                                                                                    |       |
|                     | a []] -                                                                                                    |       |
|                     | Londing library 'C'-Program #iles/38 Software-Goldine V-Albert/Obt1 155                                                                                                    |       |
|                     | A DESCRIPTION OF A DESCRIPTION OF A DESC |       |
|                     | Londing Hibrary 'C'-Progress Files'Constan Files'CAA-Tergets's200_ACODE_ACODE_VIPLintery'CytLintConstantiate. 141<br>Tooling Hibrary 'C'-Progress Files'Constantiate View Constantiate ACODE ACODE VIEW (Section View) (Section View)                                                                                                    |       |
|                     | Londing liberary 'C'-Program Files'Gaaran Files'GAA-Tergeta'AEE_ACSUP'ACSUE_VIT-LiberaryOyrElles'OprEvAlate. 14'<br>Londing liberary 'C'-Program Files'Gaaran Files'GAA-Tergeta'AEE_ACSUP'ACSUE_VIT-LibraryOyrElles'GYELIBGAELEEAC<br>Londing liberary 'C'-Program Files'Gaaran Files'GAA-Tergeta'AEE_ACSUP'ACSUE_VIT-LibraryOyrElbe/GYELIBGAELEEAC                                                                                                    |       |

9 Alternatively you could also right click on the network itself and select "BOX" from the context menu as shown below.

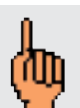

When inserting a new box, it will always appear as an AND block. You can change the block at any time by clicking on the block's name and typing another name or F2 for overview all accepted names for operators, functions and function blocks.

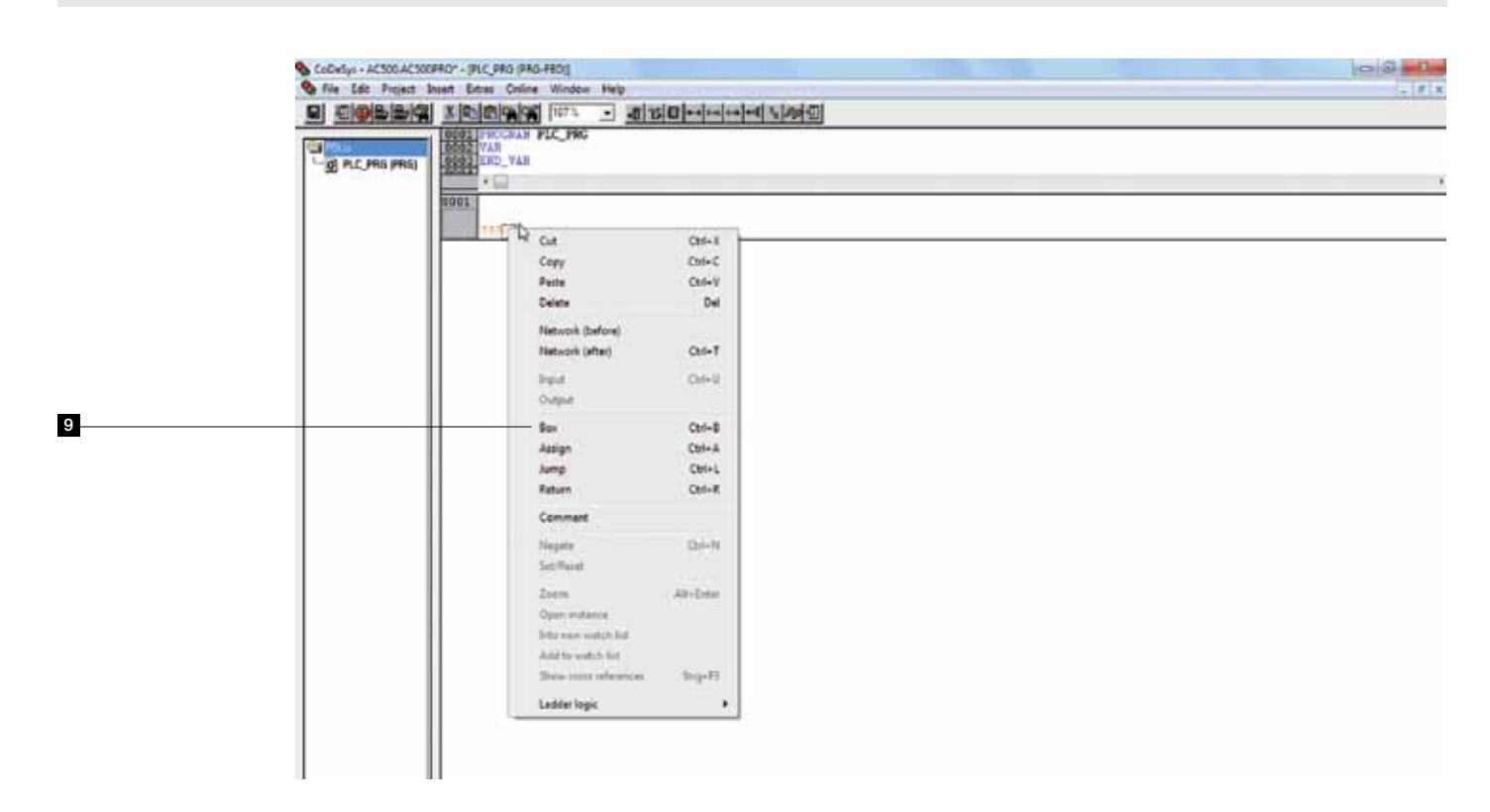

Enter names for both inputs as follows: Click on the ??? placeholder and type the name DI04 for input1 and DI05 for input2.

| Scodegys - Acsociaciscopror - (FLC, PRO (PRO-FBD))  | 0.0 |
|-----------------------------------------------------|-----|
| S File Edit Project Inset Edites Online Window Help |     |
|                                                     |     |
|                                                     |     |
|                                                     |     |
|                                                     |     |
|                                                     |     |
|                                                     |     |
|                                                     |     |
|                                                     |     |

- I Alternatively you could also click on ??? and press the F2 button. An input assistant will pop up as shown below.
- 12 Select Global Variable.
- And choose the variable that you want to assign then click "OK".

| 0  | 00 - FUC_PRG (HIG-HID)<br>HT EARL Color Violant Hi<br>VIOL X [h] (h] (h] (h] (h] (h]<br>VIOL (H) (h] (h] (h]<br>VIOL (H) (h]<br>VIOL (H) ( |                                                   |             | <u>a 9 2</u> |
|----|----------------------------------------------------------------------------------------------------|---------------------------------------------------|-------------|--------------|
|    | Post assister                                                                                                    |                                                   |             |              |
| 12 | Local Validation<br>System Validation                                                                                                    | B- Biobal Vaniables<br>B- BiO_Houlds, Macping<br> | OK<br>Cover |              |
| 13 |                                                                                                    |                                                   |             |              |
|    |                                                                                                    |                                                   |             |              |
|    | Figure 4                                                                                                    | 9 Stated                                          | 2           |              |
|    | •G                                                                                                    |                                                   |             |              |

To assign an output to the box, **right click** on the area, and select "Assign" as shown below:

|    | ScoDeliys - AC300.AC | CSCOPRO* - (PUC, PRO (PRO-FBO |                       |            | 0.0 |
|----|----------------------|-------------------------------|-----------------------|------------|-----|
|    | Sie Edit Project     | t Insert Edites Online Wil    | ndew Help             | 1 destadad |     |
|    |                      |                               |                       |            |     |
|    | POU+                 | CODE TAR                      | Pata                  |            |     |
|    | G ett. ett. ett.     | THE PARTY OF THE              |                       |            |     |
|    |                      | 0001                          |                       |            |     |
|    |                      |                               |                       |            |     |
| 14 |                      | DI94-                         | 7                     |            |     |
|    |                      | D105                          | R Cat                 | Chri-X     |     |
|    |                      |                               | Свру                  | Chi+C      |     |
|    |                      |                               | Peuta                 | Col+V      |     |
|    |                      |                               | Delete                | Det        |     |
|    |                      |                               | Network (before)      | 100000     |     |
|    |                      |                               | Network (after)       | Chri+T     |     |
|    |                      |                               | legat.                | Chil+U     |     |
|    |                      |                               | Output                |            |     |
|    |                      |                               | Bet .                 | Chi+8      |     |
|    |                      |                               | Actign                | Ctri+A     |     |
|    |                      |                               | 3ump                  | Col+L      |     |
|    |                      |                               | Return                | Chri+R     |     |
|    |                      |                               | Comment               |            |     |
|    |                      |                               | Tingets:              | Chine N    |     |
|    |                      |                               | Satchesat             |            |     |
|    |                      |                               | Zeen                  | Alt+Inter  |     |
|    |                      |                               | Open instance         |            |     |
|    |                      |                               | Seto new watch Set."  |            |     |
|    |                      | 11                            | Aild to watch list    |            |     |
|    |                      |                               | Show press references | 309-01     |     |
|    |                      |                               | Ladder logic          |            |     |
|    |                      |                               |                       |            |     |
|    |                      | 11                            |                       |            |     |
|    |                      | 1 Jun 1                       |                       |            |     |

Enter a name for the output: Click on **???** and type **DO00**, similarly to Step 11 you can also press F2 to bring up the Input assistant and choose from the list of variables

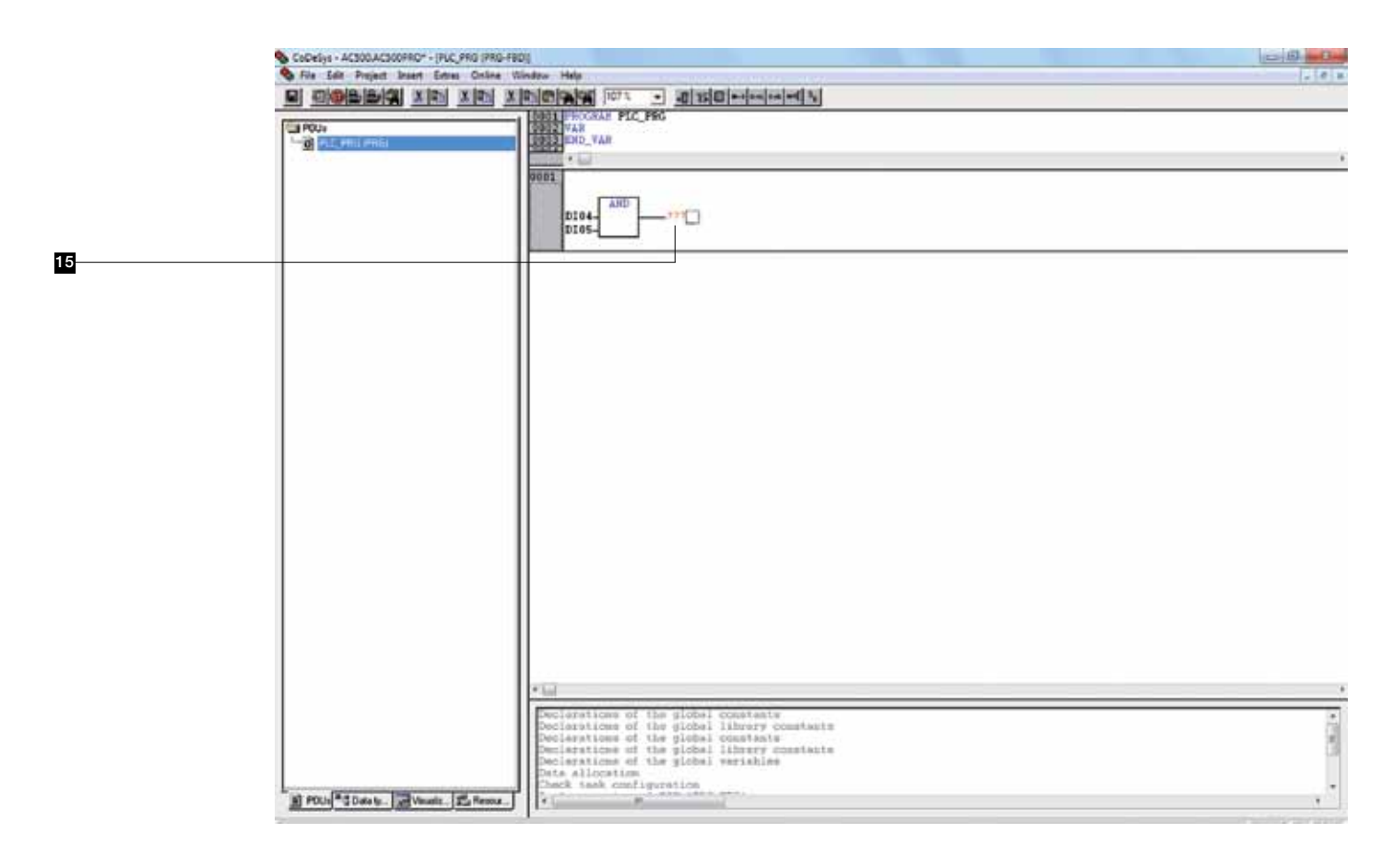

16 Right-click on the network number 0001

Select Network (After) from the context menu.

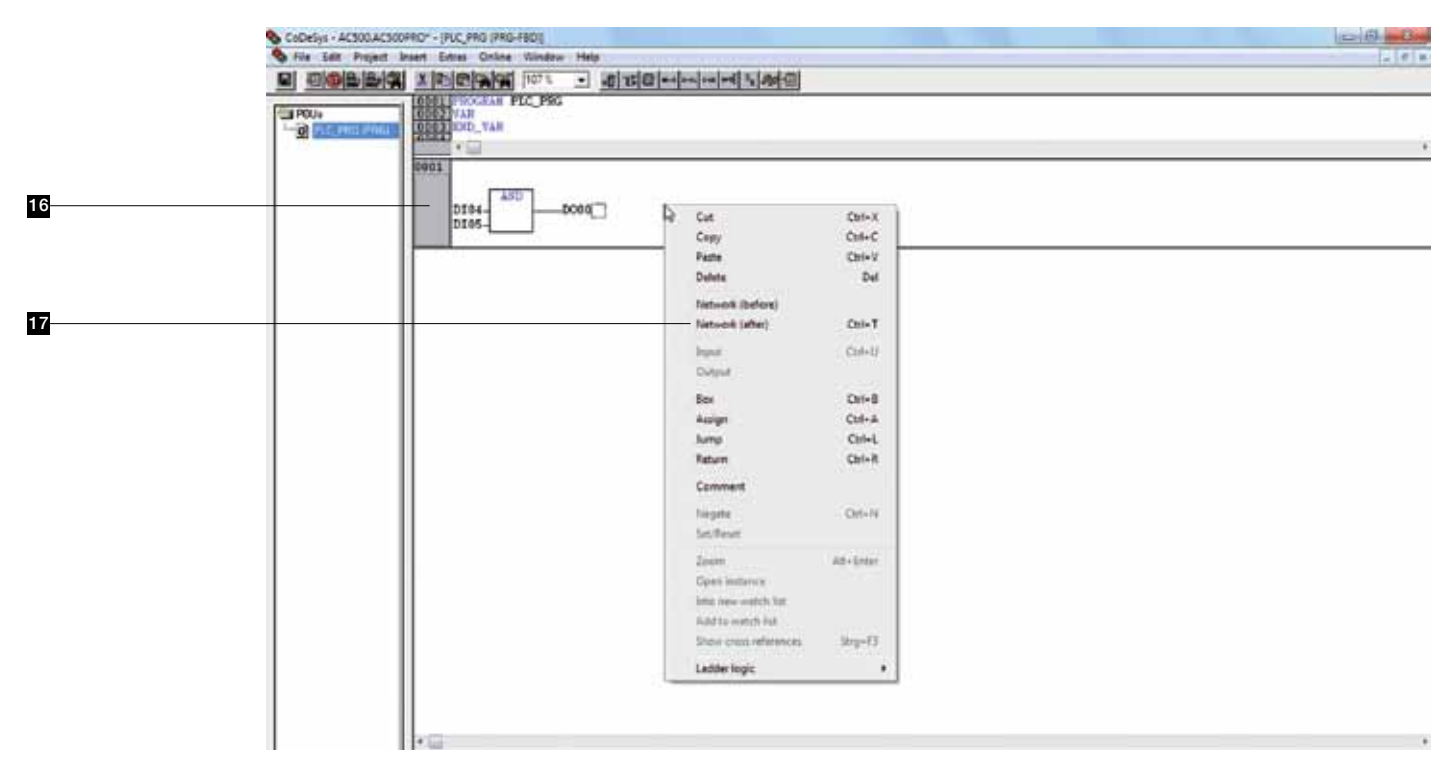

In network 0002 right click the rectangle on the right of ??? then select Assign in the context menu.

|    | CoDeSys + AC500.AC500FRD + [PLC_PRG (PRG-FBC |                                                     | 0.02  |
|----|----------------------------------------------|-----------------------------------------------------|-------|
|    | No File Edit Project Insert Extras Online V  | Indox Help                                          | 2 P X |
|    |                                              |                                                     |       |
|    | Pous<br>Contractions                         | 19931 PROGRAM PLC_PRG<br>19932 VAR<br>19933 NOT_VAR |       |
|    |                                              | EGOI DIG4 AND DOGO                                  |       |
|    |                                              | 6002 DI05-                                          |       |
| 18 |                                              | 227                                                 |       |
|    |                                              |                                                     |       |
|    |                                              |                                                     |       |
|    |                                              |                                                     |       |
|    |                                              |                                                     |       |
|    |                                              |                                                     |       |
|    |                                              |                                                     |       |
|    |                                              |                                                     |       |
|    |                                              | * In .                                              |       |

Name the input and output by clicking on the ??? place holder.Enter D000 for input and D001 for output as shown below.

| CoDeSys - ACS00. | ACSOCREC* - (PLC_PRO (PRO-FRO)) | <u>6</u> |
|------------------|---------------------------------|----------|
|                  |                                 | 1.1      |
|                  |                                 |          |
|                  | 100                             |          |
|                  | D104-450-0000                   |          |
|                  |                                 |          |
|                  | and a                           |          |
|                  | 77377                           |          |
|                  |                                 |          |
|                  |                                 |          |
|                  |                                 |          |
|                  |                                 |          |
|                  |                                 |          |
|                  |                                 |          |
|                  |                                 |          |
|                  |                                 |          |
|                  |                                 |          |
|                  |                                 |          |
|                  |                                 |          |
|                  |                                 |          |
|                  |                                 |          |
|                  |                                 |          |

22 Insert a negation as follows: Right-click at the position shown in the figure below and select Negate from the context menu.

|    | 💊 CoDeliys - AC500.AC | 300PRO* - (PLC_PRG | (PRO-FEO)                                    |            |                                       | ciã <mark>e la</mark> |
|----|-----------------------|--------------------|----------------------------------------------|------------|---------------------------------------|-----------------------|
|    | S file Edit Project   | Cal x indimina     | nine Window Help<br>Josef (1075) Laniburg    | Charleston |                                       | 5 # X                 |
|    |                       |                    | AHD 2000                                     |            |                                       | ,                     |
| -  |                       | 0002               | 1                                            |            |                                       |                       |
| 20 |                       | 0.00               | Q Ca                                         | Col+X      | i i i i i i i i i i i i i i i i i i i |                       |
|    |                       |                    | Серу                                         | Ctil+C     |                                       |                       |
|    |                       |                    | Fata                                         | Qui-V      |                                       |                       |
|    |                       |                    | Delete                                       | Dil.       |                                       |                       |
|    |                       |                    | Network (before)                             |            |                                       |                       |
|    |                       |                    | Network (after)                              | Col+T      |                                       |                       |
|    |                       |                    | Brand<br>Output                              | 04-0       |                                       |                       |
|    |                       |                    | Des .                                        | Ctrl+0     |                                       |                       |
|    |                       |                    | Assign                                       | Ctd+A      |                                       |                       |
|    |                       |                    | lump                                         | Ceri+L     |                                       |                       |
|    |                       |                    | Return                                       | Col+R      |                                       |                       |
|    |                       |                    | Comment                                      |            |                                       |                       |
|    |                       |                    | Negete                                       | Corl+N     |                                       |                       |
|    |                       |                    | 34/7108                                      |            |                                       |                       |
|    |                       |                    | Zoore<br>Open instance<br>Into new watch lat | Alt+Enter  |                                       |                       |
|    |                       | 1.000              | Show press references                        | 30-9-73    |                                       |                       |
|    |                       | * WF               | Ladida Insis                                 |            |                                       |                       |
|    |                       | Lowing 1           | Proper ledie                                 |            | ware Coleffor VI P. Library Util 115  | 4                     |

21 Now, your code should look as follows:

| CoDeSis - AC300.AC300  | PRC* - TRLC PR0 (PR0-FR01    | 0.0   |
|------------------------|------------------------------|-------|
| So file Edit Propert 1 | nan Entra Online Window Help | 21414 |
|                        |                              |       |
|                        | LOSSE PROCEAM PLC_PRG        |       |
|                        |                              |       |
|                        | D184D000                     |       |
| n                      | 10002                        |       |
| -                      |                              |       |
|                        |                              |       |
|                        |                              |       |
|                        |                              |       |
|                        |                              |       |
|                        |                              |       |
|                        |                              |       |
|                        |                              |       |
|                        |                              |       |
|                        | ×G:                          |       |

22 Insert a comment into the network as follows:

Right-click on Network **0001** and select **Comment** from the context menu.

To edit the comment click on the text Comment and mark the text with the mouse.

|                                                                 | 8]15[@]==(==[=9][5];49][0]                                                                                                    |  |
|-----------------------------------------------------------------|----------------------------------------------------------------------------------------------------|--|
| 1001<br>1001<br>1005<br>1007<br>10060<br>1007<br>10080<br>10090 | Cut CH+X<br>Copy CH+C<br>Parls CH+V<br>Delets Del<br>Network (lefter)<br>Network (lefter)<br>CH+U<br>Deput<br>Bis CH+B<br>Assign CH+A<br>Assign CH+A<br>Return CH+B |  |
|                                                                 | Convent D<br>Targets Cost-31<br>Ser Tever                                                                                                    |  |
|                                                                 | Zenovis Adv-Totan<br>Open instance<br>Internovembrish bit<br>Addrift spontch fut                                                                                    |  |
|                                                                 |                                                                                                    |  |

|    | CoDeSys - AC500.AC5 | IOPRO* - (PLC_PRG (PRG-FBD))                                                                              | 0.0-0- |
|----|---------------------|----------------------------------------------------------------------------------------------------|--------|
|    |                     |                                                                                                    | - [#]× |
|    |                     |                                                                                                    |        |
| 23 |                     | 2001         Connect 1           D104         ASD           D000         D000           D000         D001 |        |
|    |                     |                                                                                                    |        |
|    |                     |                                                                                                    |        |
|    |                     | *                                                                                                    |        |

Enter DI04 AND DI05 = DO00 and click anywhere to confirm your entry.

Now, the networks 0001 and 0002 should look as follows:

Save the program either by clicking the **Save** button or selecting the **File > Save** menu item.

|    | 💊 CoDeSys - AC300.A | SOCPRO* - (PLC_PRG (PRG-FBC))                                                                   | - 6 - B        |
|----|---------------------|-------------------------------------------------------------------------------------------------|----------------|
|    | S File Edit Project | Insert Entres Online Window Help                                                                |                |
| 24 |                     |                                                                                                 |                |
|    | POUs                | ODEL PROGRAM PLC_PRG                                                                            |                |
|    | PLC. PRG IFT        | DIDDIEND_VAR                                                                                    |                |
|    |                     | -                                                                                               |                |
|    |                     | DIG4 AND DIG5 - DO00                                                                            |                |
|    |                     |                                                                                                 |                |
|    |                     | D104D000                                                                                        |                |
|    |                     | 149- <u> </u>                                                                                   |                |
|    |                     | 002                                                                                             |                |
|    |                     |                                                                                                 |                |
|    |                     | D0000                                                                                           |                |
|    |                     |                                                                                                 |                |
|    |                     |                                                                                                 |                |
|    |                     |                                                                                                 |                |
|    |                     |                                                                                                 |                |
|    |                     |                                                                                                 |                |
|    |                     |                                                                                                 |                |
|    |                     |                                                                                                 |                |
|    |                     |                                                                                                 |                |
|    |                     |                                                                                                 |                |
|    |                     |                                                                                                 |                |
|    |                     |                                                                                                 |                |
|    |                     |                                                                                                 |                |
|    |                     |                                                                                                 |                |
|    |                     |                                                                                                 |                |
|    |                     |                                                                                                 |                |
|    |                     |                                                                                                 |                |
|    |                     |                                                                                                 |                |
|    |                     |                                                                                                 |                |
|    |                     |                                                                                                 | 2              |
|    |                     | Trading Disease (C) Symma Files, S. Softward Column D. Withcard Still 115                       |                |
|    |                     | Londing Library 'C Program Films/Common Films/Chl-Targett/ABE AC505/4C500.912/Library/SynLibs/S | walibTise lib" |

## AC500-eCo Starter kit Control Builder Plus Building the project

Compiling the program is achieved using the **Build** function under the project menu. Make sure to save your project after compilation.

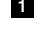

**1** To use the Build command, go to **Project**.

<sup>2</sup> Then, click **Build**.

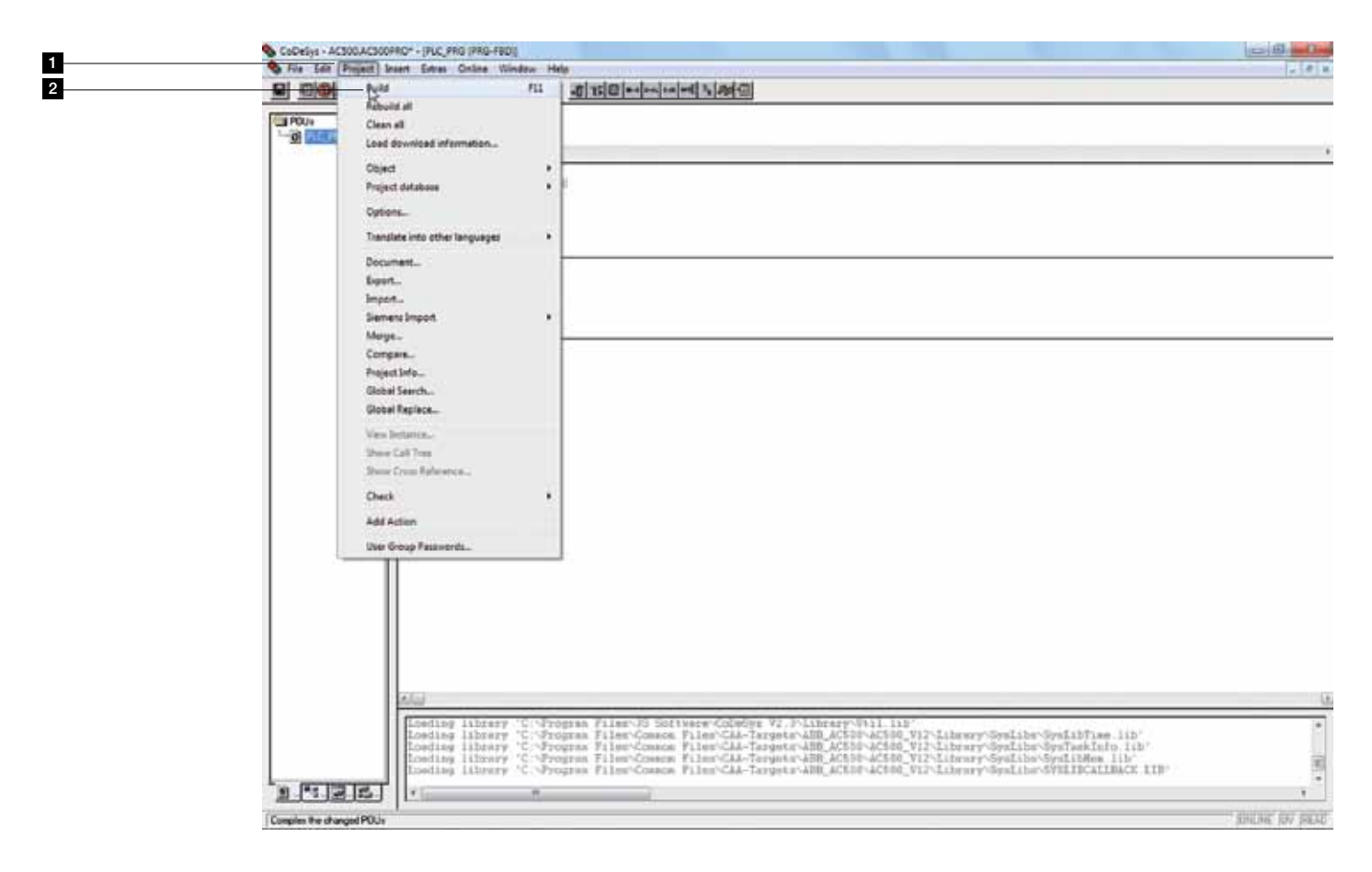

## AC500-eCo Starter kit Control Builder Plus Building the project

3 After your project has been compiled successfully, a message similar to below will be displayed.

The program cannot be downloaded if there's an Error in the compilation. Double clicking on the error message will bring you to the program window that contains the error.

5 Size of used data is the total variable that you have declared and used in the program.

6 Size of used retain data is the total RETAIN variable that you have declared and used in the program.

| File Self Project Enter Contex Vinder Help      DOBE Process Process Proces Process Process Process Process Process Process Proce | These Lines, Day of the line of the |
|----------------------------------------------------------------------------------------------------|-------------------------------------|
|                                                                                                    | 2.(4)                               |
|                                                                                                    |                                     |
|                                                                                                    |                                     |
| Puper Conference of POD 'PIC_PDG'     Concern of POD 'PIC_PDG'     Concern of POD 'PIC_PDG'     Concern of Pod 'PIC_PDG'     Concern of Pod 'PIC_PDG'     Concern of Pod 'PIC_PDG'     Concern of Pod 'PIC_PDG'     Concern of Pod 'PIC_PDG'     Concern of Pod 'PIC_PDG'     Concern of Pod 'PIC_PDG'     Concern of Pod 'PIC_PDG'     Concern of Pod 'PIC_PDG'     Concern of Pod 'PIC_PDG'     PIC_PDG'     PIC_PDG'     PIC_PDG'                                                                                                    |                                     |

## AC500-eCo Starter kit Control Builder Plus Testing the program without connecting the PLC hardware

You can test your program in offline simulation mode. In this mode, no PLC hardware is required.

- **1** Select the **Online** menu.
- 2 Then select **Simulation Mode** menu item.

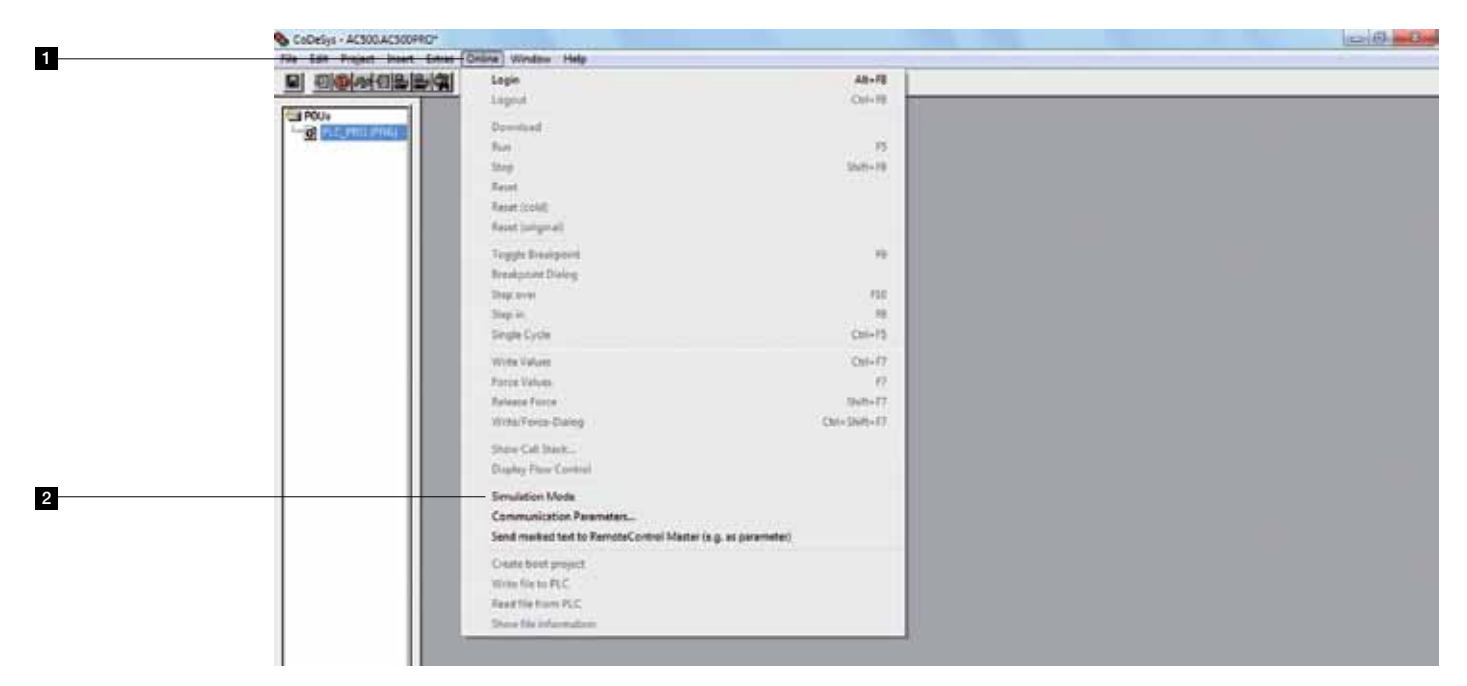

- <sup>3</sup> Once again, select the **Online** menu.
- 4 Then, select **Login** menu item to actually start the simulation mode.
- 5 The symbol in front of the **Simulation Mode** menu indicates the simulation mode is active.

| _ | CoDeSys - AC300.AC300P   | 40 <sup>+</sup>                                                                 |                                         | 0.0 |
|---|--------------------------|---------------------------------------------------------------------------------|-----------------------------------------|-----|
| 3 | File Edit Project Insert | Entres Online Window Help                                                       |                                         |     |
| 4 |                          | Lagest                                                                          | Cal-R                                   |     |
|   |                          | Dermitand<br>Rom<br>Step                                                        | 15<br>340-11                            |     |
|   |                          | Read<br>Read (cdd)<br>Read (cdd)                                                |                                         |     |
|   |                          | Tropple Development<br>Resultations Dialog                                      | n                                       |     |
|   |                          | Step in<br>Single Cycle                                                         | na<br>Casi-15                           |     |
|   |                          | Wirds Values<br>Porce Values<br>Relates Force<br>Wirds/Porce Colleg             | Chi+17<br>17<br>Table-17<br>Chi/Sate-17 |     |
|   |                          | Show Call Back<br>Display Faux Control                                          |                                         |     |
| 5 |                          | Simulation Mode     Communication Parameters     Sand marked text to Parameters | ne (z B. sz bezenesite)                 |     |
|   |                          | Contentente propert<br>Works file to PLC<br>Road file from PLC                  |                                         |     |

## AC500-eCo Starter kit Control Builder Plus Testing the program without connecting the PLC hardware

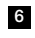

<sup>6</sup> To simulate your PLC program, select the Online menu.

7 Then, select Run.

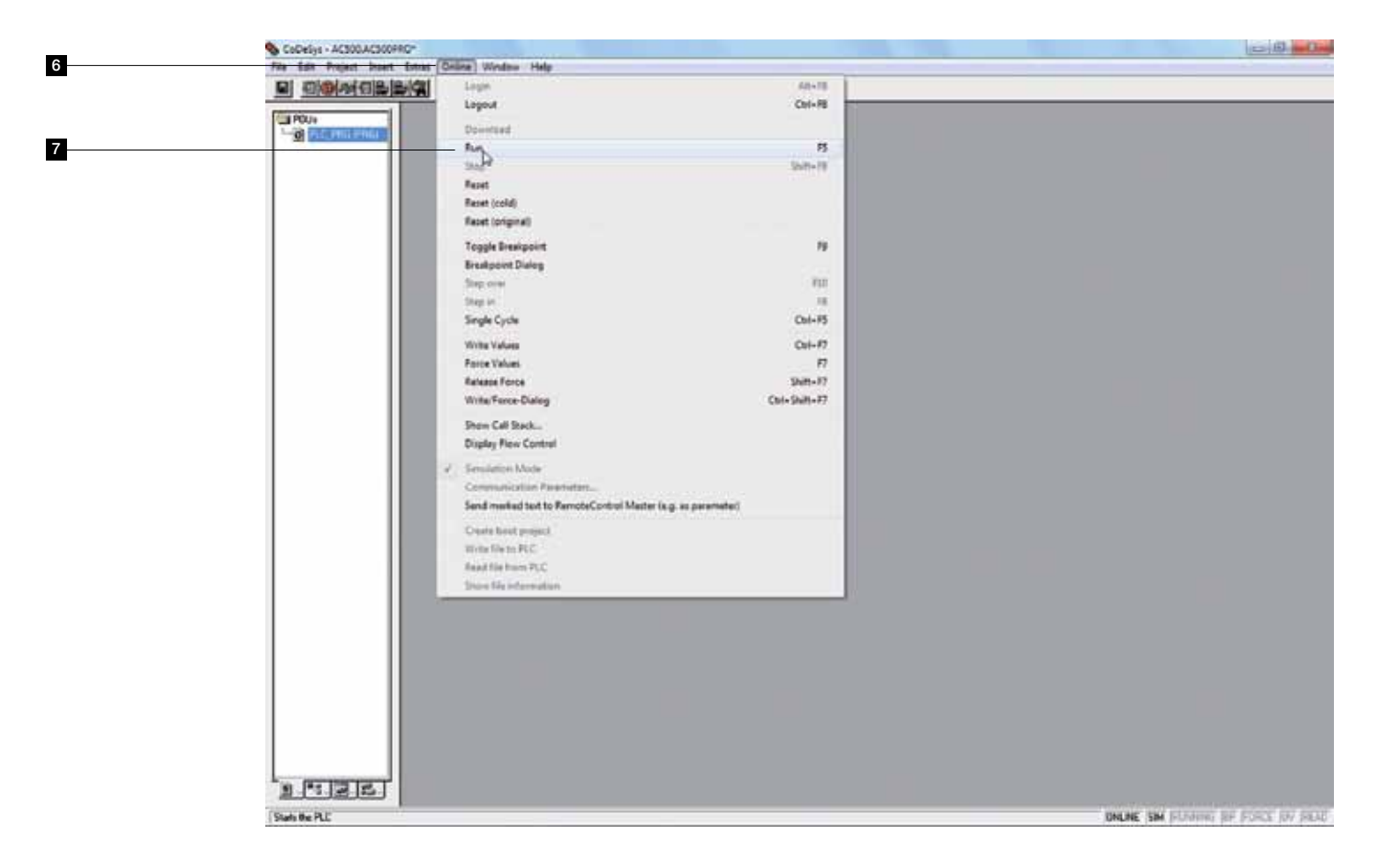

## AC500-eCo Starter kit Control Builder Plus Testing the program without connecting the PLC hardware

- 8 Open the Resources tab
- 9 Open Global Variable by clicking the + left of Global Variables.
- Then, open the **OBIO** folder by clicking the +.
- Double click on "IO\_Modules\_Mapping". A window will be opened on your right showing each input and output that you have declared earlier.

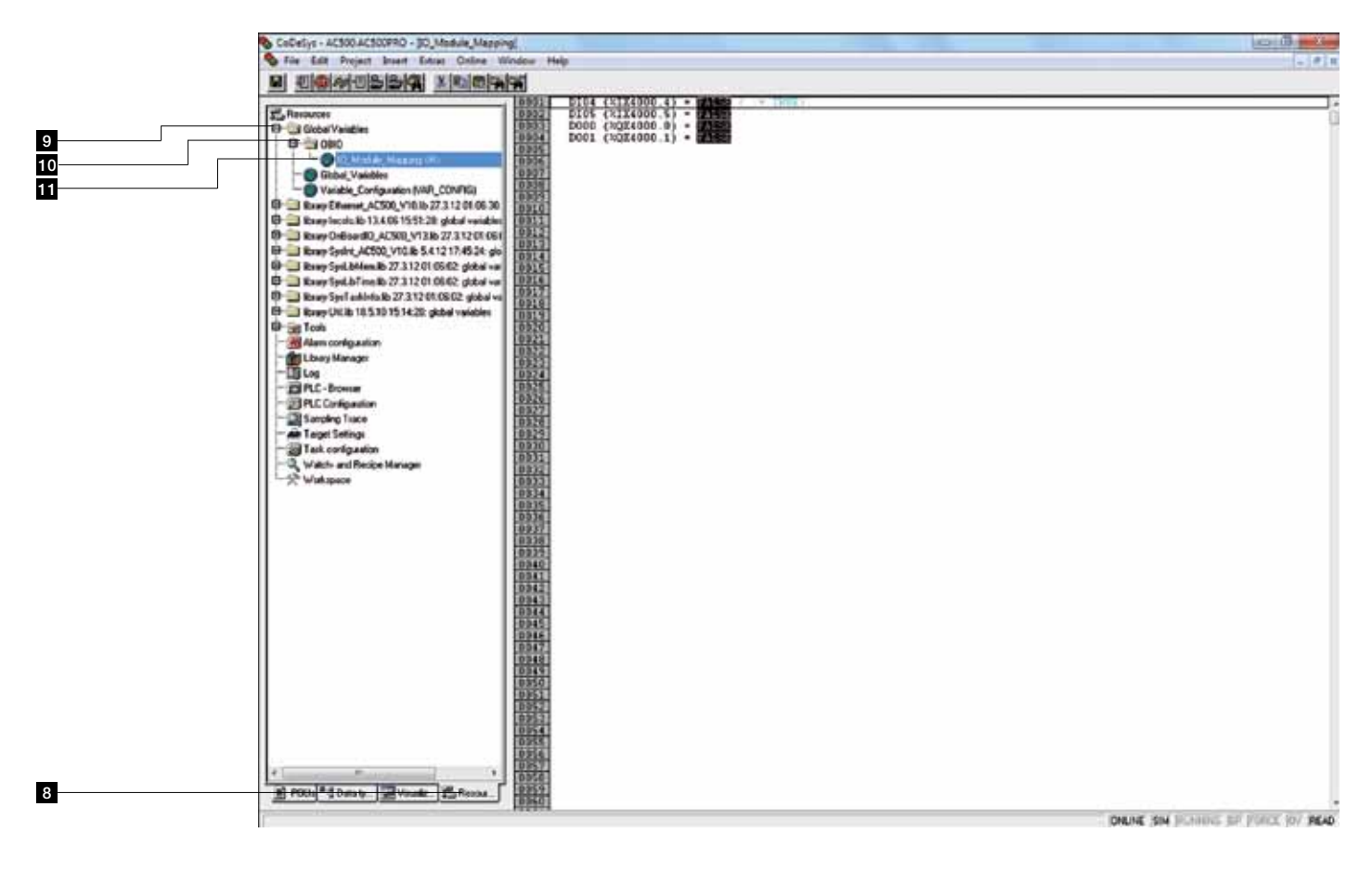

### AC500-eCo Starter kit Control Builder Plus Testing the program without connecting PLC hardware

In Online Mode, you will see the status as shown below. FALSE is indicated as black color and TRUE is always indicated as blue color. To change (i.e., toggle) the state of an input, double-click the box of the desired input. The change value will be shown right of the box.

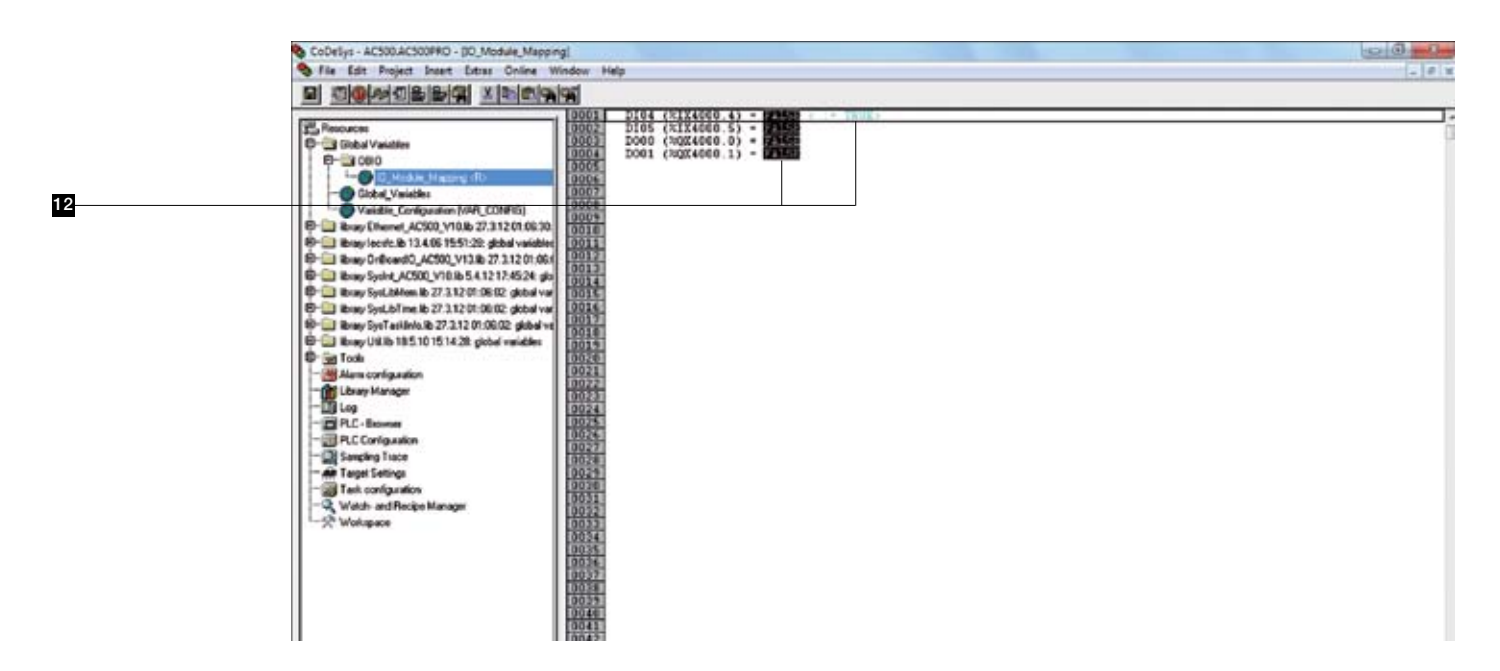

WRITE the value of any input or FORCE any output using the **Online** menu.

Select Write Values or Force Values. (Write has an one time effect while Force writes the value in every program cycle.)

| _  | CoDelys - ACSOLACSOOPRO*                |                                                                   |             | 0.0 |
|----|-----------------------------------------|-------------------------------------------------------------------|-------------|-----|
| 13 | File Edit Project Incert Extract        | Deline Window Help                                                |             |     |
|    |                                         | Logie                                                             | 60-15       |     |
|    |                                         | Logout                                                            | Cel-F8      |     |
|    | Resources                               | Developed                                                         |             |     |
|    | E- Clobal Variables                     | he                                                                | 8           |     |
|    | - Old Hadas Manuald                     | 5144                                                              | 0.0.11      |     |
|    | Global_Variables                        | Reat                                                              | 0000        |     |
|    | Variable_Configuration (NH              | Reset (cold)                                                      |             |     |
|    | Company Effort ACSOLVICIO               | Report (priminal)                                                 |             |     |
|    | E a Bar Oriendo ACS00 VI31              |                                                                   |             |     |
|    | E- Brey fashe ACS00_V10.8-54            | Toggie Breakpoint                                                 |             |     |
|    | 8- ibrary SysLittHeer. ib 27.3.12.01    | Breakpoint Dialog                                                 |             |     |
|    | E- ibray SysLbTene ib 27 312 01         | 2040 Scott                                                        | 100         |     |
|    | E-1 library Synt and Procise 27, 3 12 9 | Step in                                                           |             |     |
|    | 6-jag Tools                             | Single Cycle                                                      | C51+75      |     |
| 14 | Alam configuration                      |                                                                   | Date 17     |     |
| —  | Chray Manager                           | Force Values                                                      | R 4         |     |
|    | - In B.C. Brown                         | Release Force                                                     | Shift-F7    |     |
|    | PLC Configuration                       | Wite/Force-Dialog                                                 | Chi+Shih+F7 |     |
|    | Sampling Trace                          | Show Call Stack                                                   |             |     |
|    | Target Settings                         | Display Flow Control                                              |             |     |
|    | - O Watch and Backs Manager             |                                                                   |             |     |
|    |                                         | C Setuation Node                                                  |             |     |
|    |                                         | Communication Promittee                                           |             |     |
|    |                                         | Send marked text to remoter, criticii hoalter (e.g. at parameter) |             |     |
|    |                                         | Deste last project                                                |             |     |
|    |                                         | Write Nets PLC                                                    |             |     |
|    |                                         | Read file horse PLC                                               |             |     |
|    |                                         | Shou für information                                              |             |     |
|    |                                         |                                                                   |             |     |
|    |                                         |                                                                   |             |     |
|    |                                         |                                                                   |             |     |

## AC500-eCo Starter kit Control Builder Plus Testing the program without connecting PLC hardware

This way, you can see the status of the simulated inputs and outputs in the PLC Configuration (as well as in the POUs view). To verify the function of the AND and the negation, you can set both inputs DI04 and DI05 to TRUE. After execution of Write Value you can see the state change of DO00 and DO01.

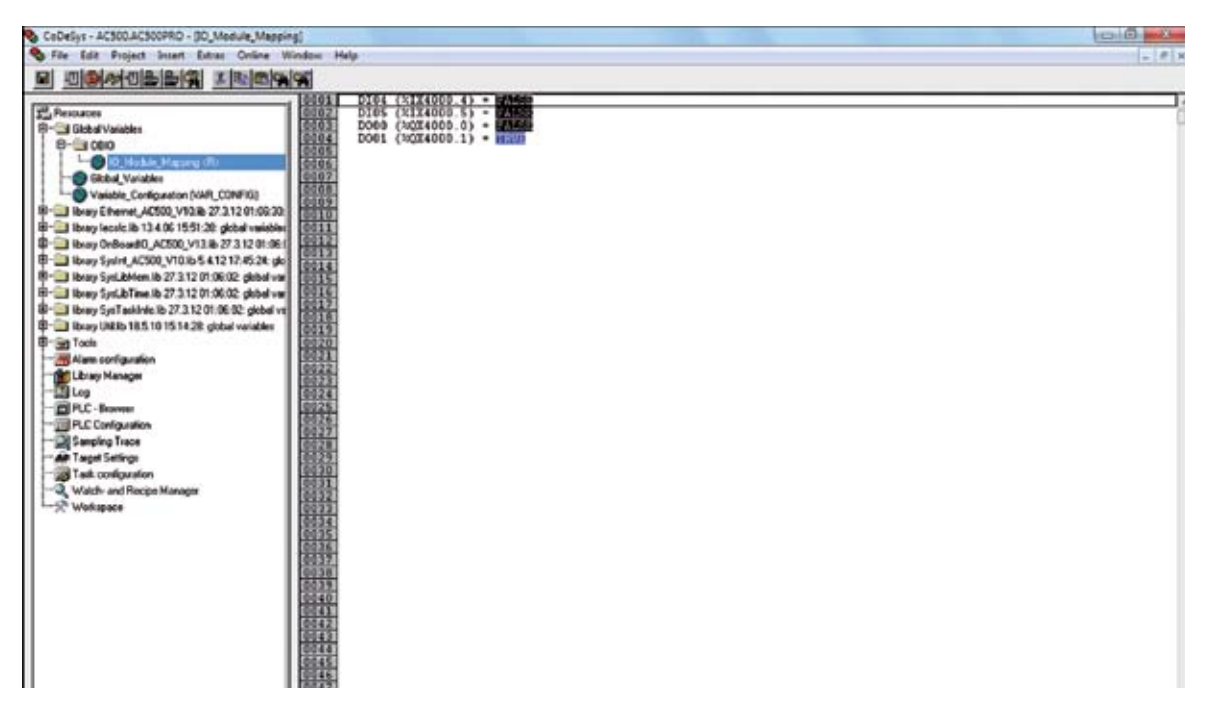

- 16 To stop the simulation mode, select **Online**.
- 17 Then, select Logout.
- Then, select Online again and deactivate **Simulation Mode**.

|    | CoDebys - ACSOD.ACSODPRO*         |                                                                |               | (D) (B) (D) |
|----|-----------------------------------|----------------------------------------------------------------|---------------|-------------|
| 16 | File Las Project Inset Laner (0   | nine Window Help                                               |               |             |
|    |                                   | Lege                                                           | 40-10         |             |
| 17 |                                   | - Legout                                                       | CH-FE,        |             |
|    | Star Resources                    |                                                                | R             |             |
|    | E- Clobal Variables               | Downland                                                       |               |             |
|    | 040                               | Rat                                                            |               |             |
|    | O Hadas Hannel                    | Step                                                           | Shitt-F8      |             |
|    | Global_Variables                  | Rest                                                           |               |             |
|    | Wanable_Configuration (WAR        | Reset (cold)                                                   |               |             |
|    | E-1 Have broke to 12 4 /2 16 41 3 | Repet (prigme)                                                 |               |             |
|    | B-1 Barr Ordered ACS0 V131        |                                                                |               |             |
|    | E-C lines laster Ar500 V10.8-54   | Toggle Breakpoint                                              | 19            |             |
|    | B-G ibaan SasLählen ib 27.3 12.01 | Breakpoint Dialog                                              |               |             |
|    | E- Itray Spil.b7me.ib 27.312.01   | Step ever                                                      | - 157         |             |
|    | 8- ibray SysTackinio Ib 27.3.12.0 | Step in                                                        | 14            |             |
|    | C- ibray UNLIb 18.5.10 15.14.28 ( | Single Cycle                                                   | Col-85        |             |
|    | 0-30 Tools                        |                                                                | Contra A      |             |
|    | Alian configuation                | Write Values                                                   | Oil+77        |             |
|    | Litrary Manager                   | Force Values                                                   |               |             |
|    | - Lill Log                        | Release Force                                                  | Shitt-F7      |             |
|    | E PLC-DOVOR                       | Witte/Force-Dialog                                             | Chri-Shilt-77 |             |
|    | - Cli Sancina Turca               |                                                                |               |             |
|    | - de Target Settings              | Show Call Stack                                                |               |             |
|    | Tack contiguation                 | Display Flow Control                                           |               |             |
| 18 | -Q. Webb and Fecipe Manager       | Semilation Mode                                                |               |             |
|    | -St Wakapace                      | Communication Researchers                                      |               |             |
|    |                                   | End and a data to Barriel and the second state                 |               |             |
|    |                                   | Send marked text to Remote, cristel watter (e.g. at perameter) |               |             |
|    |                                   | Create larest project                                          |               |             |
|    |                                   | Write file to PLC                                              |               |             |
|    |                                   | Read the turn PLC                                              |               |             |
|    |                                   | Doos file information                                          |               |             |
|    | 1 1                               | 1                                                              |               |             |
|    |                                   |                                                                |               |             |
|    |                                   |                                                                |               |             |
|    |                                   |                                                                |               |             |

40 AC500-eCo Starter kit and PS501 Control Builder Plus V2.x | Getting Started Handbook

## AC500-eCo Starter kit Control Builder Plus Setting communication parameters in CoDeSys using Ethernet

To set the communication parameter (Pre-condition is configuration of the Ethernet interface of the computer as described in Page 16)

1 Go to Online menu in CoDeSys screen.

2 Select Communication Parameter to set the Communication Parameter.

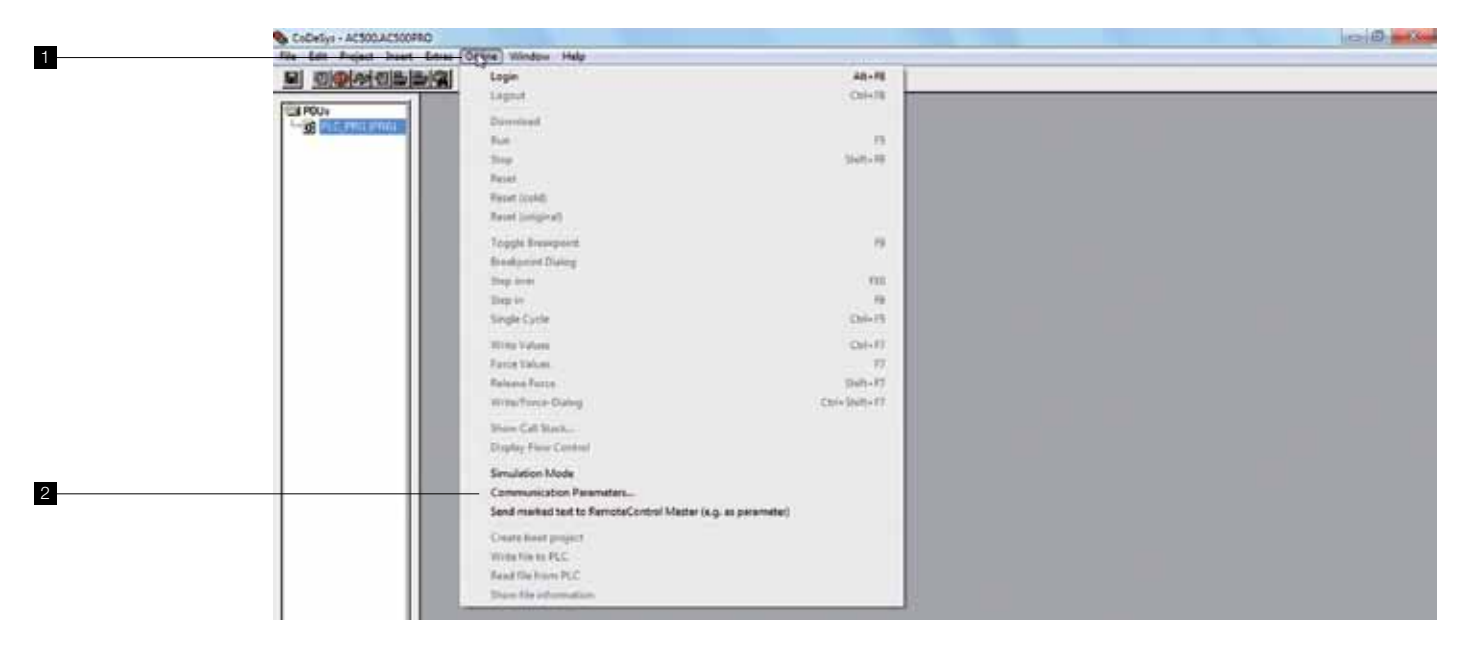

On the pop up, select the channel **AC500 Default TCP-IP** and confirm with **OK**. You can now proceed to **Page 46** to download and run the program in the PLC.

|   | 0001 FOCTAN FIC. FRC<br>0001 TAR<br>0001 TAR<br>* III<br>0001 DISK + DOR<br>DISK - MB DOR<br>DISK - DOR<br>0002 |  |
|---|----------------------------------------------------------------------------------------------------|--|
| 3 | D0050-D001                                                                                                    |  |
|   | + Lui<br>Proyect so up to date                                                                                  |  |

#### AC500-eCo Starter kit Control Builder Plus Setting communication parameters in Windows for USB Serial Cable

#### Option 2: Serial connection using the TK503 cable:

First we need to find out which COM port Windows has set the serial cable to. In order to do so, the cable TK503 must be connected to the USB port of your computer.

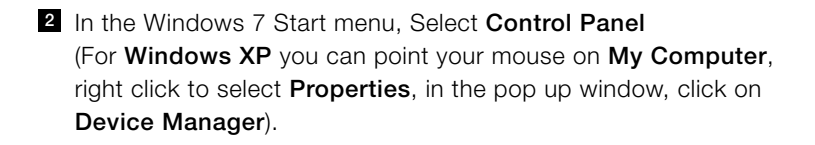

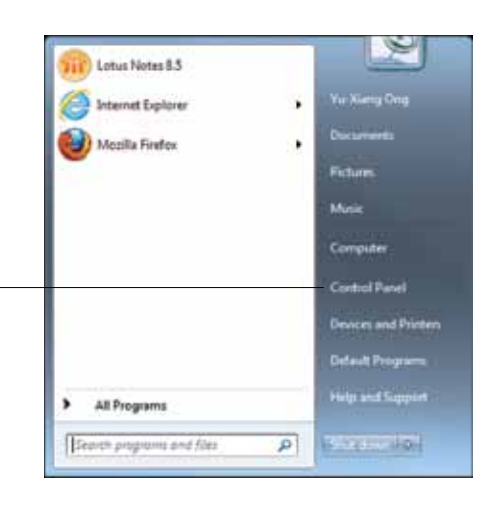

3 In Control Panel, select view by **Small icons**.

In the appearing System Properties menu, click the **Device Manager** icon.

ቃ

The communication parameters have to be consistent with the COM1 parameters of the CPU specified in the PLC configuration. The port number must be the same as the port number listed in the Windows Device Manager (see section Detecting the correct Port Number (COM Interface) below).

|   | Control Panel > All Cont          | trol Panel Items 🔸            | <ul> <li>+; Search Control Panel</li> </ul> | Q |
|---|-----------------------------------|-------------------------------|---------------------------------------------|---|
| 3 | Adjust your computer's settings   |                               | View by: Small icons *                      |   |
|   | Y Action Center                   | administrative Tools          | G- Autodesk Plotter Manager                 | - |
|   | AutoPlay                          | Backup and Restore            | Color Management                            |   |
|   | Configuration Manager             | Credential Manager            | Pate and Time                               |   |
| 4 | Default Programs                  | Desktop Gadgets               | Device Manager                              |   |
|   | Devices and Printers              | Display                       | Ease of Access Center                       |   |
|   | 🔀 Flash Player                    | Folder Options                | 🕃 Fonts                                     |   |
|   | 👌 Getting Started                 | NomeGroup                     | 🔒 Indexing Options                          |   |
|   | Intel(R) Graphics and Media       | Intel® PROSet/Wireless Tools  | 1 Internet Options                          |   |
|   | الله Java                         | C Keyboard                    | Lenovo - Airbag Protection                  |   |
|   | Lenovo - Camera-enhanced security | Lenovo - Internet Connection  | Lenovo - Power Controls                     |   |
|   | Lenovo - Reading Optimization     | C Lenovo - Update and Drivers | Lenovo - Web Conferencing                   |   |
|   | Lenovo's System Health and Diagno | El Location and Other Sensors | Mail                                        |   |
|   | 3 Mouse                           | Network and Sharing Center    | Real Cons                                   |   |
|   | Performance Information and Tools | Personalization               | E Phone and Modern                          |   |
|   | Power Options                     | Program Download Monitor      | Programs and Features                       |   |
|   | Recovery                          | 🔗 Region and Language         | Remote Control                              |   |
|   | RemoteApp and Desktop Connections | Run Advertised Programs       | SAP GUI Configuration                       |   |

#### AC500-eCo Starter kit Control Builder Plus Setting communication parameters in Windows for USB Serial Cable

In the devices tree, open the Ports (COM & LPT) node. At the end of the TK503/TK504 programming cable entry the needed COM port number is displayed (COM4 in our example).

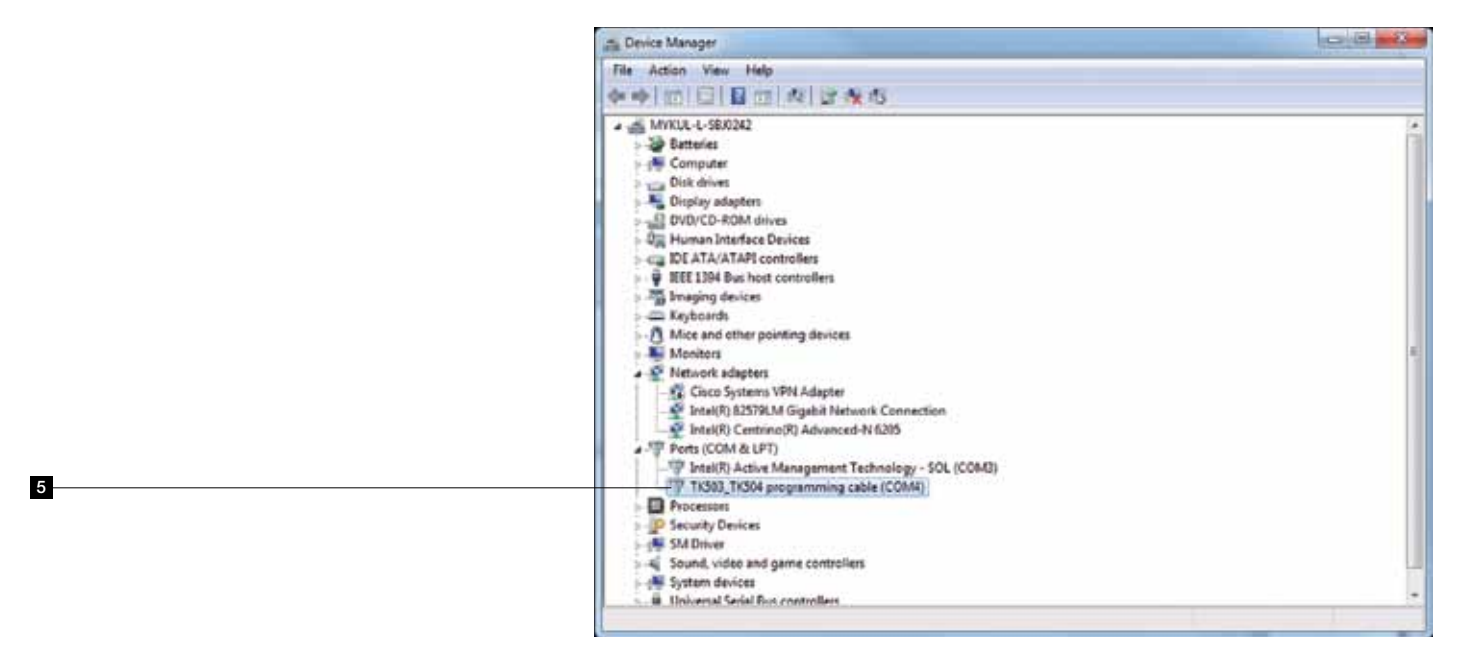

6 In CoDeSys, go to **Online** menu.

7 Select Communication Parameters.

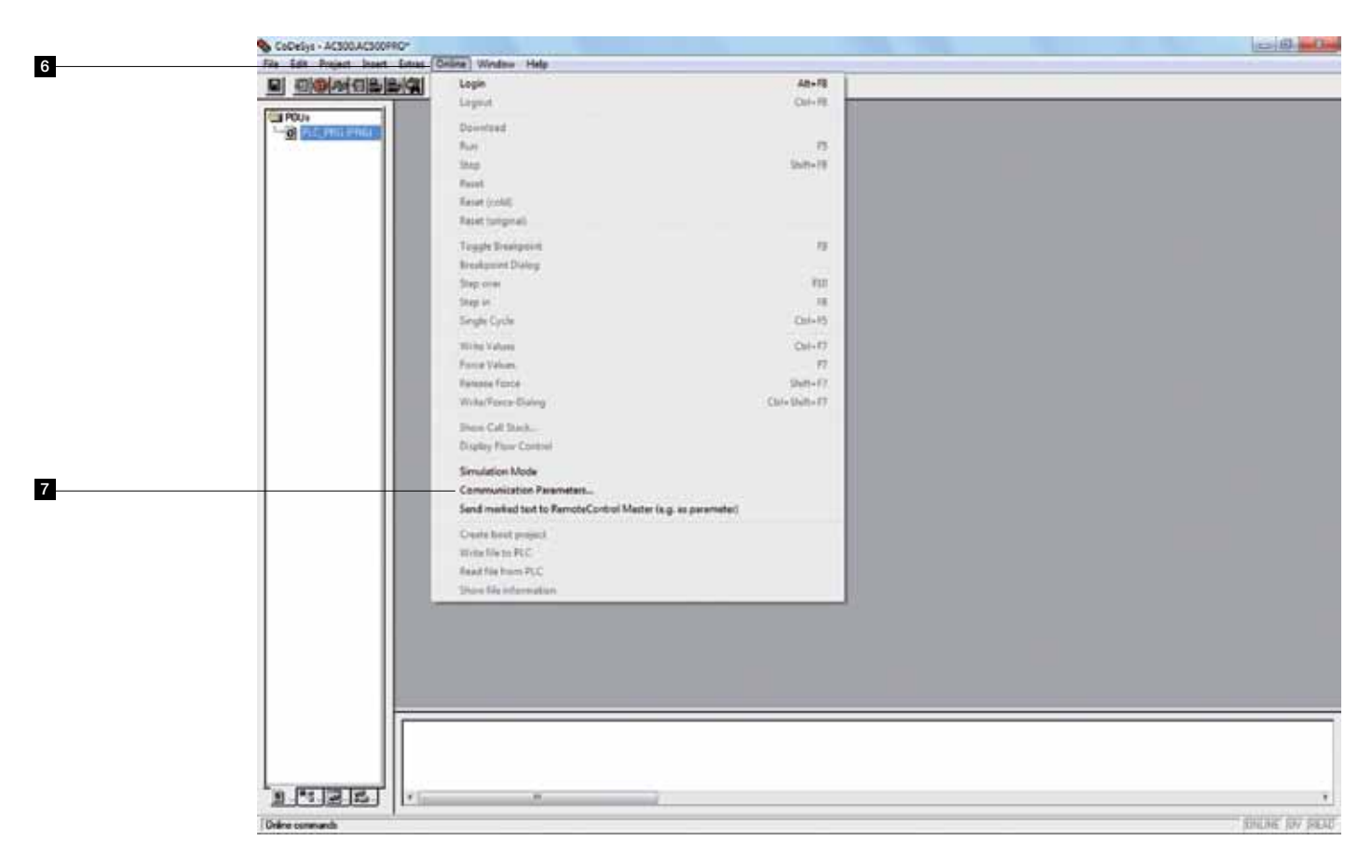

### AC500-eCo Starter kit Control Builder Plus Setting communication parameters in CoDeSys for USB Serial Cable

<sup>8</sup> In the Communication Parameters dialog, click the Gateway button.

<sup>9</sup> In the Connection field, select Local.

#### 10 And click **OK** to confirm.

|  | Overvels<br>S Local |                                                         | <u></u>    |  |
|--|---------------------|---------------------------------------------------------|------------|--|
|  |                     | Name Value Comment<br>Communication Parameters: Bateway | Carcel Nam |  |
|  |                     | Correction Local • OK                                   | Renow      |  |
|  |                     | Finalest - Cecel                                        | Gateway    |  |
|  |                     | P.0. [179                                               |            |  |
|  |                     |                                                         |            |  |
|  |                     |                                                         |            |  |
|  |                     |                                                         |            |  |

- Click the **New** button to add a new channel.
- In the appearing New Channel dialog, fill in the **Name** field.
- 13 Then, select Serial (RS232) as Device.
- 14 Finally, confirm with OK.

|    | OPOC <sup>4</sup> et. Listes: Cellere Window Help                                                                                                    |  |
|----|----------------------------------------------------------------------------------------------------|--|
| 12 | Pr-Local Communication Parameters New Channel Connel Local Local L |  |
| 11 | <br>Device Cascil Reserve                                                                                                    |  |
| 13 | ABB R5222 AC A ABB R5222 AC A ABB R5222 AC A ABB R5222 AC A ABB R522 AC A ABB R522 AC A ABB R517 Log/lo University and ABB R5222 AD A ABB R5222 AD A ABB R52 |  |
| 14 |                                                                                                    |  |
|    |                                                                                                    |  |
|    |                                                                                                    |  |

#### AC500-eCo Starter kit Control Builder Plus Setting communication parameters in CoDeSys for USB Serial Cable

**15** Set the parameters as shown below and confirm your settings by clicking **OK**.

The Port Value is the COM Port number which is detected by the PC after you have installed the TK503 cable driver.

- To change the **Port Value**, double click on the highlighted blue box.
- Each double click increases the port number by 1.
- Make sure Motorola byteorder is set to Yes, click OK when complete.

|  | Communication Parame | ***                                                                                                    | int.ter                       |  |
|--|----------------------|----------------------------------------------------------------------------------------------------|-------------------------------|--|
|  | E Lacal              | Beild (95222)           None         Value           Port         Connext           Boadem         15030           Party         No |                               |  |
|  |                      | Stop bits<br>Motoroda bylerodar <u>Scin</u><br>Rem Costed Off                                                                       | Ramono<br>Baltrong<br>Ugalate |  |
|  |                      |                                                                                                    |                               |  |
|  |                      |                                                                                                    |                               |  |
|  |                      |                                                                                                    |                               |  |

## AC500-eCo Starter kit Control Builder Plus Downloading the program to the PLC

#### Prior to downloading the program to the PLC:

- The project must be compiled successfully.
- If not yet done, connect the PLC to the PC using the programming cable.
- Ensure that the RUN/STOP switch on the PLC is in RUN position.
- Make sure that simulation mode is deselected. To exit the simulation mode, select the Online > Simulation Mode menu item.
   After deselecting the menu item, the checkmark disappears.

#### Proceed as follows:

- 1 Select Online.
- 2 Then, select Login.

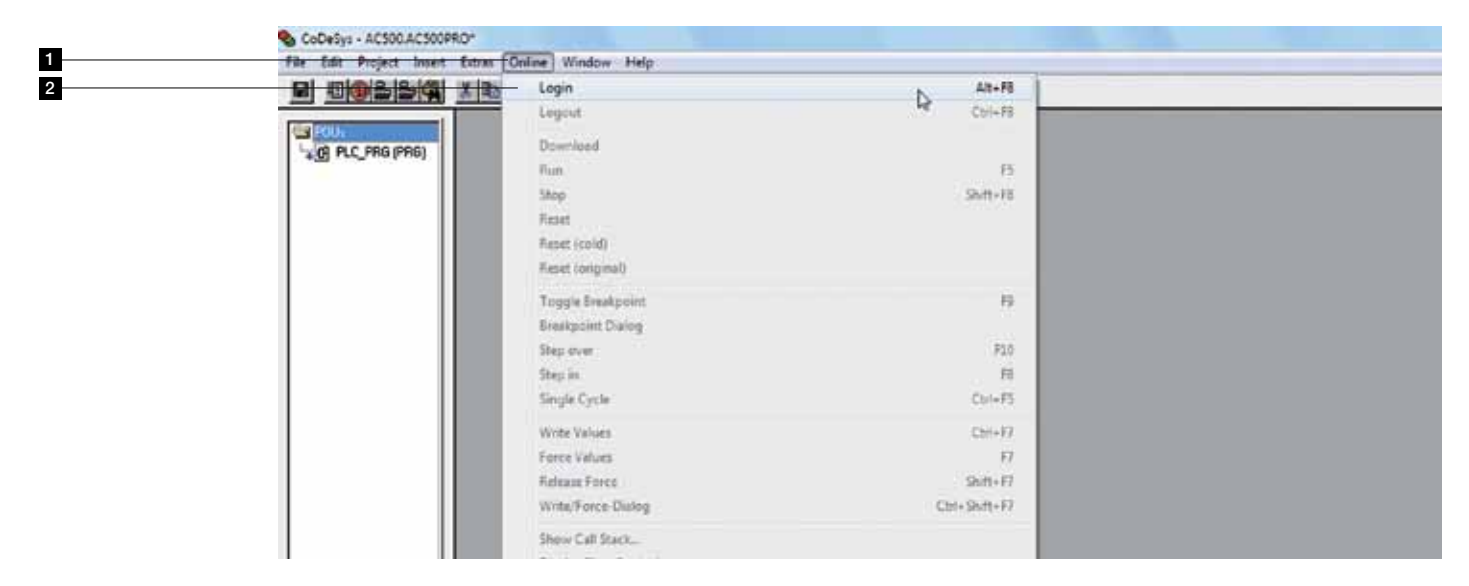

A pop up window will appear requiring your confirmation to download. Click **Yes** and the new project will be downloaded to the PLC.

|   | CuDelys - AC300 AC300PRD*                                             | in H |
|---|-----------------------------------------------------------------------|------|
|   | Mar Las Projet Josef Lana Delas Wedens Mar<br>Description (A) Elision |      |
|   | RELEVER PHILE                                                         |      |
| 3 | Yes Ne Cancel                                                         |      |

#### AC500-eCo Starter kit Control Builder Plus Saving the program to the PLC

#### How to create a boot project (save RAM to ROM):

The application project is stored in the volatile memory of the PLC. The PLC can be enabled to automatically load and execute the application project after a restart. This is achieved by storing the downloaded program in a non-volatile memory (Flash memory). Otherwise, if this command is not used, the program has to be reloaded manually (i.e., downloaded) each time the PLC is powered up.

Once the program is stored in the non volatile memory, it can only be overwritten by another program or deleted with the **delappl** command in the PLC browser (Double click PLC-Browser in the Resource tab and enter the command **delappl** in the command line).

1 Select Online.

2 Then, select the Create boot project command (save RAM to ROM).

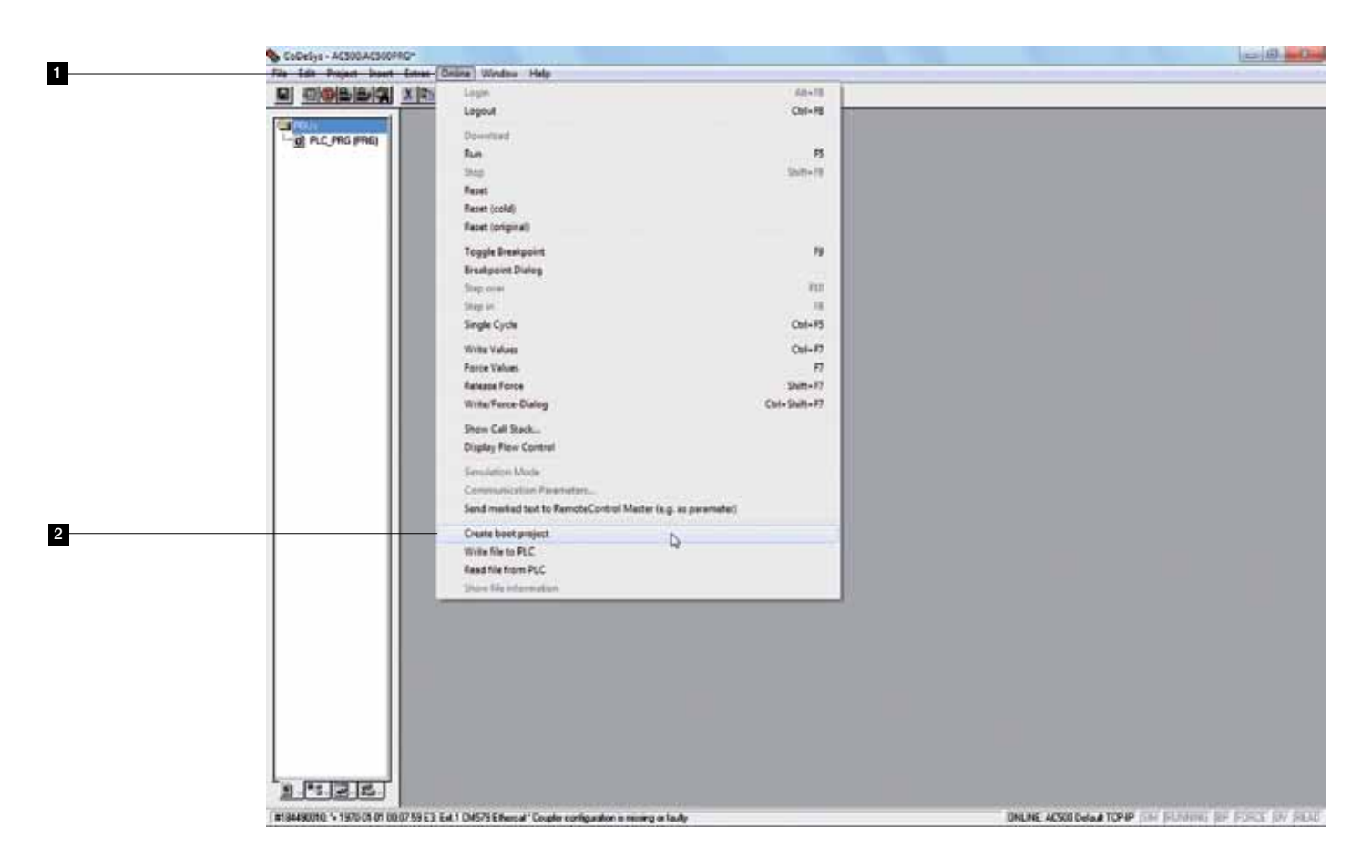

### AC500-eCo Starter kit Control Builder Plus Checking status of the PLC

**1** To run the PLC, once again go to **Online**.

2 Then, select RUN.

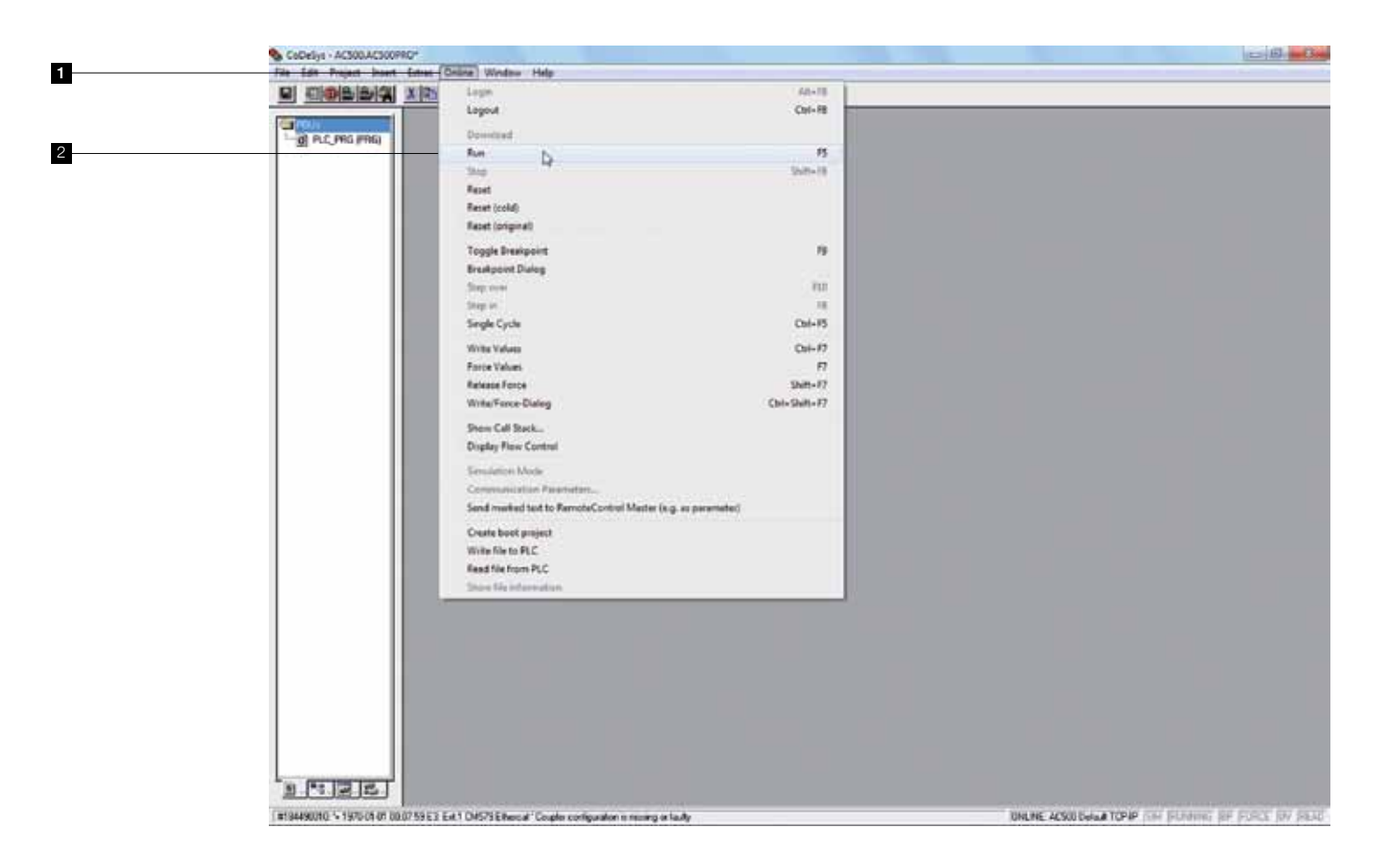

## AC500-eCo Starter kit Control Builder Plus Checking status of the PLC

3

<sup>3</sup> The message will come in black indication when the CPU is running on the bottom right corner of the screen.

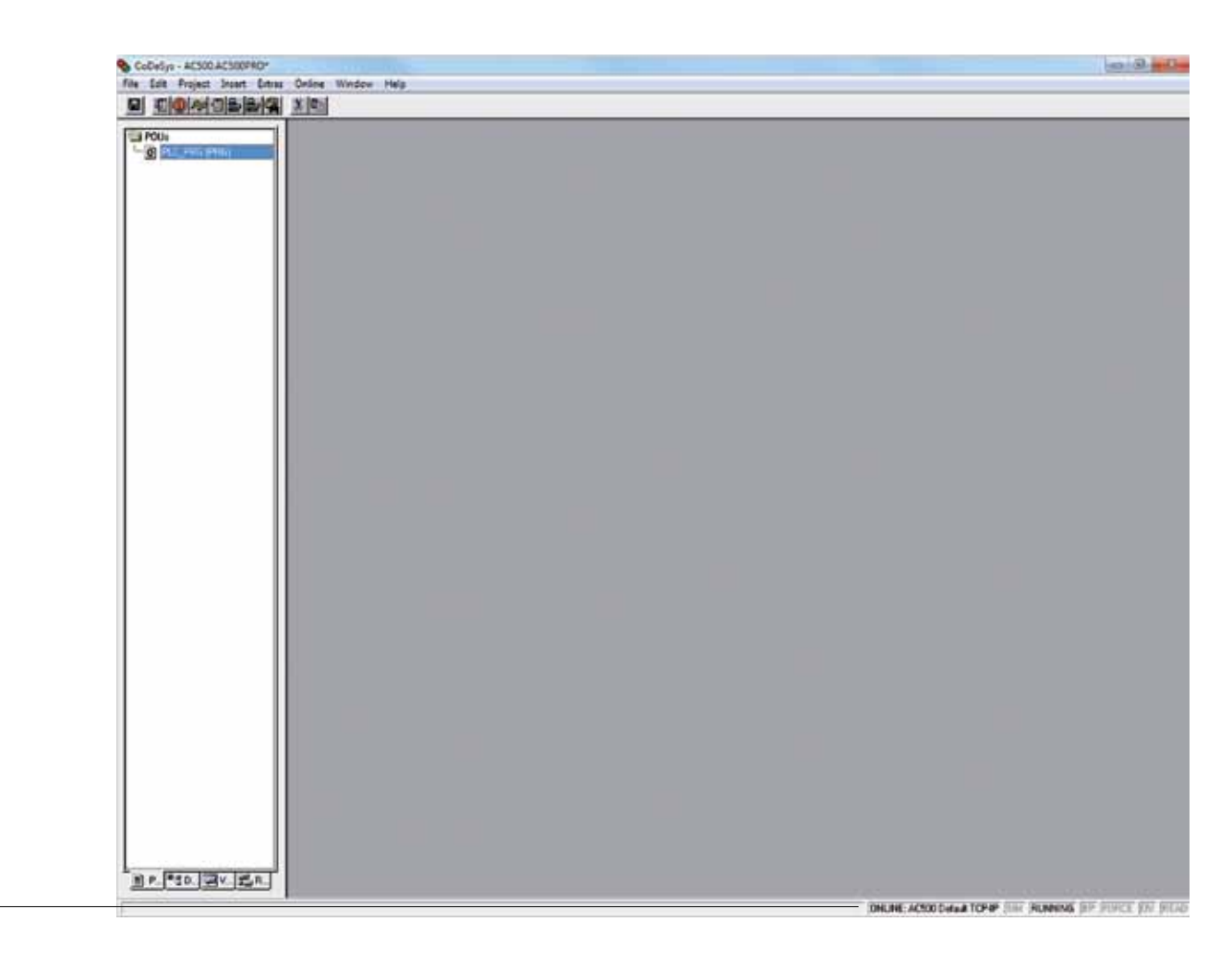

The visualization allows designing a graphical representation of project variables. In online mode, these graphical elements can change, for example, their color, size or position according to the actual variable status (value). Furthermore, it is possible to influence variables values.

The PLC has to be disconnected (i.e., you have to go offline), before you can modify the program. For that purpose select the **Online > Logout** menu item.

1 Click the **Visualizations** tab (at the bottom of the pane).

| S File Ealt Project Insert Extras | Online Window Help    |  |
|-----------------------------------|-----------------------|--|
|                                   |                       |  |
| Cal POUs                          | DODE WORKER FLC_FRG   |  |
| - O PLC, PIG PIGE                 | DODS END_VAN          |  |
|                                   | 0005                  |  |
|                                   | DI04 AND DI02 - D000  |  |
|                                   | AND                   |  |
|                                   | D104-<br>D105         |  |
|                                   |                       |  |
|                                   | 0002                  |  |
|                                   | 1000a - 1001          |  |
|                                   |                       |  |
|                                   |                       |  |
|                                   |                       |  |
|                                   |                       |  |
|                                   |                       |  |
|                                   |                       |  |
|                                   |                       |  |
|                                   |                       |  |
|                                   |                       |  |
| 1                                 |                       |  |
| 1                                 |                       |  |
| 1                                 |                       |  |
| 1                                 |                       |  |
|                                   |                       |  |
|                                   |                       |  |
| 1                                 |                       |  |
| 1                                 |                       |  |
|                                   |                       |  |
|                                   | · 🗐                   |  |
|                                   | Project is up to date |  |
|                                   |                       |  |
| 1                                 | 111                   |  |
|                                   |                       |  |

2 Select **Project**, then, go to **Object**.

1

Click Add to insert a new visualization object.

| 2 CoDeSys - AC | SOCACSOOFRO* - (PLC_PRO (PRO-FBD))<br>Project) Insert Extras Online Window +                                                                                                    |                                           | 0 0 0 |
|----------------|----------------------------------------------------------------------------------------------------|-------------------------------------------|-------|
|                | Build F11<br>Rebuild all<br>Clean all<br>Load download information                                                                                                    |                                           |       |
| 3              | Closed Angle Character Control of States States Sta | Oristre  Progenties  Copy Edit Progenties |       |

| Scobysys - ACSOLACSOOPRO* - (PLC_PRO (PRO-PBD))       |                                                                    | - 8 X |
|-------------------------------------------------------|--------------------------------------------------------------------|-------|
| Stat For East Project Street Entry Online Wordow Help |                                                                    | - #7a |
|                                                       | 207 5 • all 15 (2) + and - (5)                                     |       |
|                                                       | VAR<br>4 AND DIST - DODS<br>4 AND DIST - DODS<br>4 AND DIST - DODS |       |
| 4                                                     | Then Vousilization                                                 |       |

Type Visu\_First\_Program as name for the new visualization and confirm with "OK".

The new visualization object is inserted and you can start designing. In the toolbar, various graphical elements are available for designing your visualization. To select an element click the desired icon, for example insert a rectangle to be used as input element.

- 5 Click the rectangle icon.
- 6 Draw the rectangle as follows:
- In the visualization sheet, left-click at the desired starting point of the element to be inserted. In our example, this is the upper left corner of the rectangle. Hold the mouse button down and drag the mouse to the desired destination point (lower right corner). Release the mouse button to insert the object.

|   | 💊 CoDeSys - AC300.AC300FRO <sup>2</sup> - (Visu, Frat, F | hogan(                |
|---|----------------------------------------------------------|-----------------------|
| - | File Edit Project Insert Edites Civil                    | ine Window Help       |
| 5 |                                                          |                       |
| 6 | CONSTRUCTION                                             |                       |
|   |                                                          |                       |
|   |                                                          | Project is up to date |

Configure the new element by double-clicking it. In the appearing configuration dialog, specify the following properties.

- 8 In the Category box, select Text.
- Enter Digital Input 04 into the Content field. This text will appear in the element. You can also change the font and the position of the text.

| 💊 CoDeSys - AC300.AC300PRC* - (Visu, Fir | st, Program)                                                                                                    | - 0 H   |
|------------------------------------------|----------------------------------------------------------------------------------------------------|---------|
| B Fin Eds Propert least Estat            | Define Media Help                                                                                                    | (A) #1* |
|                                          |                                                                                                    |         |
| Unadiations                              |                                                                                                    |         |
| 8                                        | Fegular Terrent Configuration (PC)     Collegoy     Share     Tel     Tours source Coll     Collegoy     Share     Collegoy     Tours     Collegoy     Collegoy     Colle |         |
| 9                                        | Center     Constant     Constant     C  |         |
|                                          | Text Text Texture<br>Secuty<br>Programability<br>First Extand fort                                                                                                    |         |

Go to Input to tie a variable to the button, first click Toggle variable, then to put variable point cursor in the blank and press F2 (the inputs and outputs can be selected from the section **IO\_Module\_Mapping**).

If the cursor is set to an input field, the Input Assistant can be called by pressing the F2 key. Here, already declared variables can be selected.

In the **Category** box, left-click Input and enter **.DI04** into the **Toggle variable** field to define the relation between the element and digital input 04.

| 🗞 CoDeSys - AC500.AC500PRO* - [Vise_Frat_] | ogrami                                                                                                    | ○ Ø 11 |
|--------------------------------------------|----------------------------------------------------------------------------------------------------|--------|
| The Lat. Propert Duct Entry On             | a Vinteer New                                                                                                    |        |
|                                            |                                                                                                    |        |
| Call Vocalizations                         |                                                                                                    |        |
| m                                          | Repute Element Configuration (*0) Category Shape byped Shape Drawn category Cold                                                                                                    |        |
| -                                          | Tet validite         Tap validite           Dave off         Tap validite           Colors aboute         □ = ====           Molen aboute         □ = ====           Molen aboute         □ Zoon to site.           Validite         □                                                                                                    |        |
|                                            | Text to toolp<br>Scorely<br>Programmabily<br>Text put of variable TextSplay<br>Text reput of variable TextSplay<br>Text reput of variable TextSplay<br>TextSplay<br>Text reput of variable Tex |        |

In the Category box, left-click Variables and enter .DI04 into the Change color field. Due to this setting, the element will change its color during runtime, depending on its status.

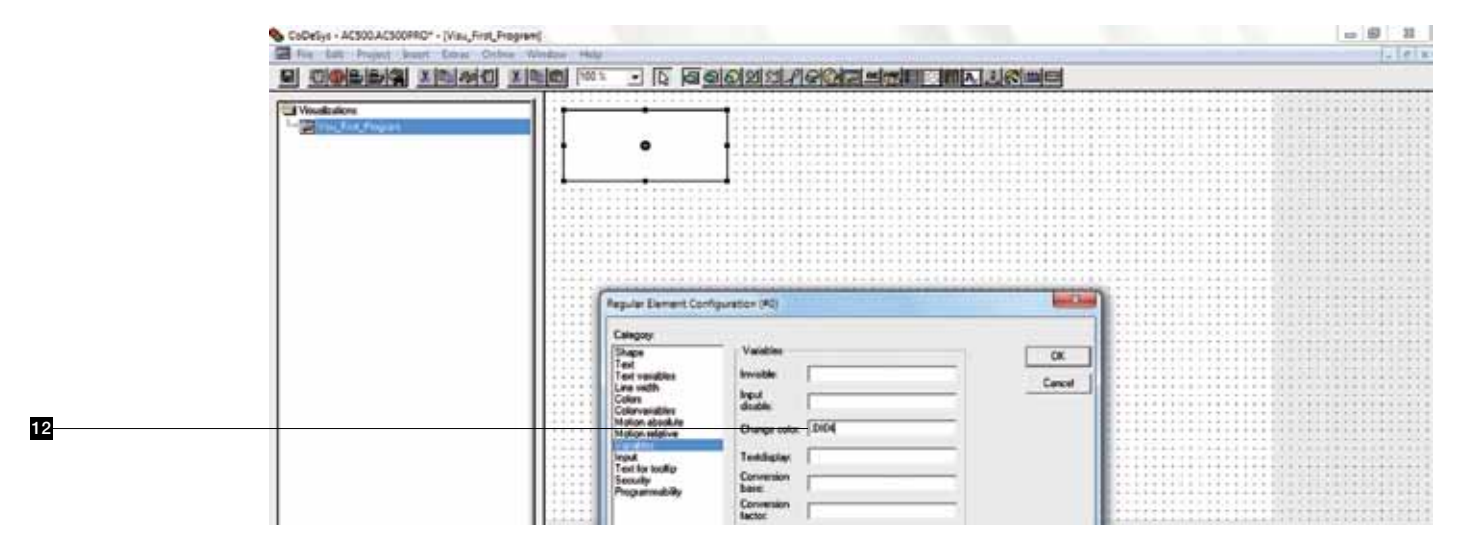

- 13 Define a color for each state (TRUE and FALSE). Click Color in the Category box.
- For that purpose, click the **Inside** button for both states (i.e., in the Color area as well as in the Alarm color area). In the appearing color table, select a color and confirm with "OK".
- **Color** represents the color when it is on a **FALSE** state. Select color **white**.
- <sup>16</sup> Alarm Color represents the color when it is on a TRUE state. Select color orange.
- **1** In the Regular Element Configuration, click **OK** to confirm.

|    | CoDeSys - ACSODACSOOPRO* - (Visic, F | Fire Program                                                       | ± € 13 |
|----|--------------------------------------|--------------------------------------------------------------------|--------|
|    |                                      |                                                                    |        |
|    | C Vessioner                          |                                                                    |        |
|    |                                      | Regular Demant Configuration (RC)                                  |        |
|    |                                      | Languy                                                             |        |
| 17 |                                      | Cos OK                                                             |        |
| 13 |                                      | Carcel Line wide Fister Carcel                                     |        |
|    |                                      | Motion dealaite<br>Holion stallute                                 |        |
|    |                                      | Vandenin<br>I ged to toolig<br>Server to toolig<br>Programmability |        |
| 16 |                                      |                                                                    |        |
| 15 |                                      | Canter noise<br>Define Cation Circle 10<br>Office Cation Circle 10 |        |
|    |                                      |                                                                    |        |
|    |                                      | Froject is up to date                                              |        |

Getting Started Handbook | AC500-eCo Starter kit and PS501 Control Builder Plus V2.x 53

Repeat the steps 5 to 17 to create and configure a second input button titled Digital Input 05 associated to DI05.

- Create an output element. This is done in a similar way as for an input element. However, for an output there is no need to specify any characteristics in the Input category. Click the Ellipse icon.
- Draw an ellipse to be used as output element.
- 20 In the Category box, select Text.
- 21 Enter **Digital Output 00** into the Content field. This text will appear in the element. You can also change the font and the position of the text.

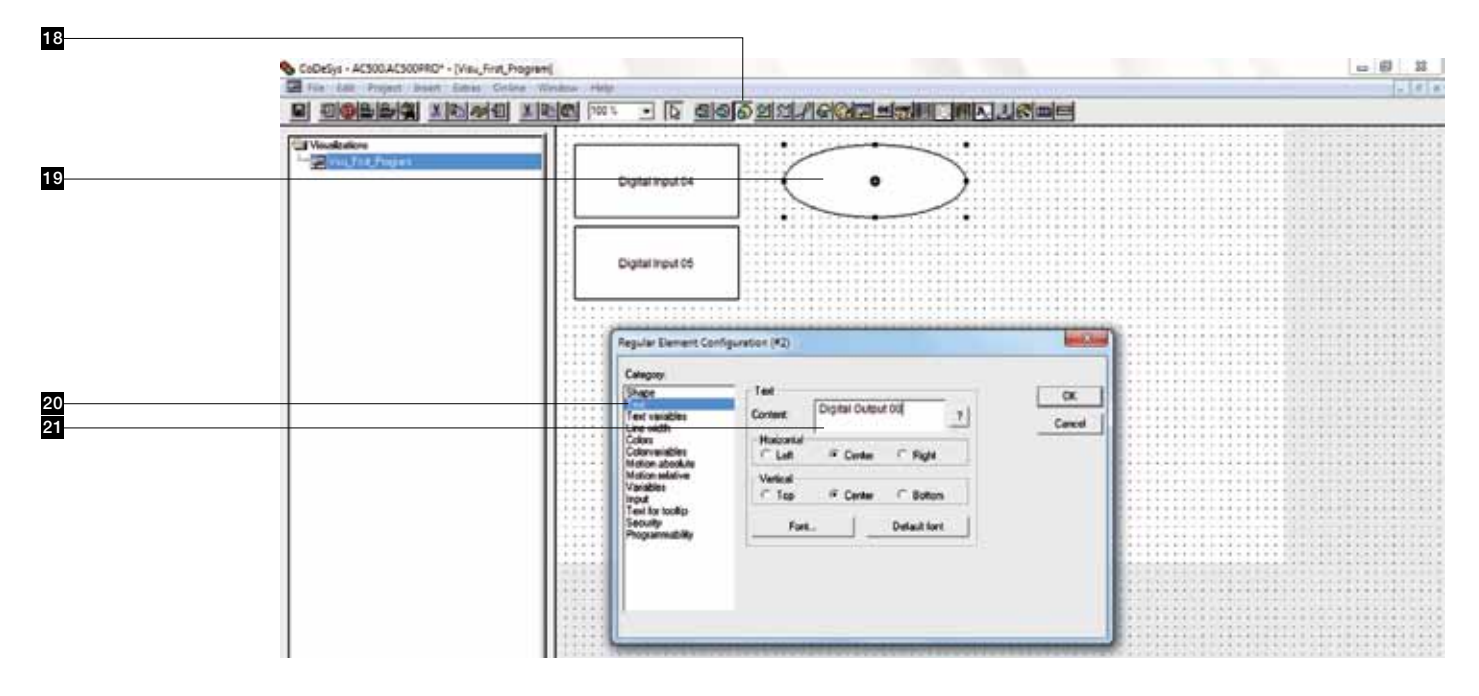

In the Category box, left-click Variables and enter .DO00 into the Change color field. Due to this setting, the element will change its color during runtime, depending on its status.

| ScoDeSys - AC300.AC300PRD* - [Visu, First, Program] |                                                                                                    |                                                                               | - 60 X   |
|-----------------------------------------------------|----------------------------------------------------------------------------------------------------|-------------------------------------------------------------------------------|----------|
| C File Latt Propert losen Latent Colore We          | den Hala                                                                                                    |                                                                               | 21818    |
| Vandenkow<br>Vandenkow<br>Vandenkow<br>Vandenkow    | Digital input 04                                                                                                    |                                                                               |          |
|                                                     | Digital Input 05                                                                                                    |                                                                               |          |
|                                                     | Regular Demart Con                                                                                                  | figuration (42)                                                               | <b>)</b> |
| 22                                                  | Category<br>Stage<br>Text<br>Text subtle<br>Line subtle<br>Caters<br>Caters<br>Motion about the<br>Motion about the | Vandini OK<br>Involtini OK<br>Liput<br>distaliti<br>Orange safar (\$2000      |          |
|                                                     | Midden Half-er<br>House Angeler<br>Tradi<br>Tradi Strategie<br>Seculty<br>Phogeneradulity                           | Tendapler<br>Conversion<br>Date:<br>Conversion<br>Recorr<br>Toolly<br>ditlay: |          |
|                                                     |                                                                                                    |                                                                               | J        |

- 23 Define a color for each state (TRUE = ON and FALSE = OFF).
- For that purpose, click the Inside button for both states (i.e., in the Color area as well as in the Alarm color area).
- In the appearing color table, select a color and confirm with OK. Select green for FALSE (color) and red for TRUE (Alarm color).
- In the element's properties dialog, click **OK** to confirm the set element configuration.

| ScoDeSys - AC300.AC300FRD* - [Visit_First_Pro                             | grant                                                          |                                                                                                    | a (i) 11 |
|---------------------------------------------------------------------------|----------------------------------------------------------------|----------------------------------------------------------------------------------------------------|----------|
| The ball Project Deart Sames Colors                                       | Winks, Held                                                    | The second second | - [#] e  |
|                                                                           |                                                                |                                                                                                    |          |
| f Unsubschore<br>□-<br>□-<br>□-<br>□-<br>□-<br>□-<br>□-<br>□-<br>□-<br>□- | Digital Input D4                                               |                                                                                                    |          |
|                                                                           | Digital Input 05                                               |                                                                                                    |          |
|                                                                           | (                                                              |                                                                                                    |          |
|                                                                           | Carry Carry                                                    | dennes (+0)                                                                                                    |          |
|                                                                           | Shape<br>Test<br>Test souther<br>Line width                    | Color<br>Incide Frame                                                                                                    | Care I   |
|                                                                           | Colorisation<br>Motion abook/le<br>Mation-selative<br>Vacidate | I" No color inside I" No loans color                                                                                                    |          |
| 24                                                                        | Test for toolig                                                | Frank Frank                                                                                                    |          |
| _                                                                         |                                                                |                                                                                                    |          |
| 23                                                                        |                                                                |                                                                                                    |          |
|                                                                           |                                                                |                                                                                                    |          |

Repeat step 19 to 27 for a second output element titled digital output 01 using variable DO01. The design of the sample visualization is now completed.

|            |                  | <u>ৰতি প্ৰায়</u> ্য |                   |             |                    |   |
|------------|------------------|----------------------|-------------------|-------------|--------------------|---|
| Texacourie | Digtal Input 04  |                      | Digital Output 00 | $> \langle$ | Digital Output bit | ) |
|            | Digital Input 05 |                      |                   |             |                    |   |
|            |                  |                      |                   |             |                    |   |
|            |                  |                      |                   |             |                    |   |
|            |                  |                      |                   |             |                    |   |
|            |                  |                      |                   |             |                    |   |

For verification, start the program execution in the simulation mode:

- **28** Go to **Online**.
- 29 Then, click Simulation Mode menu item.
- **30** Then, select **Online** and **Login**.

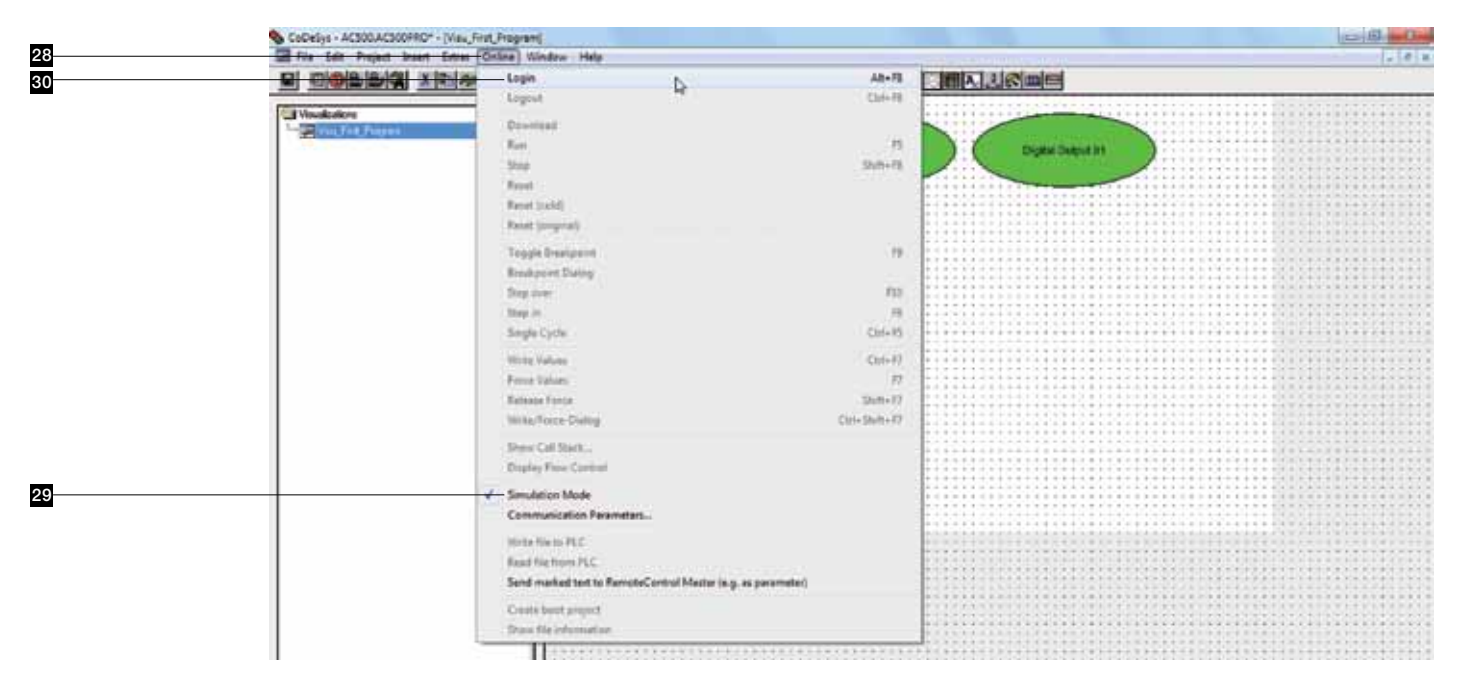

#### 31 Select Online.

32 After that, select Run.

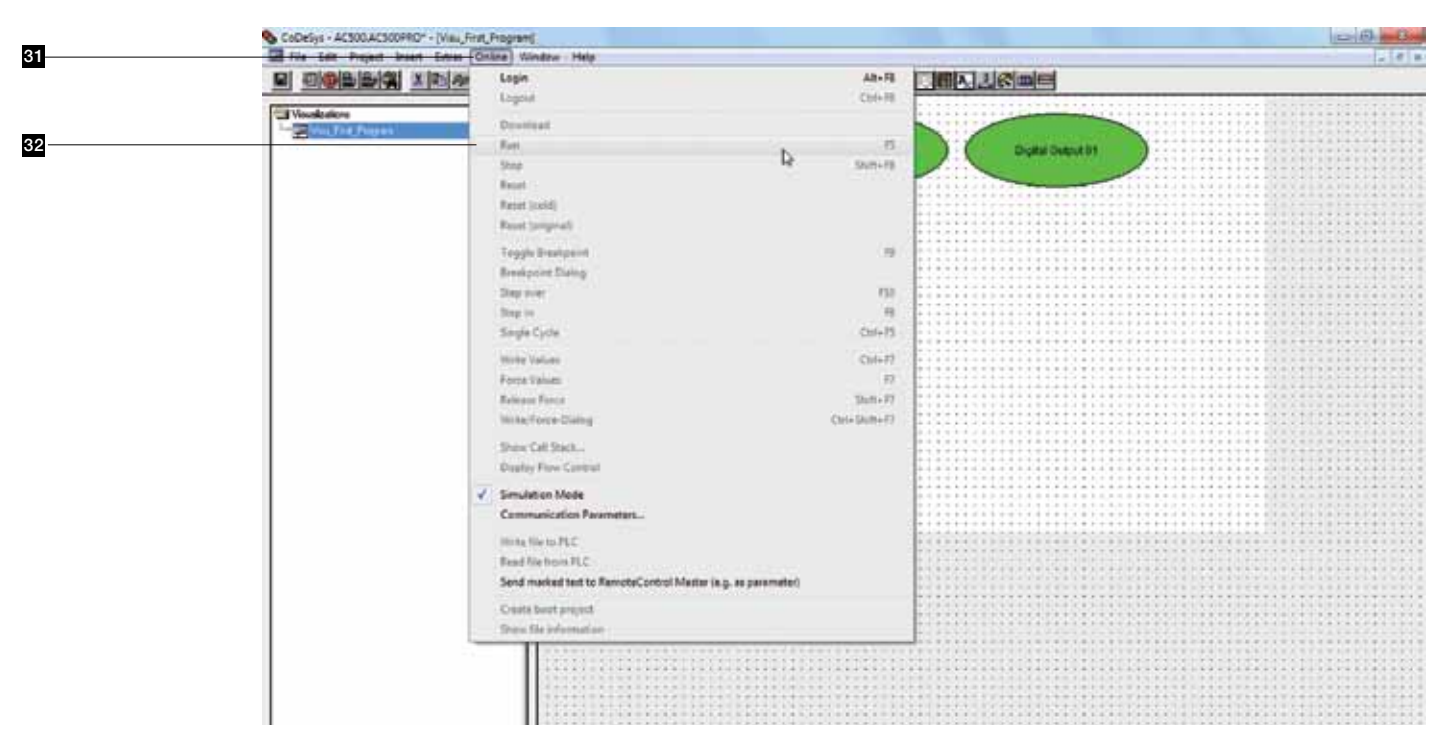

## AC500-eCo Starter kit Control Builder Plus Changing the input states

After applying the input signals DI04 and DI05 by left-clicking the box of the desired input in the visualization, their status and status changes are displayed in the visualization during runtime.

Depending on the applied input states, the outputs will be driven and change their color in the visualization sheet.

The screenshot has been taken at the following conditions:

- Digital Input 04 = TRUE and digital input 05 = FALSE;
- 2 Digital Output 00 = FALSE and digital output 01 = TRUE

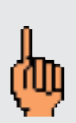

You can also use this visualization to show the status of the inputs and outputs of your PLC during execution of the program on the PLC. To do this, de-activate **Simulation Mode** in **Online**. Connect the PLC to the computer, select **Online/Login** and let CoDeSys download the program when it asks for. Start program execution with **Online/Run**. Now the visualization shows the status of inputs and outputs of the PLC.

|   | CoDeSys - ACSOCACSOOPRO* - (Vau, Frat, Program)                    |                  |               | D B C                                |
|---|--------------------------------------------------------------------|------------------|---------------|--------------------------------------|
|   | File Edit Project Insent Entres Online Winds                       | w Help           |               |                                      |
|   |                                                                    |                  |               |                                      |
| _ |                                                                    |                  |               |                                      |
| 1 |                                                                    |                  | Dere Debut IS |                                      |
|   |                                                                    |                  |               |                                      |
| 2 |                                                                    | Digital Input 05 |               |                                      |
|   |                                                                    |                  |               |                                      |
|   |                                                                    |                  |               |                                      |
|   |                                                                    |                  |               |                                      |
|   |                                                                    |                  |               |                                      |
|   |                                                                    |                  |               |                                      |
|   |                                                                    |                  |               |                                      |
|   |                                                                    |                  |               |                                      |
|   |                                                                    |                  |               |                                      |
|   |                                                                    |                  |               |                                      |
|   |                                                                    |                  |               |                                      |
|   | 1 1                                                                |                  |               |                                      |
|   | 1 11                                                               |                  |               |                                      |
|   | 1 11                                                               |                  |               |                                      |
|   | 1 11                                                               |                  |               |                                      |
|   | 1 11                                                               |                  |               |                                      |
|   | 1 11                                                               |                  |               |                                      |
|   |                                                                    |                  |               |                                      |
|   |                                                                    |                  |               |                                      |
|   |                                                                    |                  |               |                                      |
|   | Wi POLIS <sup>®</sup> S Databa Lind Visatia 18 <sup>th</sup> Remot |                  |               |                                      |
|   |                                                                    |                  |               | UNLINE SHI FRONING BF FORCE (DV FROZ |

## AC500-eCo Starter kit Control Builder Plus Exiting the software

**1** To exit the software, first select the **Online** menu.

2 Second, click Logout menu item. Then select Online and deactivate Simulation Mode if set.

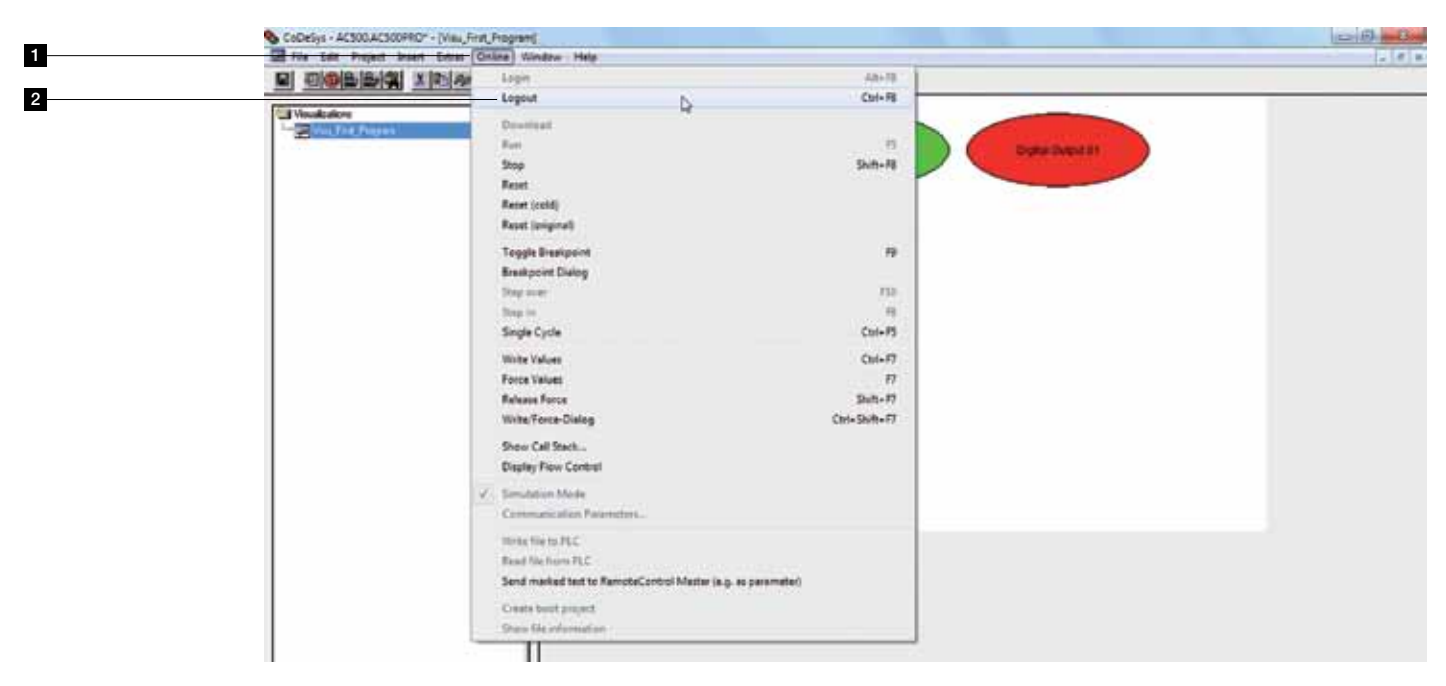

- 3 Having switched the software **Offline**, you can go to File.
- Then select **Exit**. If the project has not been saved, you will be asked to save the project. Select **Yes** to save your last changes to the project. Select **No** to leave the project unchanged.

| 3 Close Server Carlo Server Carlo Server Carlo Server Carlo Server Carlo Server Carlo Server Mark Autorea.<br>Print Carlo Server Satap. Carlo Server Satap. Carlo Server Satap. | rot, Programij     | 0 0 0 0 |
|----------------------------------------------------------------------------------------------------|--------------------|---------|
| 4                                                                                                    | Online Window Help | , d a   |
| 4                                                                                                    | Digital input 64   |         |
|                                                                                                    | Digital input (5   |         |
|                                                                                                    |                    |         |

# AC500-eCo Starter kit Control Builder Plus Getting help

#### For detailed information please refer to the integrated online help system.

To open the online help window, press the F1 key in an active window, in a dialog box, or while the mouse pointer is located on a menu item.

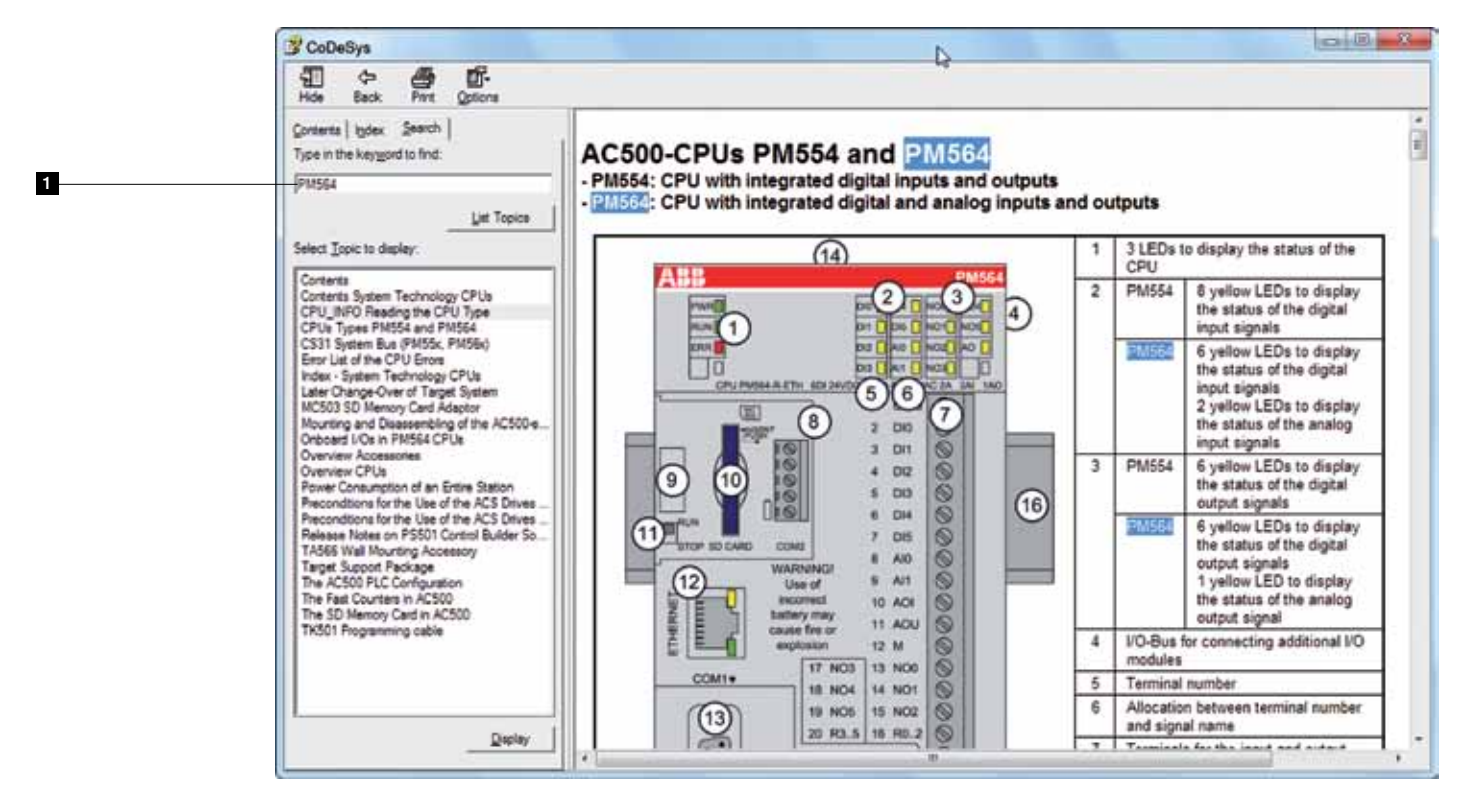

#### AC500-eCo Starter kit Control Builder Plus Changing the user interface language

The user interface can be displayed in various languages. You can switch the displayed language at any time as follows:

- **1** Select the **Project** from menu.
- 2 Then, select the **Option** from menu.

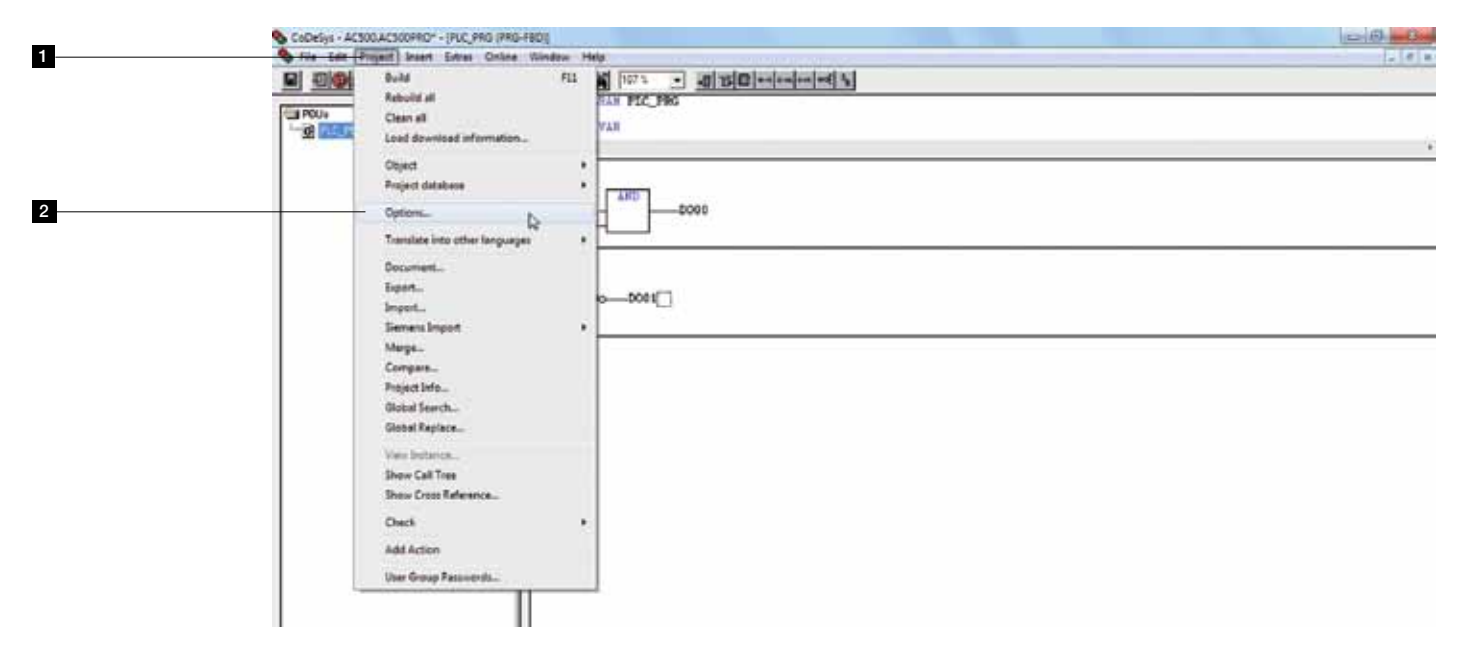

- 3 In the Category box, left-click **Desktop**.
- 4 Select the desired entry from the Language combo box.
- **5** Confirm the Options dialog with **OK**.

|    |                                                                                                    | • <u>alse</u> +                                                                                                    | লেলি য                                                                                                    |                                            |             |   |  |
|----|----------------------------------------------------------------------------------------------------|----------------------------------------------------------------------------------------------------|----------------------------------------------------------------------------------------------------|--------------------------------------------|-------------|---|--|
| 53 | Certions<br>Congest<br>Congest<br>Congest<br>Cong<br>Cong<br>Cong<br>Bud<br>Personal<br>Construction<br>Construction<br>Construct | Toolbe     Stans be     Daine is secally and     Daine is secally and     Daine is secally and     Daine is secally and     Daine secally and     Communications tensor()     Communications tensor()     Shift, seconding     [10]     Language     Tool     Tool | Show pirit ana margine     F Show pirit ana margine     F F4 (powe wearing     auximum to player     alon parameters to player     alon parameters to player     alon parameters to player     alon parameters     by player     by player     by player | MOI representation     Tabular match adler | OK<br>Cense |   |  |
| -  |                                                                                                    | hada<br>Jaco                                                                                                    |                                                                                                    |                                            |             | ļ |  |

#### AC500-eCo Starter kit Control Builder Plus Completion of AC500-eCo Starter kit

#### **Congratulations!**

Now you know how to program the AC500-eCo PLC.

You will find more technical information of AC500-eCo in the online help of the PS501 Control Builder Plus engineering tool.

Please visit the ABB website: http://www.abb.com/plc for more information about AC500 products and helpline services.

| <br> |
|------|
| <br> |
| <br> |
| <br> |
| <br> |
| <br> |
| <br> |
| <br> |
| <br> |
| <br> |
| <br> |
| <br> |
| <br> |
| <br> |
| <br> |
| <br> |
| <br> |
| <br> |
| <br> |
| <br> |
| <br> |
| <br> |
| <br> |
| <br> |

## Notes

| <br>•••••     |
|---------------|
| <br><b>.</b>  |
|               |
| <br>•••••     |
| <br>•••••     |
| <br>          |
| <br>•••••     |
|               |
|               |
| <br>•••••     |
| <br>•••••     |
| <br>· · · · • |
| <br>          |
|               |
| <br>•••••     |
| <br>· · · · • |
| <br>          |
| <br>          |
|               |
| <br>•••••     |
| <br>•••••     |
| <br>· · · · • |
| <br>          |
|               |
| <br>••••      |
| <br>          |
| <br>•••••     |
| <br>          |
|               |
| <br>••••      |

## Contact us

#### **ABB Automation Products GmbH**

Wallstadter Str. 59 68526 Ladenburg, Germany Phone: +49 (0) 6221 701-1444 Fax: +49 (0) 6221 701-1382 E-mail: plc.sales@de.abb.com

#### www.abb.com/plc www.abb.com/drives

ABB Global Contact Directory

The ABB Contact Directory (http://www.abb.com/ contacts/) helps you find local contacts for ABB products in your country. Please select the relevant product group from the dropdown menu to the right or from the page.

#### Note:

We reserve the right to make technical changes or modify the contents of this document without prior notice. With regard to purchase orders, the agreed particulars shall prevail. ABB AG does not accept any responsibility whatsoever for potential errors or possible lack of information in this document.

We reserve all rights in this document and in the subject matter and illustrations contained therein. Any reproduction, disclosure to third parties or utilization of its contents - in whole or in parts - is forbidden without prior written consent of ABB AG.

Copyright© 2012 ABB All rights reserved

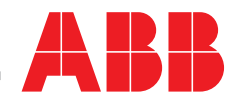